# DEPLOYMENT GUIDE FOR MICROSOFT AZURE— SHARED DESIGN MODEL

RELEASE 1 AUGUST 2018

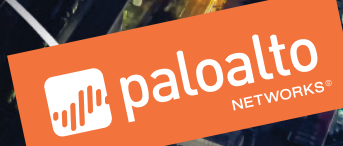

# Table of Contents

| Purpose of This Guide                                                  |  |
|------------------------------------------------------------------------|--|
| Objectives                                                             |  |
| Audience                                                               |  |
| Related Documentation                                                  |  |
| Deployment Overview                                                    |  |
| Choosing A Design Model                                                |  |
| Design Models                                                          |  |
| Shared Design Model                                                    |  |
| Assumptions and Prerequisites                                          |  |
| Deployment Details for Panorama                                        |  |
| Creating and Configuring Azure Common Resources                        |  |
| Deploying Panorama on Azure                                            |  |
| Deployment Details for VM-Series                                       |  |
| Creating and Configuring Azure Common Resource for VM-Series           |  |
| Deploying VM-Series on Azure                                           |  |
| Preparing VM-Series Firewall Configurations Using Panorama             |  |
| Managing VM-Series with Panorama                                       |  |
| Deployment Details for Azure Networking and Firewall Policies          |  |
| Configuring Azure Networking and Services                              |  |
| Using Panorama to Configure Centralized Security Policy and NAT Policy |  |

### Table of Contents

| Deployment Details for Backhaul Connection101                        |     |  |  |  |  |
|----------------------------------------------------------------------|-----|--|--|--|--|
| Configuring Azure Networking for Backhaul Connection                 | 102 |  |  |  |  |
| Configuring On-site Firewall for VPN Access to Azure                 | 113 |  |  |  |  |
| Configuring Resilient Backhaul Connection                            | 126 |  |  |  |  |
| Using Panorama to Configure Security and NAT for Backhaul Connection | 131 |  |  |  |  |
| Deployment Details for Automated Bootstrapping136                    |     |  |  |  |  |
| Preparing For Bootstrapping                                          | 136 |  |  |  |  |
| Deploying the VM-Series with Bootstrap                               | 140 |  |  |  |  |
| What's New in This Release                                           |     |  |  |  |  |

# Purpose of This Guide

This guide provides design and deployment details for Palo Alto Networks® Security Operating Platform on Microsoft Azure. This deployment guide focuses specifically on the shared design model. Details for the scaled design model are included in a separate deployment guide.

This deployment guide:

- Provides architectural guidance and deployment details for using Palo Alto Networks next-generation firewalls to provide visibility, control, and protection to your applications built on Microsoft Azure.
- Requires that you first read the <u>Reference Architecture Guide for Azure</u>. The reference architecture guide provides architectural insight and guidance for your organization to plan linkage of pertinent features with the nextgeneration firewall in a scalable and highly available design.
- Provides decision criteria for deployment scenarios, as well as procedures for programming features of Microsoft Azure and the Palo Alto Networks VM-Series next-generation firewall in order to achieve an integrated design.
- Focuses specifically on the shared design model. Details for the scaled design model are included in a separate deployment guide.

### **OBJECTIVES**

Completing the procedures in this guide, you can successfully deploy a Palo Alto Networks VM-series next-generation firewall in the Azure environment. The main objectives are to enable the following functionality:

- Protection and inspection of flows inbound from the internet, outbound and east-west from private networks and for secure communication with on-premise devices
- Application layer visibility and control for all flows
- Preparing the firewalls to participate in the full Security Operating Platform with WildFire® analytics, URL filtering, identity-based services, and the full Threat Prevention services
- Resilient and scalable operation through integration with Azure load-balancer
- Panorama™ centralized management using templates and device groups
- Centralized reporting with Palo Alto Networks cloud-delivered Logging Service
- Automatic firewall configuration through bootstrapping

### AUDIENCE

This deployment guide is written for technical readers, including system architects and design engineers, who want to deploy the Palo Alto Networks Security Operating Platform within a public cloud datacenter infrastructure. It assumes the reader is familiar with the basic concepts of applications, networking, virtualization, security, and high availability, as well as a basic understanding of network and data center architectures.

To be successful, you must have a working knowledge of networking and policy in PAN-OS®.

### **RELATED DOCUMENTATION**

The following documents support this deployment guide:

- Palo Alto Networks Security Operating Platform Overview—Introduces the various components of the Security Operating Platform and describes the roles they can serve in various designs.
- <u>Reference Architecture Guide for Azure</u>—Presents a detailed discussion of the available design considerations and options for the next-generation VM-Series firewall on Microsoft Azure. If you are unable to access the URL for the reference architecture guide, please ask your account team to assist you.

# **Deployment Overview**

There are many ways to use the concepts discussed in the Security Operating Platform on Azure Design Guide to achieve an architecture that secures applications deployed on Azure. Each of the design models in the design guide provide an example architecture that secures inbound access to an application in Azure, the communication between private virtual machines and workloads, and the connection to your on-site networks.

This guide is specific to the Shared Design model, the key design considerations for when to choose this model follow.

# **CHOOSING A DESIGN MODEL**

As discussed in the reference architecture guide, when choosing a design model, consider the following factors:

- Scale—What are the expected number of sessions and bandwidth required for the applications? Is this deployment for a proof-of-concept? Are the traffic profiles for inbound, outbound, east-west and on-premise communication balanced? The shared model does not differentiate between traffic flows, and resources consumed by one traffic profile may affect overall performance. The shared model provides linear scaling across all traffic profiles by adding additional firewalls to the load-balancer backend pools. To provide increased scale for a specific traffic profile, consider the scaled and dedicated models.
- **Complexity**—Is it more important to keep individual device configuration simple and permit easier troubleshooting, or is it acceptable to take on a somewhat higher administrative workload in order to reduce the total number of deployed devices? The shared model combines the configurations for all functions to a single set of devices with uni-directional and bi-directional flows across multiple zones. Careful consideration of any changes is necessary in order to evaluate overall impact, and configuration errors may be more likely. For simplified configuration and/or reduced impact of configuration errors, consider the scaled and dedicated models.
- Resiliency and high availability—Are there differentiated availability requirements for different traffic profiles? The shared model provides the same level of availability for all profiles. To provide differentiated availability for high priority traffic profiles, consider using the scaled and dedicated models.

# **Design Models**

The design models primarily differ in how traffic flows are divided amongst VM-Series firewalls while offering you flexibility in the number of firewalls, scale, and operational resiliency. Consider which model best fits your needs and use it as a starting point for your design. The design models in this reference design are the:

- Shared model—In this model, all traffic flows through a single set of firewalls. This model keeps the number of firewalls low for small deployments and proof-of-concepts. However, the technical integration complexity is high. The deployment details for this design model only are covered in this guide.
- Scaled model—The model separates inbound traffic flows onto a dedicated set of firewalls while all other traffic flows through a shared firewall set. This design reduces technical integration complexity and increases scale compared to the shared model. The deployment details for this design model are covered in the Security Operating Platform on Azure Deployment Guide (Scaled Design Model).
- Dedicated model—Inbound, outbound and east-west, and backhaul traffic are each on dedicated sets of firewalls. This model offers increased operational resiliency and reduces the chances of high bandwidth use from one traffic profile affecting another. This design model does not currently have a deployment guide.

## SHARED DESIGN MODEL

In the shared design model, a common set of firewalls provides visibility and control of all traffic profiles (inbound, outbound, east-west, backhaul). The firewalls are members of an availability set that distributed their virtual machines across the Azure infrastructure to avoid downtime caused by infrastructure maintenance or failure.

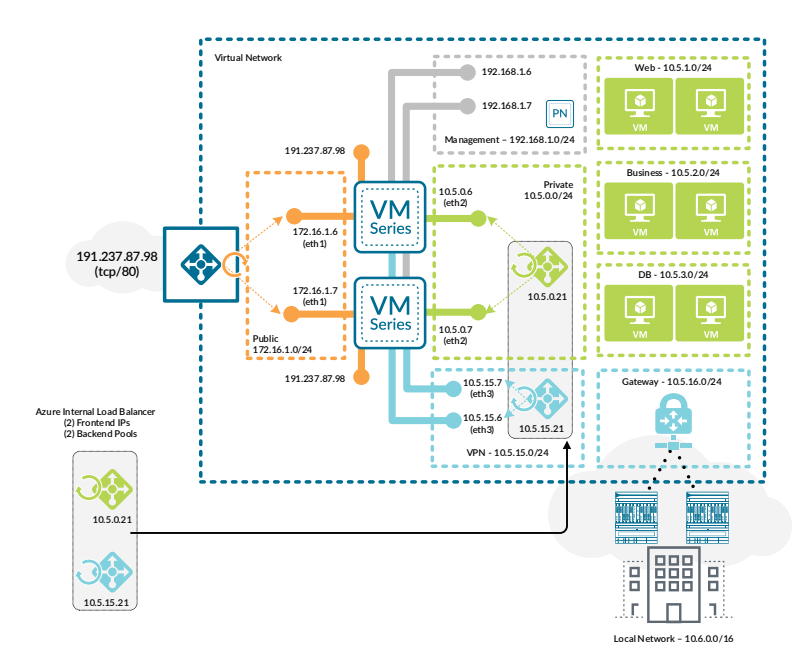

Figure 1 Shared design model

### Inbound Traffic

For inbound traffic, a public load-balancer distributes traffic to the firewalls. To simplify firewall configuration, the frontend public IP address is associated with a DNS name and floating IP is enabled on the load-balancer rules. The public load-balancer's health probes monitor firewall availability through the HTTPS service activated in the interface management profile. Connectivity to the HTTPS service is limited to traffic sourced from the health probe IP address.

User-defined routes direct traffic from the subnet that contains the public interfaces to the other networks in the VNet to the next-hop of *none*. This ensures the public subnet can only communicate to private resources through the firewall.

#### Figure 2 Health probe failures with single virtual router

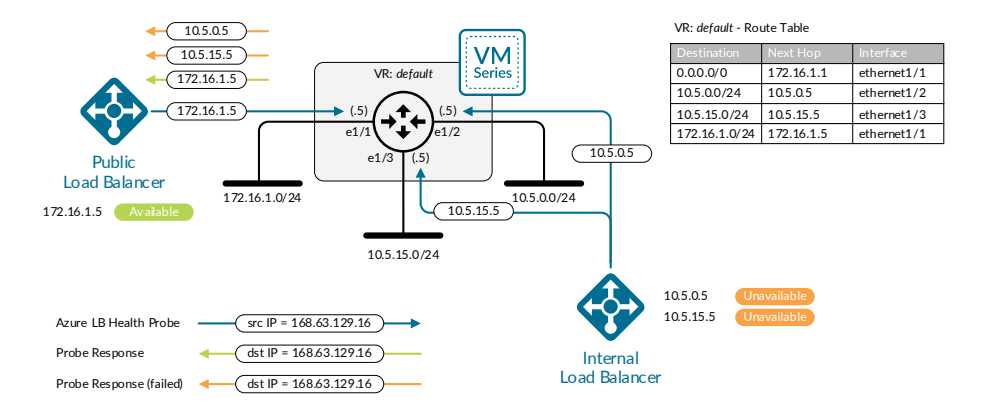

The public interface uses a dedicated virtual router. Static routes define a default route out the public interface as well as a route to private networks through the virtual router dedicated to the private interface. Dedicated virtual routers are required in the shared design model because Azure always sources load-balancer health probes from the same IP address. Dedicated virtual routers allow the firewall to have the interface that received the health probe to source responses.

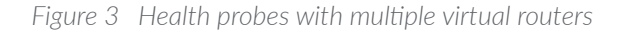

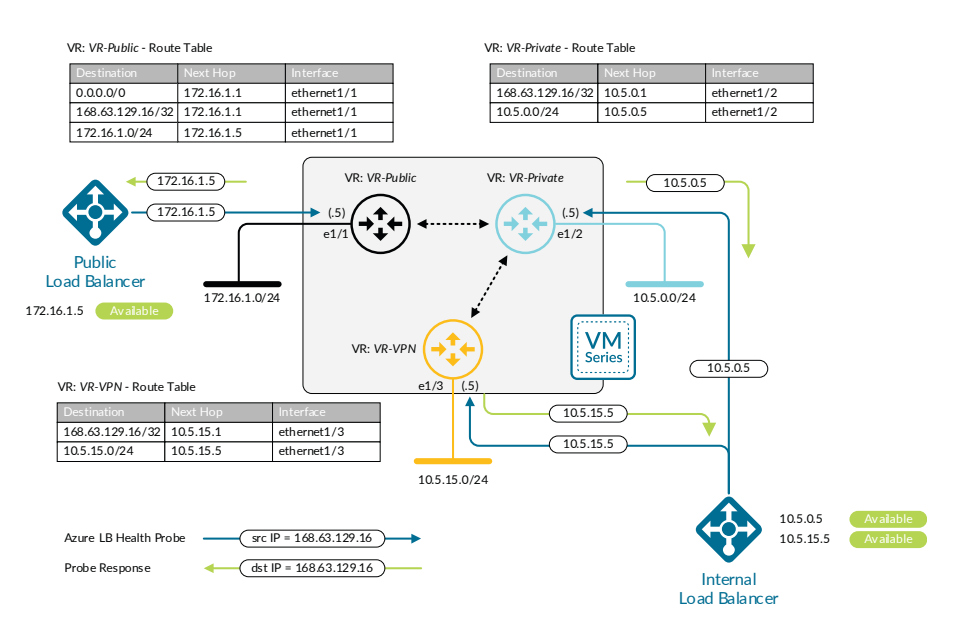

The firewall applies both a destination and source NAT to inbound traffic. Destination NAT translates the FQDN address object associated with the load-balancer public DNS name to the virtual machine or load-balancer on the private network. The source NAT translates the source to be the IP address of the private interface of the firewall, ensuring return traffic flows symmetrically.

The firewall security policy allows appropriate application traffic to the resources in the private network while firewall security profiles prevent known malware and vulnerabilities from entering the network in traffic allowed in the security policy.

### **Outbound Traffic**

For outbound traffic, an internal load-balancer distributes traffic to the firewalls. User-defined routes on the private subnets direct traffic to the load-balancer's frontend IP address, which shares a subnet with the firewall private interfaces. Load-balancer rules forward all TCP and UDP ports to the firewalls. Common ports required for outbound traffic include UDP/123 (NTP), TCP/80 (HTTP), and TCP/443 (HTTPS). DNS is not needed, because virtual machines communicate to Azure name services directly through the Azure network fabric. The internal load-balancer's health probes monitor firewall availability through the HTTPS service enabled in the interface management profile. Connectivity to the HTTPS service is limited to traffic sourced from the health probe IP address.

The private interface uses a dedicated virtual router. Static routes are defined for the health probe IP address and private network range out the private interface. Additionally, a static default route forwards traffic to the virtual router dedicated to the public interface.

The firewall applies source NAT to outbound traffic. When the outbound traffic originates from a resource that is associated with a public IP address, source NAT translates outbound traffic to the FQDN address object. For private resources not associated with a public IP address, the firewall translates the source address to its public interface. An Azure public IP address is associated with each firewall's public interface which is required when the interface is also associated with an inbound public load-balancer's backend pool.

**Caution** 

Because bi-directional NAT matches traffic on any zone, do not enable bi-directional NAT in NAT policy rules. Otherwise, the NAT policy may incorrectly translate east-west traffic.

The firewall security policy allows appropriate application traffic from the resources in the private network to the internet. You should implement the security policy by using positive security policies (whitelisting). Security profiles prevent known malware and vulnerabilities from entering the network in return traffic allowed in the security policy. URL filtering, file blocking, and data filtering protect against data exfiltration.

### East-West Traffic

East-west traffic, or traffic between private subnets, uses the same internal load-balancer to distribute traffic to the firewalls as the outbound traffic. User-defined routes to the private network subnets are applied to the private subnets and direct traffic to the load-balancer's frontend IP address. The existing load-balancer rules for outbound traffic apply to east-west traffic as well, and apply to all TCP and UDP ports.

The firewall should not translate the destination for traffic between private subnets. Like inbound traffic, source NAT is required for return traffic to flow symmetrically. A positive control security policy should allow only appropriate application traffic between private resources and requires that the default intrazone security policy rules be overridden and modified to deny traffic. Security profiles should also be enabled to prevent known malware and vulnerabilities from moving laterally in the private network through traffic allowed in the security policy.

#### Backhaul and Management Traffic

User-defined routes applied to the gateway subnet direct traffic that has a destination in the private network range to the internal load-balancer with an additional frontend IP dedicated to incoming traffic from the backhaul connection. The load-balancer then distributes traffic to a new backend pool with dedicated interfaces on the firewalls. Dedicated firewall interfaces are used for the backhaul traffic because they allow for enhanced security policies that can take zone into account.

On the firewall, a dedicated virtual router for the backhaul interface and static routes provides reachability to the onsite networks and health probe IP address. Static routes on both the backhaul and private virtual routers provide bi-directional traffic flow between the on-site and private network ranges. Traffic originating in private subnets and destined to on-site networks follows the same path as east-west traffic. All that is required is the addition of user-defined routes that forward on-site network ranges to the outbound/east-west load-balancer frontend.

7

Traffic from the on-site networks communicates to the management subnet directly. This allows on-site administrators to manage the firewalls even when a misconfiguration occurs in user-defined routing or load-balancers.

User-defined routes blackhole the traffic to the on-site networks from public subnets by sending the traffic to a next-hop of *none*.

# **Assumptions and Prerequisites**

Microsoft Azure:

- Your organization has a valid active subscription associated with your Azure user account.
- Two resources groups are used—one for Panorama and common resources and a separate resource group for dataplane devices
- Uses Standard-SKU IP addresses and load-balancers, except where specifically noted in the guide.
- Only IPv4 networking is used.
- Web servers are already deployed with their own dedicated load-balancer.
- Business and DB servers are already deployed.

Palo Alto Networks next-generation firewalls and Panorama:

- Device configuration is centrally managed with Panorama using templates and device groups.
- Panorama will be deployed on Azure in management-only mode.
- Firewall logging uses the Palo Alto Networks cloud-based Logging Service.
- The PAN-OS version tested in this deployment guide is 8.1.2 for all devices.
- The Cloud services plugin for Panorama is 1.1.0.
- The on-premise firewalls for backhaul traffic are already deployed with a set of interfaces connected to the public and private zones and integrated into the on-premise dynamic routing protocol.

Palo Alto Networks licensing:

- Your organization has a Panorama license for the current and expected number of managed VM-Series firewalls.
- Sufficient VM-Series licensing for the current and expected number of VM-Series firewalls. This guide assumes you are using the BYOL licensing option.
- Requires a bundled auth-key for VM-Series if you intend to use bootstrapping.
- Logging Service instance is provisioned with sufficient storage to support the required data retention period and auth-code has been issued.
- Logging Service region used is americas.

# **Deployment Details for Panorama**

Panorama is deployed in a new dedicated Azure Resource Group which includes the VNet used for the Shared Design Model. You must complete two complementary procedure groups in order to deploy Panorama. The first procedure group configures the Azure environment. Once Azure is configured, then Panorama may be deployed.

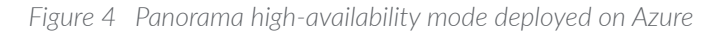

| /irtual Network |                              |
|-----------------|------------------------------|
|                 | 192.168.14<br>(active)       |
|                 | 192.168.1.5<br>(passive)     |
|                 | Ma nagement - 192.168.1.0/24 |
|                 |                              |

Several of the resources created on Azure are used by procedures later in this guide When the resource already exists, you will be instructed to modify an existing resource rather than create a new resource.

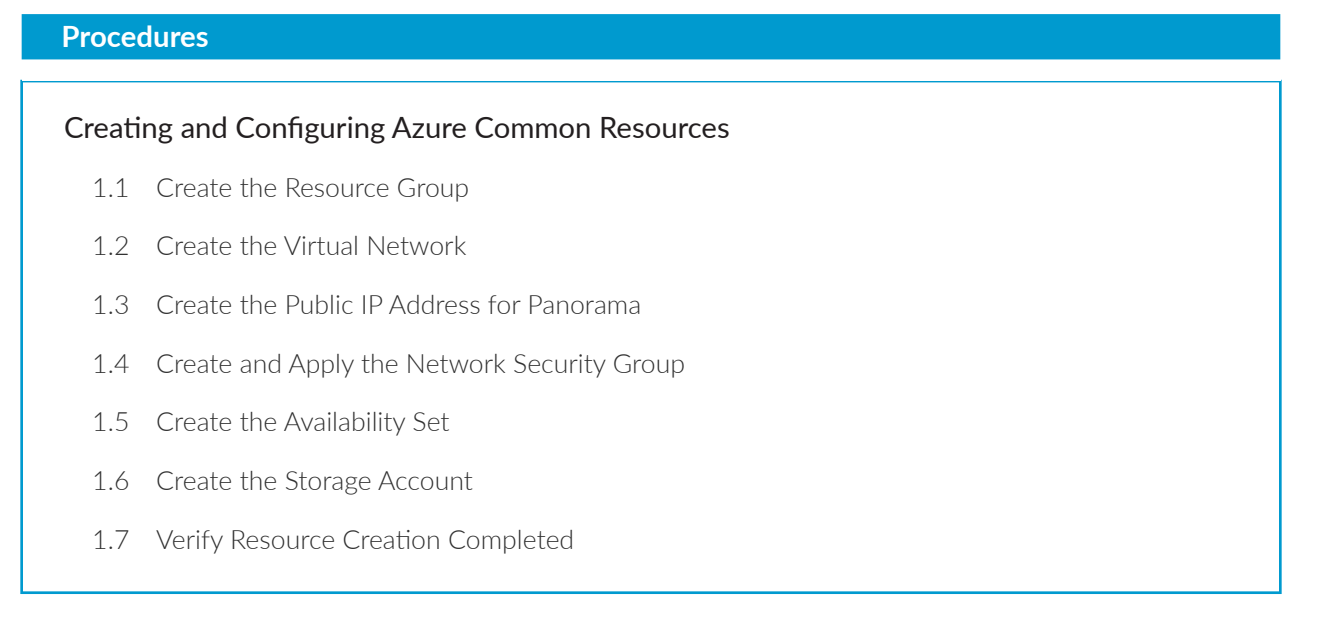

The following procedures are completed using the Azure Resource Manager. Sign in to Azure at https://portal.azure.com.

Some Azure templates provide an option to create a new resource when needed at deployment time and other templates require resources to be created in advance. Where possible, this guide creates the resource in advance and then references the existing resource at deployment time.

This procedure group creates the resources listed in the following table as preparation for deploying Panorama.

| Parameter                                        | Value                 | Comments                                                               |
|--------------------------------------------------|-----------------------|------------------------------------------------------------------------|
| Resource group                                   | AzureRefArch          | —                                                                      |
| Subscription                                     | <value></value>       | Must have a valid Azure subscription                                   |
| Resource group location                          | <location></location> | Tested in West US                                                      |
| Virtual network                                  | AzureRefArch-VNET     | _                                                                      |
| Public IP for Panorama management<br>(primary)   | Azure-Panorama-1      | Panorama, or primary Panorama when using<br>Panorama High Availability |
| Public IP for Panorama management<br>(secondary) | Azure-Panorama-2      | Optional—secondary Panorama when using<br>Panorama High Availability   |
| Availability set                                 | AzureRefArch-AS       | Suggested if planning for Panorama High Avail-<br>ability              |
| Diagnostics storage account                      | azurerefarchv2diag    | —                                                                      |

#### **1.1** Create the Resource Group

All resources deployed in this guide should use the same location. The deployment in this guide was tested in **West US**.

Step 1: In Home > Resource groups, click Add.

Step 2: In the Resource group name box, enter AzureRefArch and select the desired values for the Resource group location. Click Create.

| Resource group<br>Create an empty resource group | □ × |
|--------------------------------------------------|-----|
| * Resource group name<br>AzureRefArch            | ~   |
| * Subscription<br>AzureSECE                      | ~   |
| * Resource group location<br>West US             | ~   |
| Create                                           |     |

#### **1.2** Create the Virtual Network

The virtual network (VNet) is created with an initial IP address space and a subnet that must be within the IP address space. The VNet can be modified after creation to add additional IP address space and subnets. Only the first entry in the following table is configured in this procedure.

Table 2 Virtual network IP addressing and subnets

| Address space  | Subnet                                                                     | Address range                                                            | Comments                                 |
|----------------|----------------------------------------------------------------------------|--------------------------------------------------------------------------|------------------------------------------|
| 192.168.1.0/24 | Management                                                                 | 192.168.1.0/24                                                           | Initial address space, subnet, and range |
| 172.16.0.0/23  | Shared-Public                                                              | 172.16.1.0/24                                                            | Configured in a separate procedure       |
| 10.5.0.0/16    | Shared-Private<br>Shared-Web<br>Shared-Business<br>Shared-DB<br>Shared-VPN | 10.5.0.0/24<br>10.5.1.0/24<br>10.5.2.0/24<br>10.5.3.0/24<br>10.5.15.0/24 | Configured in separate procedures        |

Step 1: In Home > Virtual networks, click Add.

Step 2: In the Name box, enter AzureRefArch-VNET.

Step 3: In the Address space box, enter 192.168.1.0/24.

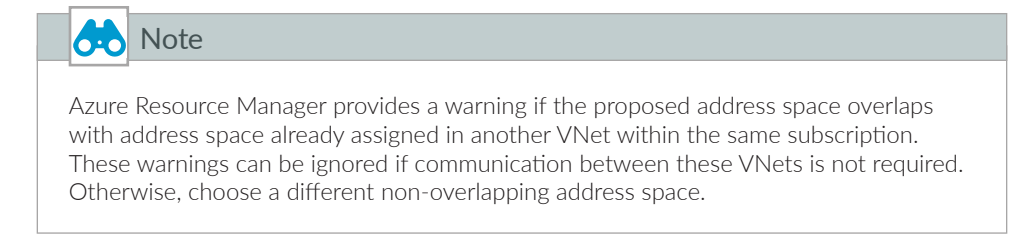

Step 4: In the Resource Group section, choose Use Existing and then select AzureRefArch.

- Step 5: In the Subnet section Name box, enter Management.
- Step 6: In the Subnet section Address Range box, enter 192.168.1.0/24.

Step 7: Click Create.

| Create virtual network 🛛 🗖 🗙                                                                               |
|----------------------------------------------------------------------------------------------------|
| * Name                                                                                                    |
| AzureRefArch-VNET 🗸                                                                                        |
| * Address space 0                                                                                          |
| 192.168.1.0/24                                                                                             |
| 192.168.1.0 - 192.168.1.255 (256 addresses)                                                                |
| The address space '192.168.1.0/24'<br>overlaps with '192.168.0.0/16' in virtual<br>network 'private-vnet'. |
| * Subscription                                                                                             |
| AzureSECE 🗸                                                                                                |
| * Perource croup                                                                                           |
| Create new  Use existing                                                                                   |
|                                                                                                    |
| AzureRefArch 🗸                                                                                             |
| * Location                                                                                                 |
| West US 🗸 🗸                                                                                                |
| Subnet                                                                                                    |
| * Name                                                                                                    |
| Management 🗸                                                                                               |
|                                                                                                    |
| * Address range <b>0</b>                                                                                   |
| 192.106.1.0/24                                                                                             |
| DDoS protection 0                                                                                          |
| Basic      Standard                                                                                        |
| Senire endosinte fi                                                                                        |
| Disabled Enabled                                                                                           |
| Pin to dashboard                                                                                           |
| Create Automation options                                                                                  |

#### **1.3** Create the Public IP Address for Panorama

The Panorama virtual machines deployed on Azure are managed using public IP addresses unless on-site network connectivity has been established. The process to configure on-site network connectivity is included later in this guide.

This procedure creates a public IP address that is associated with the management interface of the primary Panorama system at deployment time. If necessary, this procedure is repeated to create an additional public IP address for the secondary Panorama system. The parameters listed in Table 1 are used to complete this procedure.

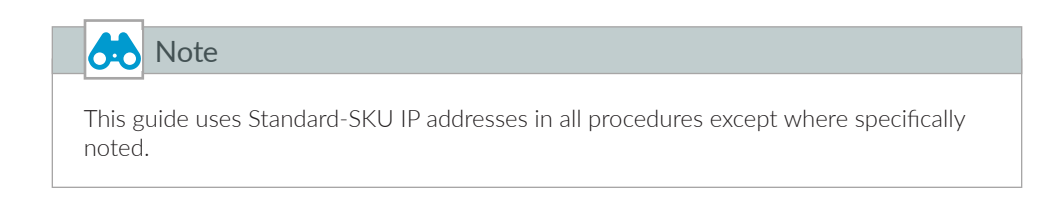

Take note of the fully qualified domain name (FQDN) that is defined by adding the location specific suffix to your DNS name label. We recommend managing your devices by using the DNS name rather than the public IP address, which may change.

Step 1: In Home > Public IP addresses, click Add.

Step 2: In the Name box, enter Azure-Panorama-1.

- Step 3: Select Standard SKU.
- Step 4: In the DNS name label box, enter ara-panorama-1.

Step 5: In the Resource Group section, choose Use Existing, and then select AzureRefArch.

Step 6: Click Create.

| Create public IP address 🛛 🗖 🗙             |
|--------------------------------------------|
| * Name                                     |
| * skil 🔴                                   |
| Basic Standard                             |
| * IP Version<br>● IPv4 		IPv6              |
| * IP address assignment<br>Dynamic  Static |
| * Idle timeout (minutes) 0 4               |
| DNS name label                             |
| ara-panorama-1 🗸                           |
| .westus.cloudapp.azure.com                 |
| Create an IPv6 address                     |
| * Subscription                             |
| AzureSECE 🗸 🗸                              |
| * Resource group                           |
| Create new 🕒 Use existing                  |
| AzureRefArch 🗸                             |
| * Location                                 |
| West US 🗸 🗸                                |
| Pin to dashboard                           |
| Create Automation options                  |

#### 1.4 Create and Apply the Network Security Group

Azure requires that a network security group (NSG) must be applied on a subnet or NIC of your virtual machine resource or traffic is not permitted to reach the resource when Standard SKU public IP addresses are associated with the resource.

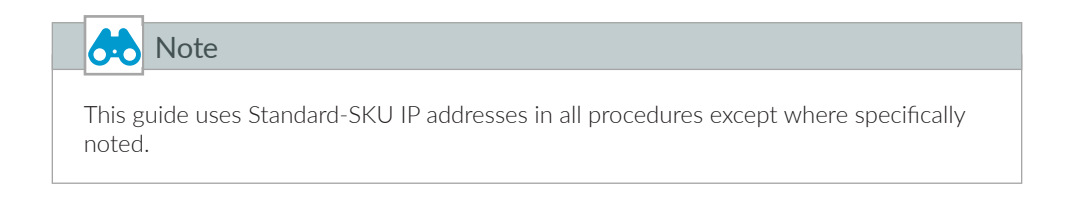

This procedure creates NSGs for use with the management subnet. Each NSG includes default rules that allow for traffic within the VNET and from the Azure Load Balancer health probes.

Step 1: In Home > Network Security groups, click Add.

Step 2: In the Name box, enter AllowManagement-Subnet.

Step 3: In the Resource Group section, choose Use Existing, and then select AzureRefArch.

Step 4: In Home > Network security groups > AllowManagement-Subnet, in the SETTINGS section, click Inbound security rules.

Step 5: Click Add. The Add inbound security rule pane appears.

Step 6: In the Destination port ranges box, enter 443.

- Step 7: In the Protocol section, select TCP.
- Step 8: In the Name box, enter AllowHTTPS-Inbound.

Step 9: Click Add.

| Add INDOUND Security<br>AllowManagement-Subnet | y rule |
|------------------------------------------------|--------|
| 🗲 Basic                                        |        |
| * Source 🕕                                     |        |
| Any                                            | ~      |
| * Source port ranges <b>()</b>                 |        |
| * Destination 🚯                                |        |
| Any                                            | ~      |
| * Destination port ranges 🚯                    |        |
| 443                                            | ~      |
| * Protocol                                     |        |
| Any TCP U                                      | DP     |
| * Action                                       |        |
| Allow Denv                                     |        |
|                                                |        |
| Priority                                       |        |
| 100                                            |        |
| * Name                                         |        |
| AllowHTTPS-Inbound                             | ~      |
| Description                                    |        |
|                                                |        |
|                                                |        |
|                                                |        |
|                                                |        |

Step 10: Repeat Step 4 through Step 9 with the following values:

- Destination port ranges-22
- Priority-110
- Name-AllowSSH-Inbound

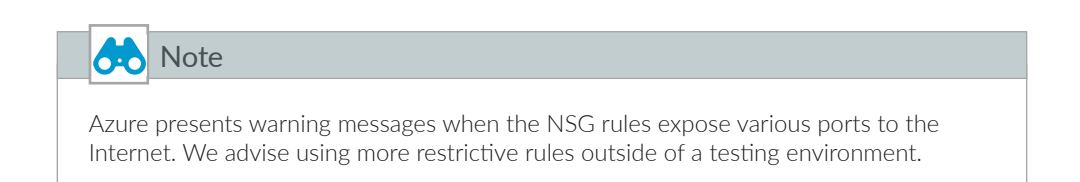

| * | V AllowManagement-Subnet - Inbound security rules |                             |   |          |                         |      |          |             |             |        |  |  |  |
|---|---------------------------------------------------|-----------------------------|---|----------|-------------------------|------|----------|-------------|-------------|--------|--|--|--|
|   | 9                                                 | Search (Ctrl+/)             | « | 🕇 Add 🔌  | Add 🗞 Default rules     |      |          |             |             |        |  |  |  |
|   | ۲                                                 | Overview                    | • | PRIORITY | NAME                    | PORT | PROTOCOL | SOURCE      | DESTINATION | ACTION |  |  |  |
|   |                                                   | Activity log                |   | 100      | AllowHTTPS-Inbound      | 443  | ТСР      | Any         | Any         | Allow  |  |  |  |
|   |                                                   | Access control (IAM)        |   | 110      | AllowSSH-Inbound        | 22   | ТСР      | Any         | Any         | Allow  |  |  |  |
|   |                                                   | Tags                        |   | 65000    | AllowVnetInBound        | Any  | Any      | VirtualNetw | VirtualNetw | Allow  |  |  |  |
|   | ×                                                 | Diagnose and solve problems |   | 65001    | AllowAzureLoadBalancerl | Any  | Any      | AzureLoadB  | Any         | Allow  |  |  |  |
|   | SETTI                                             | INGS                        |   | 65500    | DenyAllInBound          | Any  | Any      | Any         | Any         | 🕴 Deny |  |  |  |

Step 11: In Home > Network security groups > AllowManagement-Subnet, in the SETTINGS section, click Subnets.

Step 12: In the AllowAll-Subnet – Subnets pane, click Associate.

Step 13: Click on the Virtual network – Choose a virtual network section. From the Choose virtual network list, select AzureRefArch-VNET.

Step 14: Click on the Subnet – Choose a subnet section. From the Choose subnet list, select Management, and then click OK.

| Associate subnet<br>AllowManagement-Subnet                    |   | × |
|---------------------------------------------------------------|---|---|
| Choose a subnet to associate with this network security group |   |   |
| 1 Virtual network<br>AzureRefArch-VNET                        | ~ |   |
| 2 Subnet<br>Management                                        | ~ |   |
|                                                               |   |   |
| ОК                                                            |   |   |

#### **1.5** Create the Availability Set

The Panorama high-availability model benefits from the use of an availability set with two fault domains. This ensures that the primary and secondary Panorama systems are deployed on different fault domains.

|       | Note                                                                                    |
|-------|-----------------------------------------------------------------------------------------|
| You c | an only configure an availability set on a virtual machine during its initial deploy-   |
| ment  | . You can't modify a virtual machine's availability-set configuration after the virtual |
| mach  | ine is deployed.                                                                        |

- Step 1: In Home > Availability sets, click Add.
- Step 2: In the Name box, enter AzureRefArch-AS.
- Step 3: In the Resource Group section, choose Use Existing, and then select AzureRefArch.

Step 4: Click Create.

| Create availability set                        |        | × |
|------------------------------------------------|--------|---|
| * Name                                         |        |   |
| AzureRefarch-AS                                | ~      |   |
| * Subscription                                 |        |   |
| AzureSECE                                      | $\sim$ |   |
| * Resource group<br>Create new  Use existing   |        |   |
| AzureRefArch                                   | ~      | ] |
| * Location                                     |        |   |
| West US                                        | $\sim$ |   |
| Fault domains 0                                | 2      | ] |
| Update domains 0                               | 5      | ] |
| Use managed disks ① No (Classic) Yes (Aligned) |        |   |
| Pin to dashboard                               |        |   |
| Create Automation options                      |        |   |

#### **1.6** Create the Storage Account

Panorama and other resources require general purpose storage for diagnostics and bootstrapping.

- Step 1: In Home > Storage accounts, click Add.
- Step 2: In the Name box, enter azurerefarchv2diag.
- Step 3: In the Account kind list, select StorageV2 (general purpose v2).
- Step 4: In the Replication list, select Locally-redundant storage (LRS).
- Step 5: In the Resource Group section, choose Use Existing, and then select AzureRefArch.
- Step 6: Click Create.

| Create storage account $\Box$ X                 |
|-------------------------------------------------|
| The cost of your storage account depends on the |
| usage and the options you choose below.         |
| Learn more                                      |
| * Name                                          |
| azurerefarchv2diag 🗸                            |
| .core.windows.net                               |
| Deployment model 0                              |
| Resource manager Classic                        |
| Account kind <b>0</b>                           |
| StorageV2 (general purpose v2)                  |
| * Location                                      |
| West US                                         |
|                                                 |
| Replication 0                                   |
| Locally-redundant storage (LRS) 🗸 🗸             |
| Derformance <b>A</b>                            |
| Standard Dramium                                |
| Standard Premium                                |
| Access tier (default)                           |
| Cool Hot                                        |
| * Secure transfer manimal                       |
| Disabled Enabled                                |
| ofsold Endored                                  |
| * Subscription                                  |
| AzureSECE 🗸 🗸                                   |
| * •                                             |
| Crasta naw                                      |
| Cleate new See existing                         |
| AzureRefArch 🗸                                  |
| Virtual potworks                                |
| Virtual networks                                |
| Configure virtual networks                      |
| Disabled Enabled                                |
|                                                 |
| Data Lake Storage Gen2 (preview)                |
| Hierarchical namespace 0                        |
| Disabled Enabled                                |
|                                                 |
|                                                 |
| Pin to dashboard                                |
|                                                 |
| Create Automation options                       |

#### **1.7** Verify Resource Creation Completed

Some Azure deployments are time consuming, and if any resources are missing, the deployment fails. It is quicker to verify that all of the necessary resources exist before proceeding with a deployment than waiting until a deployment fails.

#### Step 1: In Home > Resource Groups, select AzureRefArch.

| AzureRefAr                        | ch    |                                                                               |                                                 |                                      |                          |
|-----------------------------------|-------|-------------------------------------------------------------------------------|-------------------------------------------------|--------------------------------------|--------------------------|
|                                   | «     | 🕂 Add 📑 Edit columns 💼 Dele                                                   | ete resource group 💍 Refresh                    | → Move   ♦ Assign tags 📋             | Delete                   |
| Overview     Activity Ion         |       | Subscription (change)<br>AzureSECE<br>Tags (change)<br>Click here to add taos | Subscription ID<br>954c5e98-51c5-4327-869c-863c | Deployments<br>1561a795 19 Succeeded |                          |
| Activity log                      |       | check here to bod tags                                                        |                                                 | *                                    |                          |
| 🔓 Access contro                   | (IAM) |                                                                               |                                                 |                                      |                          |
| 🥔 Tags                            |       | Filter by name                                                                | All types 🗸 🗸                                   | All locations 🗸 🗸                    | No grouping $\checkmark$ |
| 🗲 Events                          |       | 6 items Show hidden types 0                                                   |                                                 |                                      |                          |
|                                   |       | NAME 13                                                                       |                                                 | TYPE 今                               | LOCATION 👈               |
| SETTINGS                          |       | AllowManagement-Subnet                                                        |                                                 | Network security group               | West US                  |
| 📣 Quickstart                      |       | Azure-Panorama-1                                                              |                                                 | Public IP address                    | West US                  |
| <ol> <li>Resource cost</li> </ol> |       | Azure-Panorama-2                                                              |                                                 | Public IP address                    | West US                  |
| Deployments                       |       | AzureRefArch-AS                                                               |                                                 | Availability set                     | West US                  |
| Policies                          |       | azurerefarchv2diag                                                            |                                                 | Storage account                      | West US                  |
| Properties                        |       | AzureRefArch-VNET                                                             |                                                 | Virtual network                      | West US                  |

**Step 2:** Verify that the resource group, NSGs, public IP addresses, availability set, storage account, and VNet have been successfully created.

#### Procedures

#### Deploying Panorama on Azure

- 2.1 Create Panorama Virtual Machine
- 2.2 Change Azure Assigned IP Address from Dynamic to Static
- 2.3 License Panorama on Azure
- 2.4 Update Panorama Software to Recommended Version
- 2.5 Configure Panorama High Availability (optional)
- 2.6 Activate Logging Service
- 2.7 Install Cloud Service Plugin Version 1.1.0

The following procedures use the Azure Resource Manager and the Panorama device portal. Sign in to Azure at <a href="https://portal.azure.com">https://portal.azure.com</a>. Details on how to access Panorama after deployment are included in the relevant procedures.

for active/

This procedure deploys Panorama in management mode. Panorama defaults to management mode when it detects that there is not sufficient log storage capacity to run in Panorama mode.

| Parameter                      | Value                                | Comments                                                                                                    |
|--------------------------------|--------------------------------------|----------------------------------------------------------------------------------------------------|
| Name                           | Azure-Panorama-1<br>Azure-Panorama-2 | Primary system<br>Secondary system (optional for high availability)                                                         |
| VM disk type                   | Standard HDD                         | Required for D3_v2 Standard.                                                                                                |
| Username                       | refarchadmin                         | May not use "admin"                                                                                                    |
| Authentication type            | <password></password>                | Complex password required                                                                                                   |
| Subscription                   | <value></value>                      | Must have a valid Azure subscription                                                                                        |
| Resource group name            | Use existing<br>AzureRefArch         | _                                                                                                    |
| Location                       | <location></location>                | Tested in West US                                                                                                    |
| Panorama VM size               | D3_v2 Standard                       | Setup Prerequisites for the Panorama Virtual Appliance                                                                      |
| Availability set               | AzureRefArch-AS                      | Recommend to use Availability Set if planning for active,<br>standby Panorama. Cannot change setting after deploy-<br>ment. |
| Storage<br>Use managed disks   | Yes                                  | _                                                                                                    |
| Virtual Network                | AzureRefArch-VNET                    | _                                                                                                    |
| Subnet                         | Management                           | _                                                                                                    |
| Public IP                      | Azure-Panorama-1<br>Azure-Panorama-2 | DNS configured as: ara-panorama-1<br>DNS configured as: ara-panorama-2                                                      |
| Network security group         | None                                 | NSG is applied at subnet level                                                                                              |
| Auto-shutdown                  | No                                   | _                                                                                                    |
| Monitoring<br>boot diagnostics | On                                   | _                                                                                                    |

Table 3 Panorama deployment parameters

#### 2.1 **Create Panorama Virtual Machine**

Use the parameters in Table 3 to deploy Panorama.

Step 1: In Home > Virtual machines, click Add.

Diagnostics storage account

Step 2: In the Search compute box, enter Panorama, and then and press Enter to search.

azurerefarchv2diag

\_

Step 3: In the search results, click Panorama (BYOL).

Step 4: In Home > Virtual machines > Compute > Panorama (BYOL), click Create.

Step 5: In the Name box, enter Azure-Panorama-1.

Step 6: In the VM disk type list, select Standard HDD.

Step 7: In the Username box, enter refarchadmin.

Step 8: For Authentication type, select Password.

Step 9: In the Password and Confirm Password boxes, enter the password.

Step 10: In the Resource Group section, choose Use Existing, and then select AzureRefArch and click OK.

Step 11: From the Available sizes, select D3\_v2 Standard, and then click Select.

Step 12: Click the Availability set section to modify the default setting. From the Change availability set list, select AzureRefArch-AS.

**Step 13:** Click the **Virtual network** section to modify the default setting. From the **Choose virtual network** list, select **AzureRefArch-VNET**.

Step 14: Click the Subnet section to modify the default setting. From the Choose subnet list, select Management.

**Step 15:** Click the **Public IP address** section to modify the default setting. From the **Choose public IP address** list, select **Azure-Panorama-1**. Dismiss the dialog box warning for "Your unsaved edits will be discarded." by clicking **OK**.

**Step 16:** Click the **Network security group (firewall)** section to modify the default setting. From the **Choose network security group** list, select **None**. The subnet already has an associated NSG.

**Step 17:** Click the **Diagnostics storage account** section to modify the default setting. From the **Choose storage account** list, select **azurerefarchv2diag**, and then click **OK**.

**Step 18:** After validation passes, review the **Offer details**, **Summary**, and **Terms of use** sections. If the information is correct and acceptable, then click **Create**.

#### 2.2 Change Azure Assigned IP Address from Dynamic to Static

You must configure Panorama with a static IP address. Azure networking provides the IP address to Panorama using DHCP but by default is configured to use dynamic assignment. If the current IP address is acceptable, convert the address assignment to static. To change the IP address, convert the assignment to static and then assign an available address. Any IP address changes require a restart of the Panorama virtual machine.

#### Step 1: In Home > Virtual machines > Azure-Panorama-1, click Networking.

| Azure-Panorama-1 - Networking |   |                                                       |                           |                         |
|-------------------------------|---|-------------------------------------------------------|---------------------------|-------------------------|
| Search (Ctrl+/)               | « | Attach network interface                              | te                        |                         |
| Q Overview                    | • | Network Interface: azure-panorama-1268                | Effective security rules  | Topology                |
| Activity log                  |   | virtual network/subnet: AzureKetArch-VIVE1/Management | Public IP: 20.189.134.180 | Private IP: 192.108.1.4 |

Step 2: Click the Network interface name (example: azure-panorama-1268).

#### Step 3: Click IP configurations.

| -  | Add 🖪 Save 🗙             | Discard    |         |                             |                                   |
|----|--------------------------|------------|---------|-----------------------------|-----------------------------------|
| IF | forwarding settings      |            |         |                             |                                   |
| IF | forwarding               |            |         | Disabled Enabled            |                                   |
| V  | irtual network           |            |         | AzureRefArch-VNET           |                                   |
| IF | configurations           |            |         |                             |                                   |
| *  | Subnet                   |            |         | Management (192.168.1.0/24) |                                   |
|    |                          |            |         |                             |                                   |
|    | ♀ Search IP configuratio | ns         |         |                             |                                   |
|    | NAME                     | IP VERSION | TYPE    | PRIVATE IP ADDRESS          | PUBLIC IP ADDRESS                 |
|    | ipconfig1                | IPv4       | Primary | 192.168.1.4 (Dynamic)       | 20.189.134.180 (Azure-Panorama-1) |
|    |                          |            |         |                             |                                   |

Step 4: Click the IP configuration row to edit the settings.

| ipconfig1<br>azure-panorama-1268                                                                                      | □ × |
|----------------------------------------------------------------------------------------------------|-----|
| R Save X Discard                                                                                                    |     |
| Public IP address settings Public IP address Disabled Enabled                                                         |     |
| * IP address<br>Azure-Panorama-1 (20.189.134.180)                                                                     | >   |
| Private IP address settings<br>Virtual network/subnet<br>AzureRefArch-VNET/Management<br>Assignment<br>Dynamic Static |     |
| * IP address 192.168.1.4                                                                                              |     |

Step 5: In the Private IP address settings section, click Static to convert from dynamic to static configuration.

**Step 6:** (Optional—change the static IP address to preferred value.) In the **IP address** box, enter a new IP address. The chosen IP address must be unassigned in Azure.

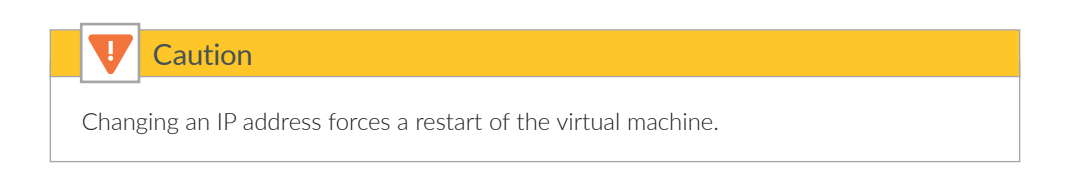

Step 7: Click Save. The virtual machine restarts if the IP address is changed.

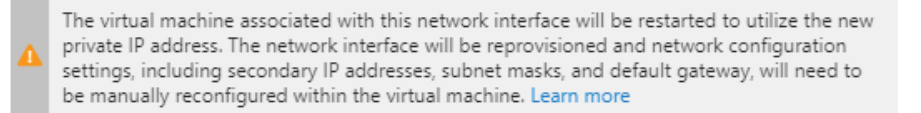

#### 2.3 License Panorama on Azure

Panorama is now running on Azure but is unlicensed and using a factory default configuration. Based on the size selected for the Panorama virtual machine, the **System Mode** is management-only.

This procedure assumes that you have a valid serial number for your Panorama device(s) and that registration on the customer support portal (https://support.palotaltonetworks.com) is complete.

Step 1: Log in to Panorama (example: https://ara-panorama-1.westus.cloudapp.azure.com)

You will see a series of dialog boxes and warnings.

Step 2: Click OK to accept the There are no device groups dialog box.

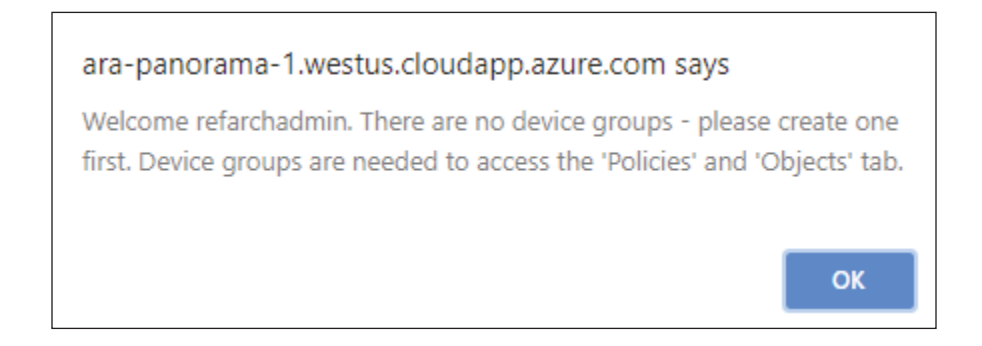

Step 3: Click OK to accept the Retrieve Panorama License warning dialog box.

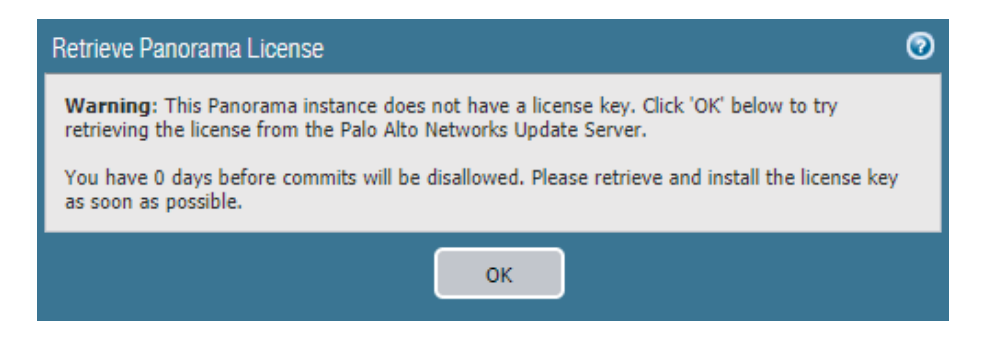

Step 4: Click Complete Manually to accept the next Retrieve Panorama License warning dialog box.

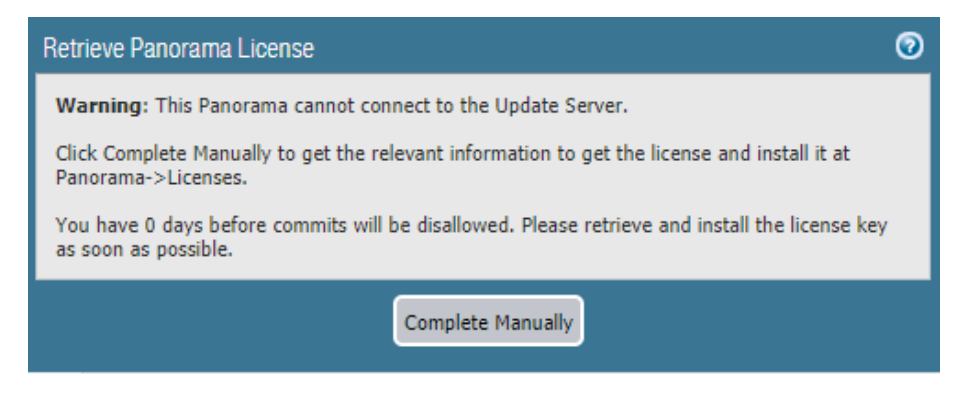

Step 5: Click OK to accept the Offline Licensing Information dialog box.

| Offline Licensing Information                                                                                                    |
|----------------------------------------------------------------------------------------------------|
| This Panorama cannot connect to the Palo Alto Networks Update server.                                                                                                    |
| Please go to <u>https://support.paloaltonetworks.com</u> to retrieve the license.<br>You may click 'Download file' link and upload downloaded file to the<br>customer support portal or enter the information shown below to complete<br>the registration and receive the license |
| UUID: 68D9E59F-3E7F-B44B-8E89-243BA71DC482                                                                                                    |
| CPUID: AZR:F2060300FFFB8B1F                                                                                                    |
| Software Version: 8.1.0                                                                                                    |
| VM Mode: Microsoft Azure                                                                                                    |
| Download file                                                                                                    |
| οκ                                                                                                    |

| General Settings        |                                          | 0 |
|-------------------------|------------------------------------------|---|
| Hostname                | Azure-Panorama-1                         |   |
| Domain                  |                                          |   |
| Login Banner            |                                          |   |
|                         |                                          |   |
|                         | Force Admins to Acknowledge Login Banner |   |
| SSL/TLS Service Profile | None                                     | • |
| Time Zone               | US/Pacific                               | • |
| Locale                  | en                                       | • |
| Date                    | 2018/06/11                               | • |
| Time                    | 10:44:30                                 | - |
| Latitude                |                                          |   |
| Longitude               |                                          |   |
|                         | Automatically Acquire Commit Lock        |   |
| Serial Number           | unknown                                  |   |
| URL Filtering Database  | paloaltonetworks                         | • |
|                         | GTP Security                             |   |
|                         | SCTP Security                            |   |
|                         | Policy Rule Hit Count                    |   |
|                         | OK Cancel                                |   |

Step 6: In Panorama > Setup > Management > General Settings, click the Edit cog.

**Step 7:** In the **Domain** box, enter the domain suffix.

Step 8: In the Time Zone list, select the appropriate time zone (example: US/Pacific).

Step 9: In the Serial Number box, enter the serial number from the customer support portal, and then click OK.

Step 10: In Panorama > Setup > Services, click the Edit cog.

Step 11: In the Primary DNS Server box, enter 168.63.129.16.

Step 12: Change to the NTP tab. In the Primary NTP Server section NTP Server Address box, enter **0.pool.ntp.org**.

Step 13: In the Secondary NTP Server section NTP Server Address box, enter 1.pool.ntp.org, and then click OK.

Step 14: On the Commit menu, click Commit to Panorama.

Step 15: In Panorama > Licenses, click Retrieve license keys from license server.

Step 16: Verify Device Management License is active.

| Device Management Lic | ense                                           |
|-----------------------|------------------------------------------------|
| Date Issued           | May 14, 2018                                   |
| Date Expires          | Never                                          |
| Description           | VM Panorama license to manage up to 25 devices |

#### 2.4 Update Panorama Software to Recommended Version

Step 1: Navigate to Panorama > Software.

| æ      | Note                                                                        |
|--------|-----------------------------------------------------------------------------|
| lf you | ureceive an Operation Failed warning with the message No update information |
| availa | able, you may click Close to acknowledge. No action is required.            |

Step 2: In Panorama > Software, click Check Now.

Step 3: For version 8.1.2, in the Actions column, click Download. Click Close when complete.

**Step 4:** After the status in the **Available** column has changed to **Downloaded**, and then in the **Action** column, click **Install**.

Step 5: When prompted to Reboot Panorama, click Yes.

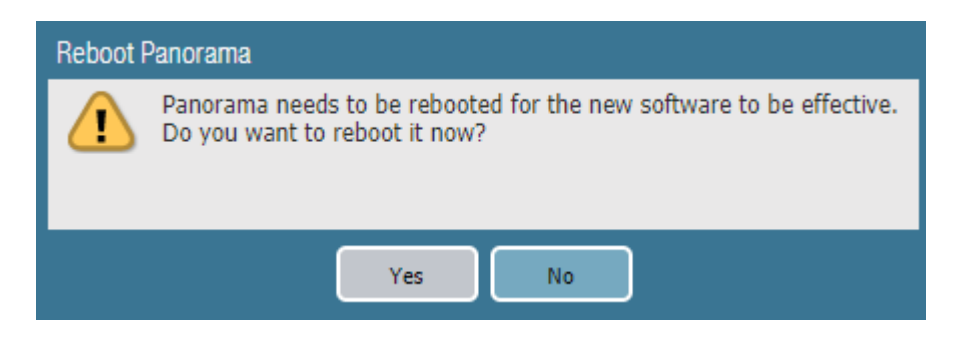

#### 2.5 Configure Panorama High Availability (optional)

This procedure is necessary only to deploy Panorama in a high availability configuration. Panorama supports an HA configuration in which one peer is the active-primary and the other is the passive-secondary. If a failure occurs on the primary peer, it automatically fails over and the secondary peer becomes active.

The Panorama HA peers synchronize the running configuration each time you commit changes on the active Panorama peer. The candidate configuration is synchronized between the peers each time you save the configuration on the active peer or just before a failover occurs.

Settings that are common across the pair, such as shared objects and policy rules, device group objects and rules, template configuration, and administrative access configuration, are synchronized between the Panorama HA peers.

Perform Step 1 through Step 6 on the primary Panorama.

Step 1: In Panorama > High Availability > Setup, click the Edit cog.

#### Step 2: Select Enable HA.

Step 3: In the Peer HA IP Address box, enter 192.168.1.5, and then click OK.

| Setup              | 0                  |
|--------------------|--------------------|
| Peer HA IP Address | ☑ Enable HA        |
|                    | 192.168.1.5        |
|                    | Encryption Enabled |
| Monitor Hold Time  | 3000               |
|                    | OK Cancel          |

Step 4: In Panorama > High Availability > Election Settings, click the Edit cog.

Step 5: In the Priority list, select primary, and then click OK.

Step 6: On the Commit menu, click Commit to Panorama.

Perform Step 7 through Step 12 on the secondary Panorama.

Step 7: In Panorama > High Availability>Setup, click the Edit cog.

Step 8: Select Enable HA.

Step 9: In the Peer HA IP Address box, enter 192.168.1.4, and then click OK.

| Setup              | 0                  |
|--------------------|--------------------|
|                    | Inable HA          |
| Peer HA IP Address | 192.168.1.4        |
|                    | Encryption Enabled |
| Monitor Hold Time  | 3000               |
|                    | OK Cancel          |

Step 10: In Panorama > High Availability > Election Settings, click the Edit cog.

Step 11: In the Priority list, select secondary, and then click OK.

Step 12: On the Commit menu, click Commit to Panorama.

**Step 13:** On the primary Panorama, in **Dashboard > Widgets > System**, click **High Availability** to enable the **High Availability** dashboard widget. This adds a dashboard pane that displays the status of the Panorama peers.

| High Availability  |   |                                 | S 🛛 |
|--------------------|---|---------------------------------|-----|
| Local              | 0 | primary-active                  |     |
| Peer (192.168.1.5) | 0 | Secondary-passive               |     |
| Running Config     | 0 | Not synchronized Sync to peer 😼 |     |
| App Version        | 0 | Match                           |     |
| Antivirus Version  | 0 | Match                           |     |
| Panorama Version   | 0 | Match                           |     |
| HA1                | 0 | Up                              |     |

Step 14: Repeat Step 13 on the secondary Panorama.

| High Availability  |                                              | S 🛛 |
|--------------------|----------------------------------------------|-----|
| Local              | secondary-passive                            |     |
| Peer (192.168.1.4) | Primary-active                               |     |
| Running Config     | Not synchronized <sup>1</sup> / <sub>2</sub> |     |
| App Version        | Match                                        |     |
| Antivirus Version  | Match                                        |     |
| Panorama Version   | Match                                        |     |
| HA1                | O Up                                         |     |

Step 15: On the primary Panorama, in Dashboard > High Availability, click Sync to peer.

Step 16: Click Yes to accept the Overwrite Peer Configuration warning and proceed with the synchronization.

| High Availability  |                |        | S 🛛 |
|--------------------|----------------|--------|-----|
| Local              | primary-active | /e     |     |
| Peer (192.168.1.5) | Secondary-pas  | assive |     |
| Running Config     | Synchronized   | - Pa   |     |
| App Version        | Match          |        |     |
| Antivirus Version  | Match          |        |     |
| Panorama Version   | Match          |        |     |
| HA1                | 🔵 Up           |        |     |

#### 2.6 Activate Logging Service

The Logging Service requires an authorization code, which is used to activate the service. This procedure also assumes that you have a valid serial number for your Panorama device(s) and that registration on the customer support portal is complete.

The Logging Service instance is associated with the serial number of the primary Panorama. This procedure is not repeated for the secondary Panorama.

Step 1: Log in to the Customer Support Portal at https://support.paloaltonetworks.com.

Step 2: Select Assets > Cloud Services.

Step 3: Click Activate Cloud Services Auth-Code.

**Step 4:** In the Cloud Services window, in the **Authorization Code** box, enter the authorization code (example: **I7654321**), and then press Tab key to advance. The **Panorama** and **Logging Region** boxes appear.

**Step 5:** In the Cloud Services window, in the **Panorama** list, select the value that corresponds to the serial number assigned to your primary Panorama.

**Step 6:** In the Cloud Services window, in the **Logging Region** list, select the value that corresponds to your region (example: **Americas**).

| oud Services                                            |                                                  |                                                      |            |
|---------------------------------------------------------|--------------------------------------------------|------------------------------------------------------|------------|
| Activate Cloud Service                                  | es Auth-Code                                     |                                                      |            |
| Upon activation of your<br>Cloud Services Portal to     | Cloud Service, please<br>adjust log quota for tl | go to the Logging Service a<br>nis app. More details | ipp on     |
| Authorization Cod                                       | le:                                              | *                                                    |            |
| Panoram                                                 | ia:                                              | • *                                                  |            |
| Logging Regic                                           | on: Americas                                     | •                                                    |            |
|                                                         |                                                  |                                                      |            |
| EULA<br>By clicking "Agree and S<br>END USER LICENSE AG | iubmit" below, you agr<br>REEMENT and SUPPC      | ee to the terms and conditi                          | ons of our |
| Required                                                |                                                  | Agree and Submit                                     | Refuse     |

Step 7: Accept the EULA by clicking on Agree and Submit.

#### 2.7 Install Cloud Service Plugin Version 1.1.0

If running Panorama in high availability mode, perform this procedure on the primary Panorama first. Then repeat this procedure for the secondary Panorama.

- Step 1: In Panorama > Plugins, click Check Now.
- Step 2: For cloud \_services-1.1.0, in the Actions column, click Download.
- Step 3: After the download is completed, click Close.

Step 4: After the status in the Available column changes to a check, and then in the Action column, click Install.
Step 5: Click OK to close the dialog box that indicates a successful installation.

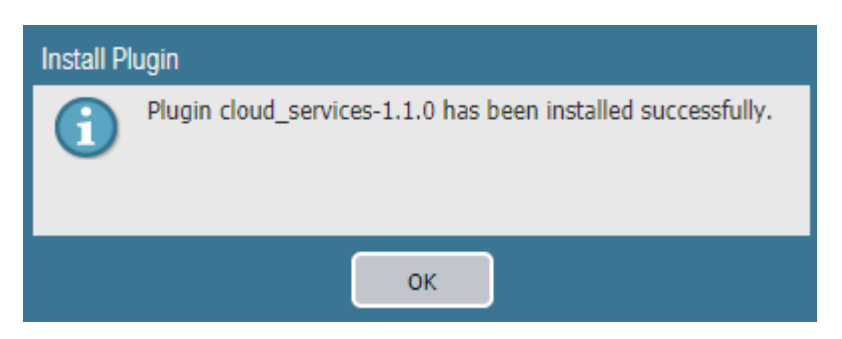

Perform Step 6 through Step 8 on the customer support portal (<u>https://support.paloaltonetworks.com</u>) to complete the association of Panorama to the cloud service.

Step 6: In Assets > Cloud Services, click Generate OTP.

| Cloud Services                    |              |
|-----------------------------------|--------------|
| Activate Cloud Services Auth-Code | Generate OTP |

**Step 7:** In the Generate Cloud Services One Time Password window, in the **Panorama** list, select the serial number for the primary Panorama, and then click **Generate OTP**.

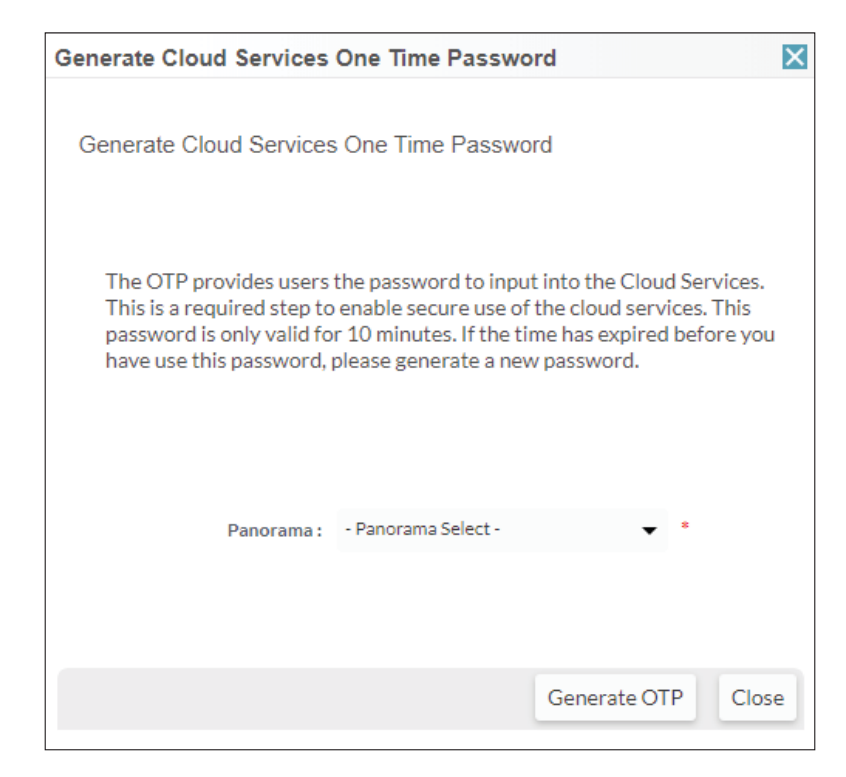

Step 8: In the Generate Cloud Services One Time Password window, click Copy to Clipboard.

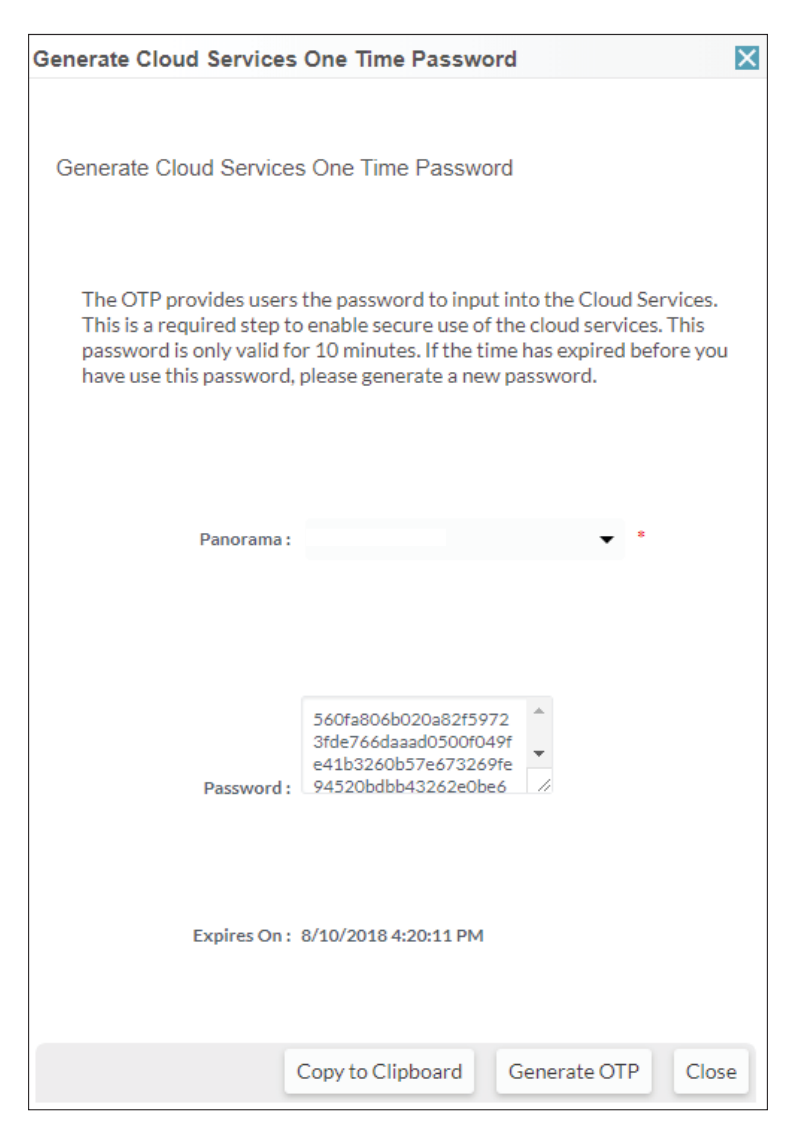

Step 9: On Panorama, navigate to Panorama > Cloud Services > Status, and then click Verify.

| Verify Account                                 |                                                                                                    | 0 |
|------------------------------------------------|----------------------------------------------------------------------------------------------------|---|
| Your account needs to<br>Support Portal and en | o be verified. Get your one-time password from the Customer<br>ter it below. Note: you must be superuser on the CSP. |   |
| One-time Password                              |                                                                                                    |   |
|                                                | OK Cancel                                                                                                    |   |

**Step 10:** In the **One-Time Password** box, paste the OTP that was generated from the Customer Support Portal.

Step 11: In Panorama > Cloud Service > Status, verify the status.

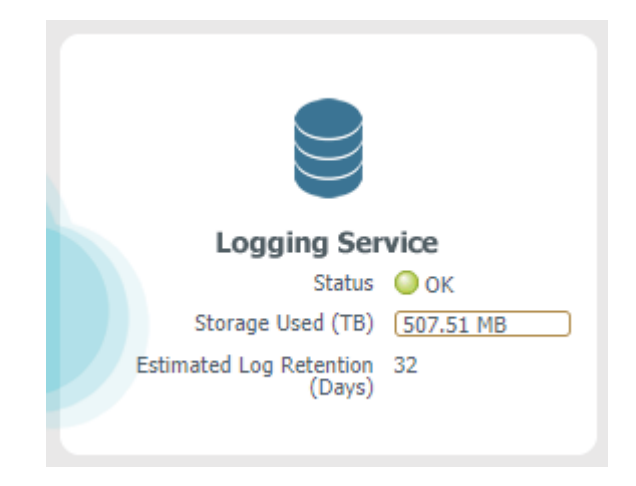

Step 12: If necessary, repeat this procedure for the secondary Panorama.

# **Deployment Details for VM-Series**

The VM-Series firewalls are deployed in a new dedicated Azure Resource Group for the shared design model. Some Azure resources, such as the VNet, have already been allocated within the Azure Resource Group used for Panorama. You must complete multiple complementary procedure groups in order to deploy and configure the VM-Series.

The first procedure group modifies and configures the Azure environment. After Azure is configured, the second procedure group deploys the VM-Series and minimally configures each device to prepare for central management through Panorama.

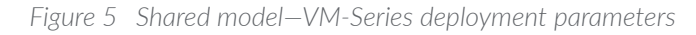

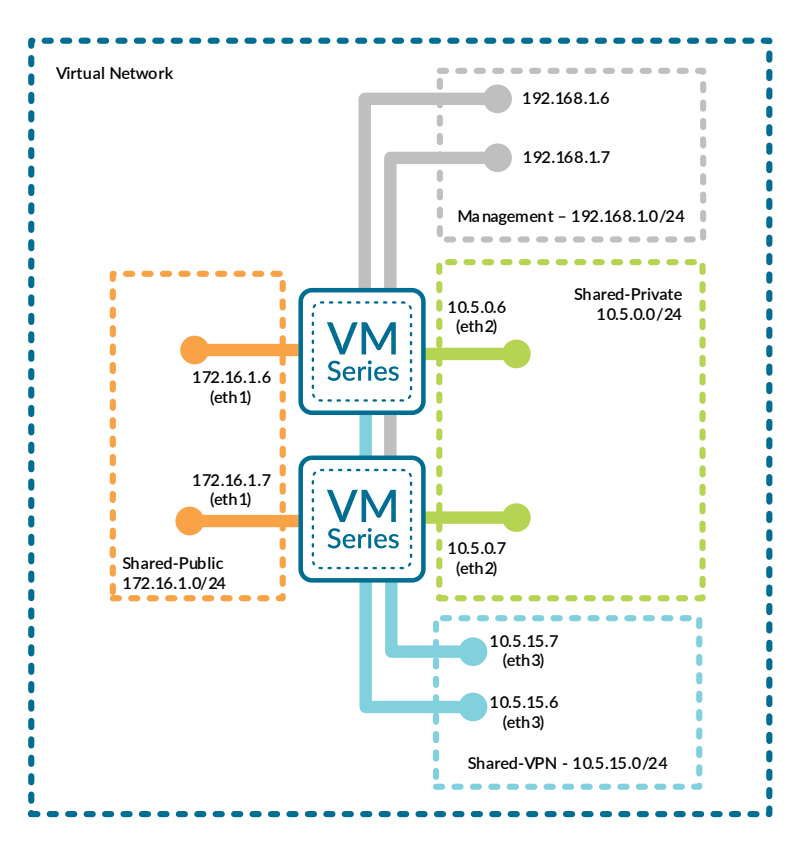

The third procedure group configures the Panorama configuration templates used by the each of VM-Series devices. All template based configuration is common across all VM-Series devices and only takes effect once pushed from Panorama to the VM-Series. After the templates are complete, the fourth procedure group registers the individual VM-Series devices with Panorama, associates them with the templates and placeholder device groups, pushes the configurations, and refreshes the licenses.

#### Procedures

#### Creating and Configuring Azure Common Resource for VM-Series

- 3.1 Create Whitelist Network Security Group
- 3.2 Add Address Space and Subnets to the Virtual Network
- 3.3 Create the Resource Group for the Shared Design Model
- 3.4 Create the Storage Account
- 3.5 Create the Availability Set
- 3.6 Create the Public IP Address for VM-Series
- 3.7 Verify Resource Creation Completed

Azure has removed the option to select an existing resource group for marketplace solutions that enable multiple NICs. To deploy the firewall into an existing resource group, use the ARM template in the <u>GitHub Repository</u> or your own custom ARM template.

This procedure group creates the resources listed in the following table as preparation for deploying the VM-Series firewalls.

Table 4 Azure resources required for deployment

| Parameter                 | Value                  | Comments                                                                                |
|---------------------------|------------------------|-----------------------------------------------------------------------------------------|
| Virtual network           | AzureRefArch-VNET      | Existing VNet in the AzureRefArch resource group, in which Panorama is already deployed |
| Resource Group            | AzureRefArch-Shared    | New resource group specifically for the shared design model                             |
| Storage account           | azurerefarchv2shared   | General purpose storage for VM-Series virtual file sys-<br>tems                         |
| Availability set          | AzureRefArch-Shared-AS | New availability set for the VM-Series in the shared design model                       |
| Public IP for VM-Series 1 | aras-vmfw1             | Public IP for management interface                                                      |
| Public IP for VM-Series 2 | aras-vmfw2             | Public IP for management interface                                                      |

# 3.1 Create Whitelist Network Security Group

Azure requires that an NSG must be applied on a subnet or NIC of your virtual machine resource, or traffic is not permitted to reach the resource when Standard SKU public IP addresses are associated with the resource.

Note This guide uses Standard-SKU IP addresses in all procedures except where specifically noted.

This procedure creates a whitelist NSG for use with testing, which is applied to all dataplane subnets. The intent of this NSG is to simplify the troubleshooting process during early stages of deployment and testing.

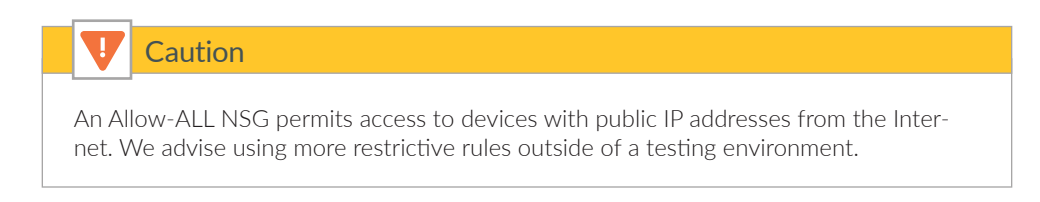

- Step 1: In Home > Network Security groups, click Add.
- Step 2: In the Name box, enter AllowAll-Subnet.
- Step 3: In the Resource Group section, choose Use Existing, and then select AzureRefArch.
- Step 4: Click Create.
- Step 5: In Home > Network Security groups, click Add.
- Step 6: In the Name box, enter AllowAll-Subnet.
- Step 7: In the Resource Group section, choose Use Existing, and then select AzureRefArch.
- Step 8: In Home > Network security groups > AllowAll-Subnet, in the SETTINGS section, click Inbound security rules.
- Step 9: Click Add. The Add inbound security rule pane appears.
- Step 10: In the Destination port ranges box, enter \*.

Step 11: In the Name box, enter AllowAll-Inbound.

Step 12: Click Add.

|          |              | 1                                       |             |              |                         |         |           |             |             |         |
|----------|--------------|-----------------------------------------|-------------|--------------|-------------------------|---------|-----------|-------------|-------------|---------|
|          | ×            | Note                                    |             |              |                         |         |           |             |             |         |
| A:<br>OI | zure<br>us p | e presents warnin<br>ports to the Inter | ng i<br>net | messages     | when the Net            | work Se | curity Gr | oup rule    | es expos    | e vari- |
|          |              |                                         |             |              |                         |         |           |             |             |         |
|          | <u>↓</u>     | AllowAll-Subnet - Inbour                | nd se       | curity rules |                         |         |           |             |             |         |
|          | <br>         | Search (Ctrl+/)                         | «           | 🕂 Add 🗞      | Default rules           |         |           |             |             |         |
|          | ۲            | Overview                                |             | PRIORITY     | NAME                    | PORT    | PROTOCOL  | SOURCE      | DESTINATION | ACTION  |
|          |              | Activity log                            | -           | 100          | AllowAll-Inbound        | Any     | Any       | Any         | Any         | Allow   |
|          | <b></b>      | Access control (IAM)                    |             | 65000        | AllowVnetInBound        | Any     | Any       | VirtualNetw | VirtualNetw | Allow   |
|          |              | Tags                                    | -           | 65001        | AllowAzureLoadBalancerl | Any     | Any       | AzureLoadB  | Any         | Allow   |
|          | ×            | Diagnose and solve problems             |             | 65500        | DenyAllInBound          | Any     | Any       | Any         | Any         | 🕴 Deny  |

#### 3.2 Add Address Space and Subnets to the Virtual Network

The existing virtual network (VNet) is modified to add additional IP address space and subnets. The first entry in Table 5 has already been configured in a prior procedure.

| Table 5 | Virtual | network | IP | addressing | and subnets |
|---------|---------|---------|----|------------|-------------|
|---------|---------|---------|----|------------|-------------|

| Address space  | Subnet                                                                     | Address range                                                            | Comments                                                           |
|----------------|----------------------------------------------------------------------------|--------------------------------------------------------------------------|--------------------------------------------------------------------|
| 192.168.1.0/24 | Management                                                                 | 192.168.1.0/24                                                           | Initial address space, subnet and range (already configured).      |
| 172.16.0.0/23  | Shared-Public                                                              | 172.16.1.0/24                                                            | New subnet                                                         |
| 10.5.0.0/16    | Shared-Private<br>Shared-Web<br>Shared-Business<br>Shared-DB<br>Shared-VPN | 10.5.0.0/24<br>10.5.1.0/24<br>10.5.2.0/24<br>10.5.3.0/24<br>10.5.15.0/24 | New subnet<br>New subnet<br>New subnet<br>New subnet<br>New subnet |

Step 1: In Home > Virtual networks > AzureRefArch-VNET, click Address space.

Step 2: In the Add additional address space box, enter 172.16.0.0/23. A new box appears below.

Step 3: In the Add additional address space box, enter 10.5.0.0/16, and then click Save.

Step 4: In Home > Virtual networks > AzureRefArch-VNET, click Subnets.

- Step 5: Click Subnet to add a new subnet.
- Step 6: In the Name box, enter Shared-Public.
- Step 7: In the Address Range (CIDR block) box, enter 172.16.1.0/24.

Step 8: Click in the Network security group section. In the Resource list, select AllowAll-Subnet, and click OK.

Step 9: Repeat Step 4 through Step 8 for all of the subnets listed as New subnet in Table 5.

| Caution                                                                                                    |
|----------------------------------------------------------------------------------------------------|
| An NSG is not explicitly assigned to newly created subnets. You must assign an NSG to any subnet that uses an Azure Standard SKU public IP address.        |
| Azure documentation states "If you do not have an NSG on a subnet or NIC of your virtual machine resource, traffic is not allowed to reach this resource." |
| During initial deployment and troubleshooting you may want to configure and use a whitelist "Allow All" NSG to simplify verification.                      |
| This guide does not provide further recommendations on how to properly craft and configure the NSGs.                                                       |

Step 10: Verify all subnets are created with the correct IP ranges and security group.

| <-> AzureRefArch-VNET - Subnet:       | s                |                  |                       |                        |
|---------------------------------------|------------------|------------------|-----------------------|------------------------|
|                                       | Subnet 🛉 Gateway | subnet           |                       |                        |
| ↔ Overview                            | Search subnets   | ↑↓ ADDRESS RANGE | N AVAILABLE ADDRESSES | ిఎ SECURITY GROUP ీఎ   |
| Activity log                          | Management       | 192.168.1.0/24   | 249                   | AllowManagement-Subnet |
| Access control (IAM)                  | Shared-Business  | 10.5.2.0/24      | 251                   | AllowAll-Subnet        |
| 🛷 Tags                                |                  | 10101210/2       |                       | ,                      |
| X Diagnose and solve problems         | Shared-DB        | 10.5.3.0/24      | 251                   | AllowAll-Subnet        |
|                                       | Shared-Private   | 10.5.0.0/24      | 251                   | AllowAll-Subnet        |
| SETTINGS                              | Shared-Public    | 172.16.1.0/24    | 251                   | AllowAll-Subnet        |
| ↔ Address space                       | Shared-VPN       | 10.5.15.0/24     | 251                   | AllowAll-Subnet        |
| <ul> <li>Connected devices</li> </ul> | Shared-Web       | 10.5.1.0/24      | 251                   | AllowAll-Subnet        |

# **3.3** Create the Resource Group for the Shared Design Model

This guide uses two resource groups, one has already been created for Panorama and common resources. This procedure creates a new resource group which contains all of the VM-Series devices and Azure load-balancer resources for the Shared Design Model.

| the Note                                                                                                    |                                       |
|----------------------------------------------------------------------------------------------------|---------------------------------------|
| Resource groups are an administrative concept. Resources and device resource groups can communicate if they are located within a commo VNets are interconnected. | s in different<br>n VNet, or if their |

Step 1: In Home > Resource groups, click Add.

Step 2: In the Resource group name box, enter AzureRefArch-Shared and select the desired values for Subscription and Resource group location. Click Create.

#### 3.4 Create the Storage Account

The VM-Series firewalls require general purpose storage for their virtual file systems and bootstrapping.

- Step 1: In Home > Storage accounts, click Add.
- Step 2: In the Name box, enter azurerefarchv2shared.
- Step 3: In the Account kind list, select StorageV2 (general purpose v2).
- Step 4: In the Replication box, select Locally-redundant storage (LRS).
- Step 5: In the Resource Group section, choose Use Existing, and then select AzureRefArch-Shared.

Step 6: Click Create.

| Create storage account 🛛 🗖 🗧                                                                             | × |
|----------------------------------------------------------------------------------------------------|---|
| The cost of your storage account depends on the<br>usage and the options you choose below.<br>Learn more |   |
| * Name                                                                                                   |   |
| azurerefarchv2shared 🗸                                                                                   |   |
| .core.windows.net Deployment model  Resource manager Classic                                             |   |
| Account kind 🚯                                                                                           |   |
| StorageV2 (general purpose v2) 🗸                                                                         |   |
| * Location                                                                                               |   |
| West US 🗸 🗸                                                                                              |   |
| Replication A                                                                                            |   |
| Replication <b>()</b>                                                                                    |   |
| county reachable storage (cito)                                                                          |   |
| Performance ① Standard Premium                                                                           |   |
| Access tier (default) 🕦                                                                                  |   |
| Cool Hot                                                                                                 |   |
| Secure transfer required      Disabled Enabled                                                           |   |
| * Subscription                                                                                           |   |
| AzureSECE 🗸                                                                                              |   |
| * Resource group                                                                                         |   |
|                                                                                                    |   |
| AzureKetArch-Shared V                                                                                    |   |
| Virtual networks                                                                                         |   |
| Configure virtual networks 🚯                                                                             |   |
| Disabled Enabled                                                                                         |   |
| Data Lake Storage Gen2 (preview)                                                                         |   |
| Hierarchical namespace 🗿                                                                                 |   |
| Disabled Enabled                                                                                         |   |
|                                                                                                    |   |
| Create Automation options                                                                                |   |

# 3.5 Create the Availability Set

The VM-Series resiliency model for Azure benefits from the use of an availability set with two fault domains. This ensures that the VM-Series systems are distributed across different fault domains.

|         | Note                                                                                  |
|---------|---------------------------------------------------------------------------------------|
| You car | n only configure an availability set on a virtual machine during its initial deploy-  |
| ment. Y | ′ou can't modify a virtual machine's availability set configuration after the virtual |
| machin  | e is deployed.                                                                        |

Step 1: In Home > Availability sets, click Add.

Step 2: In the Name box, enter AzureRefArch-Shared-AS.

Step 3: In the Resource Group section, choose Use Existing, and then select AzureRefArch-Shared.

Step 4: In Use managed disks, select No (classic). This is required for the ARM template.

Step 5: Click Create.

## **3.6** Create the Public IP Address for VM-Series

The VM-Series devices deployed on Azure are managed using public IP addresses unless on-site network connectivity has been established. The process to configure on-site network connectivity is included later in this guide.

This procedure creates a public IP address that is associated to the management interface of the VM-Series at deployment time. If necessary, this procedure is repeated to create additional public IP addresses for additional VM-Series devices. The parameters listed in Table 4 are used to complete this procedure.

Take note of the FQDN that is defined by adding the location specific suffix to your DNS name label. We recommend managing your devices using the DNS name rather than the public IP address, which may change.

Step 1: In Home > Public IP addresses, click Add.

Step 2: In the Name box, enter aras-vmfw1.

Step 3: Select Standard SKU.

Step 4: In the DNS name label box, enter aras-vmfw1.

Step 5: In the Resource Group section, choose Use Existing, and then select AzureRefArch-Shared.

#### Step 6: Click Create.

| Create public IP address $\Box$ X                                     |
|-----------------------------------------------------------------------|
| * Name                                                                |
| aras-vmfw1 🗸                                                          |
| * SKU 🜒<br>🔵 Basic 💿 Standard                                         |
| * IP Version <b>()</b><br>(●) IPv4   IPv6                             |
| <ul> <li>★ IP address assignment</li> <li>Dynamic ● Static</li> </ul> |
| * Idle timeout (minutes) 🛛 🛛 🔹 4                                      |
| DNS name label 🚯                                                      |
| aras-vmfw1 🗸                                                          |
| .westus.cloudapp.azure.com                                            |
| Create an IPv6 address                                                |
| * Subscription                                                        |
| AzureSECE 🗸                                                           |
| * Resource group                                                      |
| Create new OUse existing                                              |
| AzureKetArch-Shared V                                                 |
| * Location                                                            |
| West US 🗸 🗸                                                           |
|                                                                       |
| Create Automation options                                             |

# 3.7 Verify Resource Creation Completed

Some Azure deployments are time consuming and if any resources are missing, the deployment fails. It is quicker to verify that all of the necessary resources exist before proceeding with a deployment than waiting until a deployment fails.

Step 1: In Home > Resource Groups, select AzureRefArch-Shared.

| AzureRefArch-Shared  |                                                                                                    |                                      |
|----------------------|----------------------------------------------------------------------------------------------------|--------------------------------------|
| ✓ Search (Ctrl+/) «  | + Add ■■ Edit columns 💼 Delete resource group 👌 Refresh                                                                                                  | → Move 🛛 🗣 Assign tags 💼 Delete      |
| (n) Overview         | Subscription (change)         Subscription ID           AzureSECE         954c5e98-51c5-4327-869c-863c1           Table (change)         Subscription ID | Deployments<br>c1561a795 4 Succeeded |
| Activity log         | Click here to add tags                                                                                                    |                                      |
| Access control (IAM) |                                                                                                    | *                                    |
| 🛷 Tags               | Filter by name All types V                                                                                                    | All locations                        |
| 🗲 Events             | 4 items Show hidden types 0                                                                                                    |                                      |
|                      | NAME 🔍                                                                                                    | TYPE 🔃 LOCATION 🛝                    |
| SETTINGS             | aras-vmfw1                                                                                                    | Public IP address West US            |
| 📣 Quickstart         | aras-vmfw2                                                                                                    | Public IP address West US            |
| Resource costs       | AzureRefArch-Shared-AS                                                                                                    | Availability set West US             |
| Deployments          | azurerefarchv2shared                                                                                                    | Storage account West US              |

**Step 2:** Verify that the resource group, public IP addresses, availability set, and storage account have been successfully created.

#### Procedures

#### Deploying VM-Series on Azure

- 4.1 Deploy VM-Series using Custom ARM Template
- 4.2 License VM-Series on Azure
- 4.3 Update Device Software

The following procedures are completed using the Azure Resource Manager deployed from an Azure Resource Manager Template posted at GitHub. If you are already signed in to Azure at <a href="https://portal.azure.com">https://portal.azure.com</a>, the deployment from GitHub uses the same session authorization.

| Parameter                   | Value                    | Comments                      |
|-----------------------------|--------------------------|-------------------------------|
| Resource group              | AzureRefArch-Shared      | Existing                      |
| Location                    | _                        | Tested in West US             |
| VM name                     | ARAS-VMFW1<br>ARAS-VMFW2 | First device<br>Second device |
| Storage account name        | azurerefarchv2shared     | _                             |
| Storage account existing RG | AzureRefArch-Shared      | _                             |
| Fw Av Set                   | AzureRefArch-Shared-AS   | _                             |

Table continued on next page

#### Continued table

| Parameter                         | Value                      | Comments                                                                                                    |
|-----------------------------------|----------------------------|----------------------------------------------------------------------------------------------------|
| VM size                           | Standard_D3_v2             | https://www.paloaltonetworks.com/docu-<br>mentation/80/virtualization/virtualization/<br>set-up-the-vm-series-firewall-on-azure/about-<br>the-vm-series-firewall-on-azure/minimum-sys-<br>tem-requirements-for-the-vm-series-on-azure |
| Public IP type                    | standard                   | Standard IP SKU required for use with Azure Standard load-balancer                                                                                                    |
| Image version                     | latest                     | _                                                                                                    |
| Image SKU                         | byol                       | _                                                                                                    |
| Virtual network name              | AzureRefArch-VNET          | Uses AzureRefArch-VNET in resource group<br>AzureRefarch                                                                                                    |
| Virtual network address<br>prefix | 192.168.1.0/24             | Match the initial IP address space from AzureRe-<br>fArch-VNET                                                                                                    |
| Virtual network existing RG name  | AzureRefArch               | _                                                                                                    |
| SubnetOName                       | Management                 | -                                                                                                    |
| Subnet1Name                       | Shared-Public              | -                                                                                                    |
| Subnet2Name                       | Shared-Private             | -                                                                                                    |
| Subnet3Name                       | Shared-VPN                 | -                                                                                                    |
| SubnetOPrefix                     | 192.168.1.0/24             | -                                                                                                    |
| Subnet1Prefix                     | 172.16.1.0/24              | -                                                                                                    |
| Subnet2Prefix                     | 10.5.0.0/24                | _                                                                                                    |
| Subnet3Prefix                     | 10.5.15.0/24               | -                                                                                                    |
| SubnetOStart Address              | 192.168.1.6<br>192.168.1.7 | First device<br>Second device<br>(start assignment from .6)                                                                                                    |
| Subnet1Start Address              | 172.16.1.6<br>172.16.1.7   | First device<br>Second device<br>(start assignment from .6)                                                                                                    |
| Subnet2Start Address              | 10.5.0.6<br>10.5.0.7       | First device<br>Second device<br>(start assignment from .6)                                                                                                    |
| Subnet3Start address              | 10.5.15.6<br>10.5.15.7     | First device<br>Second device<br>(start assignment from .6)                                                                                                    |
| Admin username                    | refarchadmin               | -                                                                                                    |
| Admin password                    | <password></password>      | -                                                                                                    |
| Public IP address name            | aras-vmfw1<br>aras-vmfw2   | First device<br>Second device                                                                                                    |
| Nsg name                          | None                       | NSG is applied at subnet level                                                                                                    |

# 4.1 Deploy VM-Series using Custom ARM Template

Repeat this procedure for all VM-Series. This guide assumes that at least two VM-Series devices are created.

The custom Azure Resource Manager template used in this procedure has been developed and validated specifically for this deployment guide.

For template details and features, see : https://github.com/PaloAltoNetworks/ReferenceArchitectures/tree/master/Azure-1FW-4-interfaces-existing-environment

Use the parameters in Table 6 to deploy each VM-Series.

- Step 1: Deploy the VM-Series by clicking on the Deploy to Azure button.
- Step 2: In the Resource Group section, choose Use Existing, and then select AzureRefArch-Shared.
- Step 3: In the Vm Name box, enter ARAS-VMFW1.
- Step 4: In the Storage Account Name box, enter azurerefarchv2shared.
- Step 5: In the Storage Account Existing RG box, enter AzureRefArch-Shared.
- Step 6: In the Fw Av Set box, enter AzureRefArch-Shared-AS.
- Step 7: In the Vm Size list, select Standard\_D3\_v2.
- Step 8: In the Public IP Type list, select standard.
- Step 9: In the Image Version list, select latest.
- Step 10: In the Image Sku list, select byol.
- Step 11: In the Virtual Network Name box, enter AzureRefArch-VNET.
- Step 12: In the Virtual Network Address Prefix box, enter 192.168.1.0/24.
- Step 13: In the Virtual Network Existing RG Name box, enter AzureRefArch.
- Step 14: In the SubnetOName box, enter Management.
- Step 15: In the Subnet1Name box, enter Shared-Public.

- Step 16: In the Subnet2Name box, enter Shared-Private.
- Step 17: In the Subnet3Name box, enter Shared-VPN.
- Step 18: In the SubnetOPrefix box, enter 192.168.1.0/24.
- Step 19: In the Subnet1Prefix box, enter 172.16.1.0/24.
- Step 20: In the Subnet2Prefix box, enter 10.5.0.0/24.
- Step 21: In the Subnet3Prefix box, enter 10.5.15.0/24.
- Step 22: In the SubnetOStart Address box, enter 192.168.1.6.
- Step 23: In the Subnet1Start Address box, enter 172.16.1.6.
- Step 24: In the Subnet2Start Address box, enter 10.5.0.6.
- Step 25: In the Subnet3Start Address box, enter 10.5.15.6.
- Step 26: In the Admin Username box, enter refarchadmin.
- Step 27: In the Admin Password box, enter the password.
- Step 28: In the Public IP Address Name box, enter aras-vmfw1.
- Step 29: In the Network Security Group box, enter None.
- Step 30: Review the terms and conditions. If they are acceptable, select I agree to the terms and conditions.
- Step 31: Click Purchase.

#### 4.2 License VM-Series on Azure

Your VM-Series is now running on Azure but is unlicensed and using a factory default configuration.

This procedure assumes that you have a valid authorization code for your VM-Series device(s) and have registered the code on the Palo Alto Networks customer support portal (https://support.palotaltonetworks.com).

Step 1: Log in to your VM-Series device (example: https://aras-vmfw1.westus.cloudapp.azure.com).

Step 2: In Device > Setup > Management > General Settings, click the edit cog.

- Step 3: In the Domain box, enter the domain suffix.
- Step 4: In the Time Zone list, select the appropriate time zone (example: US/Pacific).
- Step 5: In Device > Setup > Services > Services, click the edit cog.
- Step 6: In the Primary DNS Server box, enter 168.63.129.16.
- Step 7: Change to the NTP tab. In the Primary NTP Server section NTP Server Address box, enter 0.pool.ntp.org.

Step 8: In the Secondary NTP Server section NTP Server Address box, enter 1.pool.ntp.org, and then click OK.

| Services                                                        |                          |                                                                   |                | 0 |
|-----------------------------------------------------------------|--------------------------|-------------------------------------------------------------------|----------------|---|
| Services NTP                                                    |                          |                                                                   |                |   |
| Primary NTP Server<br>NTP Server Address<br>Authentication Type | 0.pool.ntp.org<br>None 💌 | Secondary NTP Server<br>NTP Server Address<br>Authentication Type | 1.pool.ntp.org |   |
|                                                                 |                          |                                                                   | OK Cancel      |   |

Step 9: Click Commit.

Step 10: In Device > Licenses, click Activate feature using authorization code.

**Step 11:** In the Update License window, in the **Authorization Code** box, enter the authorization code (example **I1234567**), and then click **OK**.

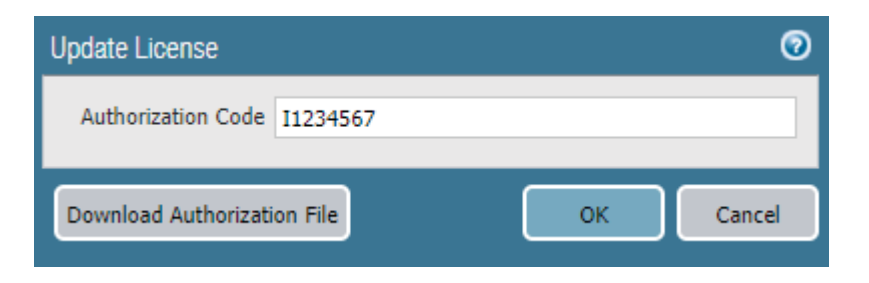

**Step 12:** Click OK to acknowledge the PAN services restart warning.

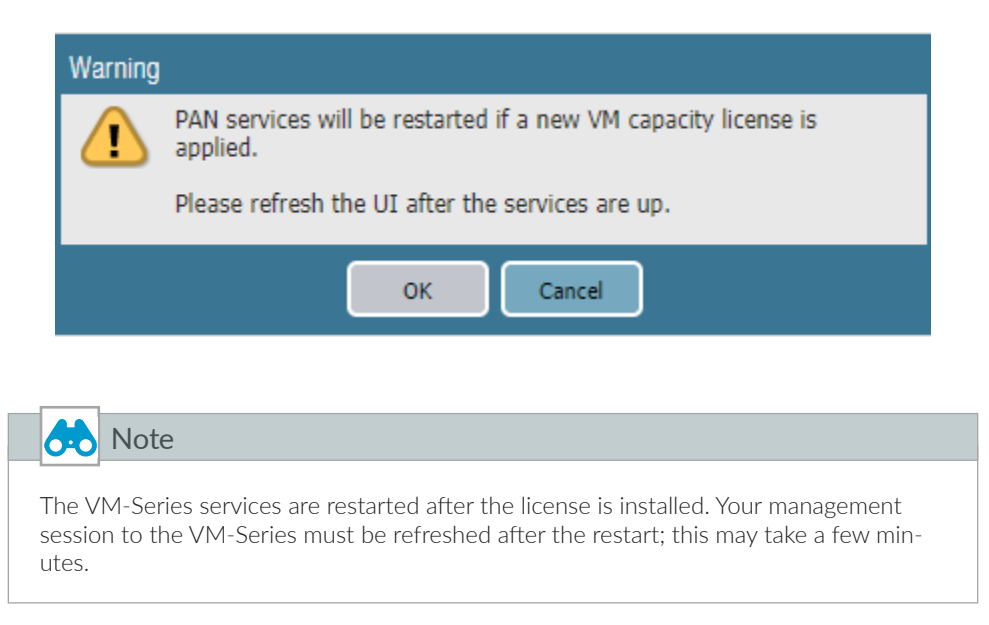

# 4.3 Update Device Software

Step 1: Navigate to Device > Software.

|        | Note                                                                                     |
|--------|------------------------------------------------------------------------------------------|
| lf you | receive an <b>Operation Failed</b> warning with the message <b>No update information</b> |
| availa | able, you may click <b>Close</b> to acknowledge. No action is required.                  |

Step 2: In Device > Software, click Check Now.

Step 3: For version 8.1.2, in the Actions column, click Download. Click Close when complete.

Step 4: After the status in the Available column has changed to Downloaded, in the Action column, click Install.

Step 5: When prompted to reboot the device, click Yes.

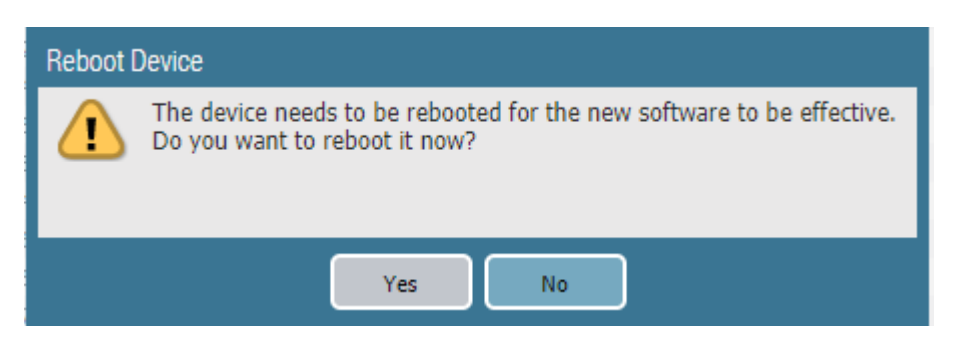

Step 6: After the reboot, in Device > Dynamic Updates, click Check Now.

# Procedures Preparing VM-Series Firewall Configurations Using Panorama 5.1 Configure Device Group 5.2 Configure Panorama Templates and Device Group 5.3 Select Azure-3-Zone Template for Configuration 5.4 Configure Device Parameters 5.5 Create Zones and Virtual Routers 5.6 Create Management Profiles 5.7 Create Ethernet Interfaces 5.8 Add Static Routes to Virtual Routers 5.9 Commit Changes 5.10 Retrieve and Verify Logging Service License 5.11 Configure Logging-Service Template

Panorama provides a number of tools for centralized administration:

- Hierarchical device groups—Panorama manages common policies and objects through hierarchical device groups. Multi-level device groups are used to centrally manage the policies across all deployment locations with common requirements
- Templates/template stacks—Panorama manages common device and network configuration through templates. You can use templates to manage configuration centrally and then push the changes to all managed firewalls. This approach avoids your making the same individual firewall change repeatedly across many devices. To make things easier, you can stack templates and use them as building blocks for device and network configuration.

#### 5.1 Configure Device Group

This guide uses a single device group specific to the shared design model. The objects and policies are created in the procedures that require them.

Step 1: In Panorama > Device Groups, click Add.

Step 2: In the Name box, enter Azure-Shared.

- Step 3: In the Description box, enter a valid description.
- Step 4: In the Parent Device Group box, verify the value is set to Shared, and then click OK.

#### 5.2 Configure Panorama Templates and Device Group

The templates include configuration for all functions that are common across all the VM-Series devices in the shared design model.

Two templates are used. The **Azure-3-Zone** template includes firewall networking functions including interfaces, zones, and virtual routers. The **Logging Service** template includes device functions to enable the Logging Service. Both templates are applied to devices using a Panorama template stack, which logically merges the assigned templates and associates them with the relevant devices.

This procedure creates the templates that are used for subsequent procedures in this guide. The specific configurations for these templates are created within the relevant procedures. You create the template stack later in this guide, when associating the first device to the templates.

Step 1: In Panorama > Templates, click Add.

Step 2: In the Name box, enter Azure-3-Zone.

Step 3: In the Description box, enter a valid description, and then click OK.

Step 4: In Panorama > Templates, click Add.

Step 5: In the Name box, enter Logging Service.

Step 6: In the Description box, enter a valid description, and then click OK.

Step 7: On the Commit menu, click Commit to Panorama.

**Step 8:** Verify the additional tabs for Device Groups (Policies and Objects) and Templates (Network and Device) are now visible on the Panorama management portal.

|          | GROUPS  | TEMP    |        |          |
|----------|---------|---------|--------|----------|
| Policies | Objects | Network | Device | Panorama |

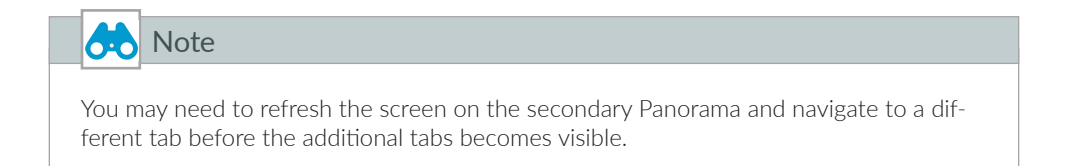

#### 5.3 Select Azure-3-Zone Template for Configuration

Step 1: Log in to your Panorama (example: https://ara-panorama-1.westus.cloudapp.azure.com)

Step 2: Navigate to Templates > Device.

Step 3: In the Template list, select Azure-3-Zone.

#### **5.4** Configure Device Parameters

This procedure ensures that DNS and NTP are configured consistently across all devices.

Step 1: In Templates > Device > Setup > Services > Global > Services, click the Edit cog.

Step 2: In the Primary DNS Server box, enter 168.63.129.16

Step 3: Change to the NTP tab. In the Primary NTP Server section NTP Server Address box, enter 0.pool.ntp.org.

Step 4: In the Secondary NTP Server section NTP Server Address box, enter 1.pool.ntp.org, and then click OK.

#### 5.5 Create Zones and Virtual Routers

 Table 7
 Zone and virtual router settings

| Zone name | Zone type | Virtual router name |
|-----------|-----------|---------------------|
| Public    | Layer3    | VR-Public           |
| Private   | Layer3    | VR-Private          |
| VPN       | Layer3    | VR-VPN              |

Step 1: In Templates > Network > Zones, click Add. The Zone window appears.

Step 2: In the Name box, enter Public.

Step 3: In the Type list, select Layer3, and then click OK.

| Zone                    |                                 | Ċ                                                                                                    | 0 |
|-------------------------|---------------------------------|----------------------------------------------------------------------------------------------------|---|
| Name                    | Public                          | User Identification ACL                                                                               |   |
| Log Setting             | None                            | Enable User Identification                                                                            |   |
| Туре                    | Layer3                          | Include List                                                                                          |   |
| Interfaces 🔺            |                                 | Select an address or address group or type in your own<br>address. Ex: 192.168.1.20 or 192.168.1.0/24 |   |
|                         |                                 | 🕂 Add 🖿 Delete                                                                                        |   |
|                         |                                 | Users from these addresses/subnets will be identified.                                                |   |
|                         |                                 | Exclude List                                                                                          |   |
| 🛨 Add 📼 Delete          | _                               | Select an address or address group or type in your own address. Ex: 192.168.1.20 or 192.168.1.0/24    |   |
| Zone Protection         |                                 |                                                                                                    |   |
| Zone Protection Profile | None                            |                                                                                                    |   |
|                         | Enable Packet Buffer Protection | Add      Delete                                                                                       |   |
|                         |                                 | users from these addresses/subjects with NOL DE IDENTITIED.                                           |   |
|                         |                                 | OK Cancel                                                                                             |   |

Step 4: In Templates > Network > Virtual Routers, click Add. The Virtual Router configuration window appears.

Step 5: In the Name box, enter VR-Public, and then click OK.

| Virtual Router |                 |      | (         | 0 🗉 |
|----------------|-----------------|------|-----------|-----|
|                | Router Settings | Name | VR-Public |     |

Step 6: Repeat Step 1 through Step 5 for all rows in Table 7.

#### 5.6 Create Management Profiles

The load-balancer health-checks use HTTPS probes towards the firewall's dataplane interfaces. The firewall blocks responses to these probes by default. Interface management profiles are used to override the default block operation.

| æ                    | Note |
|----------------------|------|
| A sin<br>sepa<br>men |      |

**Step 1:** In **Templates > Network > Network Profiles > Interface Mgmt**, click **Add**. The Interface Management Profile configuration window appears.

Step 2: In the Name box, enter MP-Public.

- Step 3: In the Administrative Management Services section, select HTTPS.
- Step 4: In the Permitted IP Addresses pane, click Add.

Step 5: Enter 168.63.129.16/32, and then click OK.

| Interface Management Profile                                                                                         | 0                                                                                       |
|----------------------------------------------------------------------------------------------------|-----------------------------------------------------------------------------------------|
| Name MP-Public                                                                                                    |                                                                                         |
| Administrative Management Services                                                                                   | Permitted IP Addresses  168.63.129.16/32                                                |
| Network Services  Ping HTTP OCSP SNMP Response Pages User-ID User-ID Syslog Listener-SSL User-ID Syslog Listener-UDP |                                                                                         |
|                                                                                                    | Ex. IPv4 192.168.1.1 or 192.168.1.0/24 or IPv6 2001:db8:123:1::1 or 2001:db8:123:1::/64 |
|                                                                                                    | OK Cancel                                                                               |

Step 6: Repeat Step 1 through Step 5 for MP-Private and MP-VPN.

# 5.7 Create Ethernet Interfaces

|               | Note                                                                                                    |
|---------------|----------------------------------------------------------------------------------------------------|
| Altho<br>when | →<br>bugh the VM-Series is not a modular hardware platform, assign interfaces to Slot 1<br>n using Panorama templates for the VM-Series. |

Table 8 Azure-3-zone template interface settings

| Slot   | Interface   | Interface type | Virtual router | Security zone | IPv4        | Management<br>profile |
|--------|-------------|----------------|----------------|---------------|-------------|-----------------------|
| Slot 1 | ethernet1/1 | Layer3         | VR-Public      | Public        | DHCP Client | MP-Public             |
| Slot 1 | ethernet1/2 | Layer3         | VR-Private     | Private       | DHCP Client | MP-Private            |
| Slot 1 | ethernet1/3 | Layer3         | VR-VPN         | VPN           | DHCP Client | MP-VPN                |

**Step 1:** In **Templates > Network > Interfaces > Ethernet,** click **Add Interface**. The Ethernet Interface configuration window appears.

Step 2: In the Slot list, select Slot 1.

- Step 3: In the Interface Name list, select ethernet1/1.
- Step 4: In the Interface Type list, select Layer3.
- Step 5: In the Assign Interface To Virtual Router list, select VR-Public.
- Step 6: In the Assign Interface To Security Zone list, select Public.

| Ethernet Interface |               |
|--------------------|---------------|
| Slot               | Slot 1        |
| Interface Name     | ethemet1/1    |
| Comment            |               |
| Interface Type     | Layer3        |
| Netflow Profile    | None          |
| Config IPv4        | IPv6 Advanced |
| Assign Interfac    | e To          |
| Virtual Rou        | ter VR-Public |
| Security Zo        | ne Public 💌   |
|                    |               |
|                    | OK Cancel     |

Step 7: Change to the IPv4 tab.

Step 8: Select DHCP client.

Step 9: Select Enable and clear Automatically create default route pointing to default gateway provided by server.

| Config IPv4 IPv6 Advanced                                                         |  |
|-----------------------------------------------------------------------------------|--|
| Type 🔘 Static 🕜 PPPoE 💿 DHCP Client                                               |  |
| ☑ Enable                                                                          |  |
| Automatically create default route pointing to default gateway provided by server |  |
| Default Route Metric [1 - 65535]                                                  |  |

Step 10: Change to the Advanced tab.

| Link Spe   | eed auto                   |                       | Link Duplex | auto | * | Link State | auto |  |
|------------|----------------------------|-----------------------|-------------|------|---|------------|------|--|
| Other Info | ARP Entries                | ND Entries            | NDP Proxy   | LLDP |   |            |      |  |
| Manage     | ement Profile MP<br>MTU [5 | -Public<br>76 - 14601 |             |      |   |            |      |  |
|            |                            | Decrypt Forwar        | d           |      |   |            |      |  |
| 🗌 Adjust   | TCP MSS                    |                       |             |      |   |            |      |  |
| IPv4 M     | SS Adjustment 4            | 0                     |             |      |   |            |      |  |
| TDv6 M     | SS Adjustment              | 0                     |             |      |   |            |      |  |

Step 11: In the Management Profile list, select MP-Public, and then click OK.

Step 12: Click Yes to accept the interface management profile Warning.

| Warning                                                                                                    |
|----------------------------------------------------------------------------------------------------|
| By attaching this interface management profile to this interface, you are potentially exposing the firewall's administrative interface to any party that can reach this interface. |
| Would you like to continue with this change?                                                                                                    |
| Yes No                                                                                                    |

Step 13: Repeat Step 1 through Step 11 for all rows in Table 8.

## 5.8 Add Static Routes to Virtual Routers

Each of the three virtual routers requires static route configuration. Repeat this procedure three times, using the values in the appropriate table:

- When configuring static routes for **VR-Public**, use the values in Table 9.
- When configuring static routes for **VR-Private**, use the values in Table 10.
- When configuring static routes for **VR-VPN**, use the values in Table 11.

#### Table 9 VR-Public IPv4 static routes

| Name         | Destination prefix | Interface   | Next-hop   | Next-hop value |
|--------------|--------------------|-------------|------------|----------------|
| default      | 0.0.0.0/0          | ethernet1/1 | IP Address | 172.16.1.1     |
| Azure-Probe  | 168.63.129.16/32   | ethernet1/1 | IP Address | 172.16.1.1     |
| Net-10.5.0.0 | 10.5.0.0/16        | None        | Next VR    | VR-Private     |

Table 10 VR-Private IPv4 static routes

| Name         | Destination prefix | Interface   | Next-hop   | Next-hop value |
|--------------|--------------------|-------------|------------|----------------|
| default      | 0.0.0/0            | None        | Next VR    | VR-External    |
| Azure-Probe  | 168.63.129.16/32   | ethernet1/2 | IP Address | 10.5.0.1       |
| Net-10.5.1.0 | 10.5.1.0/24        | ethernet1/2 | IP Address | 10.5.0.1       |
| Net-10.5.2.0 | 10.5.1.0/24        | ethernet1/2 | IP Address | 10.5.0.1       |
| Net-10.5.3.0 | 10.5.1.0/24        | ethernet1/2 | IP Address | 10.5.0.1       |
| Net-10.6.0.0 | 10.6.0.0/24        | None        | Next VR    | VR-VPN         |

Table 11 VR-VPN IPv4 static routes

| Name         | Destination prefix | Interface   | Next-hop   | Next-hop value |
|--------------|--------------------|-------------|------------|----------------|
| Azure-Probe  | 168.63.129.16/32   | ethernet1/3 | IP Address | 10.5.15.1      |
| Net-10.6.0.0 | 10.6.0.0/24        | ethernet1/3 | IP Address | 10.5.15.1      |
| Net-10.5.0.0 | 10.5.0.0/16        | None        | Next VR    | VR-Private     |

Step 1: In Templates > Network > Virtual Routers, click VR-Public. The Virtual Router configuration window appears.

Step 2: On the Static Routes tab, click Add. The Virtual Router – Static Route–IPv4 configuration window appears.

- Step 3: In the Name box, enter default.
- Step 4: In the Destination box, enter 0.0.0/0.
- Step 5: In the Interface list, select ethernet1/1.

Step 6: In the Next Hop list, select IP Address and enter 172.16.1.1, click OK, and then click OK again.

| default           |                                                                                                    |                                                                                                    |                                                                                                    |                                                                                                    |
|-------------------|----------------------------------------------------------------------------------------------------|----------------------------------------------------------------------------------------------------|----------------------------------------------------------------------------------------------------|----------------------------------------------------------------------------------------------------|
| 0.0.0.0/0         |                                                                                                    |                                                                                                    |                                                                                                    |                                                                                                    |
| ethernet1/1       |                                                                                                    |                                                                                                    |                                                                                                    |                                                                                                    |
| IP Address        |                                                                                                    |                                                                                                    |                                                                                                    |                                                                                                    |
| 172.16.1.1        |                                                                                                    |                                                                                                    |                                                                                                    |                                                                                                    |
| 10 - 240          |                                                                                                    |                                                                                                    |                                                                                                    |                                                                                                    |
| 10                |                                                                                                    |                                                                                                    |                                                                                                    |                                                                                                    |
| Unicast           |                                                                                                    |                                                                                                    |                                                                                                    |                                                                                                    |
| Disable BFD       |                                                                                                    |                                                                                                    |                                                                                                    |                                                                                                    |
| ng                |                                                                                                    |                                                                                                    |                                                                                                    |                                                                                                    |
| e Condition 💿 Any |                                                                                                    | Preemptive Hold                                                                                                    | Time (min) 2                                                                                                    |                                                                                                    |
|                   |                                                                                                    |                                                                                                    |                                                                                                    |                                                                                                    |
|                   |                                                                                                    |                                                                                                    |                                                                                                    |                                                                                                    |
|                   |                                                                                                    |                                                                                                    |                                                                                                    |                                                                                                    |
|                   |                                                                                                    |                                                                                                    |                                                                                                    |                                                                                                    |
|                   |                                                                                                    |                                                                                                    |                                                                                                    |                                                                                                    |
|                   | eradat<br>0.0.0.0/0<br>ethernet1/1<br>IP Address<br>172.16.1.1<br>10 - 240<br>10<br>Unicast<br>Disable BFD<br>D<br>g<br>e Condition  Any<br>Enable | ectour<br>0.0.0.0/0<br>ethernet1/1<br>IP Address<br>172.16.1.1<br>10 - 240<br>10<br>Unicast<br>Disable BFD<br>19<br>e Condition  Any All<br>Enable Source IP | 0.0.0.0/0       ethernet1/1       IP Address       172.16.1.1       10 - 240       10       Unicast       Disable BFD       19       e Condition          Any         All         Preemptive Hold       Enable     Source IP       Destination IP | 0.0.0.0/0<br>ethernet1/1<br>IP Address<br>172.16.1.1<br>10 - 240<br>10<br>Unicast<br>Disable BFD<br>19<br>e Condition () Any () All Preemptive Hold Time (min) 2<br>Enable Source IP Destination IP Ping<br>Interval(sec) |

Step 7: After adding all routes for this virtual router, click OK to close the Virtual Router window.

# 5.9 Commit Changes

Step 1: On the Commit menu, click Commit to Panorama.

# 5.10 Retrieve and Verify Logging Service License

Step 1: In Panorama > Licenses, click Retrieve license keys from license server.

Step 2: Verify that the Logging Service license is active.

| Logging Service |               |
|-----------------|---------------|
| Date Issued     | May 22, 2018  |
| Date Expires    | May 22, 2019  |
| Description     | Cloud Service |
| Log Storage TB  | 2             |

# 5.11 Configure Logging-Service Template

- Step 1: Navigate to Templates > Device.
- Step 2: In the Template list, select Logging-Service.
- Step 3: In Templates > Device > Setup > Management > Logging Service, click the Edit cog.
- Step 4: Select Enable Logging Service.
- Step 5: Select Enable Enhanced Application Logging.
- Step 6: In Region list, select americas, and then click OK.

| Logging Service |                                                 | 0 |
|-----------------|-------------------------------------------------|---|
| 0               | Enable Logging Service                          |   |
|                 | Enable Duplicate Logging (Cloud and On-Premise) |   |
| 8               | 🗹 Enable Enhanced Application Logging           |   |
| Region          | americas                                        | • |
|                 | OK Cancel                                       |   |

**Step 7:** In **Templates > Device > Log Settings > System**, click **Add**. The Log Settings—System configuration window appears.

Step 8: In the Name box, enter System Logs.

Step 9: Select Panorama/Logging Service, and then click OK.

| Name             | System Lons |                       |                  |      |
|------------------|-------------|-----------------------|------------------|------|
| Filter           | All Logs    |                       |                  | *    |
| Description      |             |                       |                  |      |
| Forward Method   |             |                       | Built-in Actions |      |
|                  | 🗹 Pan       | orama/Logging Service | Name             | Туре |
| SNMP 🔺           |             | 🔲 Email 🔺             |                  |      |
|                  |             |                       |                  |      |
|                  |             |                       |                  |      |
| 🕂 Add 🛛 🖃 Delete | 2           | 🕂 Add 🔲 Delete        |                  |      |
| 🔲 Syslog 🔺       |             | HTTP 🔺                |                  |      |
|                  |             |                       |                  |      |
|                  |             |                       |                  |      |
| 🕂 Add 🛛 🗖 Delete | 8           | 🕂 Add 💻 Delete        | 🕂 Add 📼 Delete   |      |
|                  |             |                       |                  |      |

**Step 10:** In **Templates > Device > Log Settings > Configuration**, click **Add**. The Log Settings—Configuration window appears.

- Step 11: In the Name box, enter Configuration Logs.
- Step 12: Select Panorama/Logging Service, and then click OK.
- Step 13: On the Commit menu, click Commit to Panorama.

#### Procedures

#### Managing VM-Series with Panorama

- 6.1 Add VM-Series to Panorama
- 6.2 Add VM-Series to Template Stack and Device Group
- 6.3 Refresh License to Enable Logging Service

# 6.1 Add VM-Series to Panorama

This procedure is required for each new VM-Series device that is added to Azure. Later in this guide, you perform the procedure to automatically bootstrap the VM-Series to register with Panorama.

Step 1: Log in to your VM-Series device (example: https://aras-vmfw1.westus.cloudapp.azure.com).

| Model      | PA-VM           |
|------------|-----------------|
| Serial #   |                 |
| CPU ID     |                 |
| UUID       |                 |
| VM License | VM-300          |
| VM Mode    | Microsoft Azure |

Step 2: In Dashboard > General Information, record the Serial #.

Step 3: In Device > Setup > Management > Panorama Settings, click the edit cog.

Step 4: In the Panorama Servers section, in the top box, enter 192.168.1.4.

Step 5: If you are using Panorama High Availability, in the bottom box, enter 192.168.1.5, and then click OK.

| Panorama Settings   |                                  |                                                   | 0 |
|---------------------|----------------------------------|---------------------------------------------------|---|
| Panorama Servers    |                                  |                                                   |   |
|                     | 192.168.1.4                      |                                                   |   |
|                     | 192.168.1.5                      |                                                   |   |
|                     |                                  | Enable pushing device monitoring data to Panorama |   |
| Receive Timeout     | for Connection to Panorama (sec) | 240                                               |   |
| Send Timeout        | for Connection to Panorama (sec) | 240                                               |   |
| Retry               | / Count for SSL Send to Panorama | 25                                                |   |
| Disable Panorama Po | licy and Objects Disable Device  | and Network Template OK Cancel                    |   |

Step 6: Click Commit.

Step 7: Log in to Panorama (example: https://ara-panorama-1.westus.cloudapp.azure.com)

Step 8: In Panorama > Managed Devices > Summary, click Add.

Step 9: In the Devices box, enter the serial number from Step 2, and then click OK.

| Devices                                                                                                    | 0 |
|----------------------------------------------------------------------------------------------------|---|
| <device number="" serial=""> Please enter one or more device serial numbers. Enter one entry per row, separating the rows with a newline</device> |   |
| OK Cancel                                                                                                    | D |

Step 10: On the Commit menu, click Commit to Panorama.

**Step 11:** In **Panorama > Managed Devices > Summary**, verify that the device state of the VM-Series is **Connected**. It may take a few minutes for the state to change.

|   | Device Name       | Virtual System    | Model           | Tags | Serial Number | Operational Mode | IP Address            | Variables | Template | Device State | HA Status | Shared Policy | Template | Certificate | Last Commit State | Software Version |
|---|-------------------|-------------------|-----------------|------|---------------|------------------|-----------------------|-----------|----------|--------------|-----------|---------------|----------|-------------|-------------------|------------------|
| ~ | No Device Group / | Assigned (1/1 Dev | ices Connected) |      |               |                  |                       |           |          |              |           |               |          |             |                   |                  |
|   | ARAS-VMFW1        |                   | PA-VM           |      |               | normal           | 192.168.1.6<br>(DHCP) |           |          | Connected    |           |               |          | pre-defined |                   | 8.1.1            |

## 6.2 Add VM-Series to Template Stack and Device Group

This procedure adds devices to the template stack and device groups. The template stack is created and configured when you add the first VM-Series device only.

Step 1: Log in to Panorama (example: https://ara-panorama-1.westus.cloudapp.azure.com).

#### **Option 1: Template stack does not already exist**

This option creates a template stack.

- Step 1: In Panorama > Templates, click Add Stack.
- Step 2: In the Name box, enter Azure-Shared-Model.
- Step 3: In the Templates pane, click Add. Enter Azure-3-Zone.
- Step 4: In the Templates pane, click Add. Enter Logging-Service.

# Option 2: Template stack has already been created

This option modifies the existing template stack.

#### Step 1: In Panorama > Templates, click Azure-Shared-Model.

Proceed with configuring the template stack.

Step 2: In the Devices pane, select **ARAS-VMFW1** to assign it to the template stack, and then click **OK**.

| Template Stac | k                                                 |                                 |                              |                                        |                             | 0 |
|---------------|---------------------------------------------------|---------------------------------|------------------------------|----------------------------------------|-----------------------------|---|
| Name          | Azure-Shared-Model                                |                                 |                              |                                        |                             |   |
| Default VSYS  | vsys1                                             |                                 |                              |                                        |                             | / |
| Description   | The default virtual system template configuration | n is pushed to firewalls with a | single virtual system.       |                                        |                             | d |
|               |                                                   |                                 | Azura-3-Zona                 |                                        |                             |   |
|               |                                                   |                                 | Logging Service              |                                        |                             |   |
|               |                                                   |                                 |                              |                                        |                             |   |
|               |                                                   |                                 |                              | 🗖 Maya Un 📪 Maya Dayun                 |                             | d |
|               |                                                   |                                 | The Template at the top of i | the Stack has the bighest priority in  | the presence of overlapping | • |
|               |                                                   |                                 | config                       | the stated has the ingread priority in | are presence or overlapping |   |
| Devices       | Filters                                           | •                               |                              |                                        | 1 item 🔿 🙁                  |   |
|               | ▼ Platforms                                       | ARAS-VMFW1                      |                              |                                        |                             |   |
|               | Device Groups                                     |                                 |                              |                                        |                             |   |
|               | Tags                                              | 4                               |                              |                                        |                             |   |
|               | HA Status                                         | 4                               |                              |                                        |                             |   |
|               |                                                   | 4                               |                              |                                        |                             |   |
|               |                                                   |                                 |                              |                                        |                             | J |
|               |                                                   | Select All Deselect All         | Group HA Peers               |                                        | Filter Selected (1          | ) |
|               |                                                   |                                 |                              | ſ                                      | OK Cancel                   | Ì |
|               |                                                   |                                 |                              |                                        |                             |   |

Step 3: On the Commit menu, click Commit and Push.

The local configuration on each VM-Series should now reflect the template-based configuration that was created on Panorama. This includes interfaces, zones, virtual routers, management profiles, and Logging Service.

Step 4: In Panorama > Device Groups, click Azure-Shared.

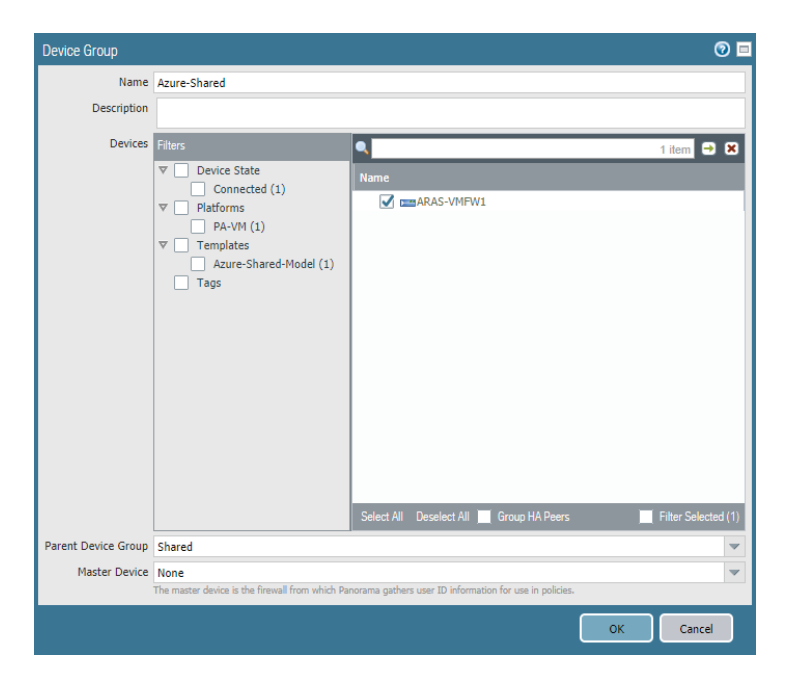

Step 5: In the Devices pane, select ARAS-VMFW1 to assign it to the device group, and then click OK.

Step 6: On the Commit menu, click Commit and Push.

Device group policies and objects are created in procedures later in this guide. The policies and objects for the **Azure-Shared** device group are automatically pushed to the local devices from Panorama as they are created.

# 6.3 Refresh License to Enable Logging Service

Step 1: Log in to Panorama (example: https://ara-panorama-1.westus.cloudapp.azure.com).

**Step 2:** In **Panorama > Device Deployment > Licenses**, click **Refresh**. The Refresh License Deployment window appears.

| ilters                                                                                                    |                         |         | 1 item 🏼 🔿 🕽      |
|----------------------------------------------------------------------------------------------------|-------------------------|---------|-------------------|
| <ul> <li>7 Device State</li> <li>Connected (1)</li> <li>7 Platforms</li> <li>PA-VM (1)</li> <li>7 Device Groups</li> <li>Azure-Shared (1)</li> <li>7 Templates</li> <li>Azure-Shared-Model (1)</li> <li>Tags</li> <li>HA Status</li> </ul> | Device Name  ARAS-VMFW1 | Remarks | HA Status         |
|                                                                                                    |                         |         | Filter Selected ( |

Step 3: In the Device Name column, select the VM-Series, and then click Refresh.

Step 4: Verify the details include Successfully installed license 'Logging Service,' and then click Close.

| Device Name | Status    | Result     | Progress | Details                                                                                                    |
|-------------|-----------|------------|----------|----------------------------------------------------------------------------------------------------|
| ARAS-VMFW1  | Completed | Successful | 100%     | Successfully installed license "Threat Prevention" on ARAS-VMFW1. Successfully installed license "PAN-DB UEL Filtering" on ARAS-VMFW1.<br>Successfully installed licenses (SubAlProtect Gateway" on ARAS-VMFW1. Successfully installed license "GlobalProtect Porta" on ARAS-VMFW1.<br>Successfully installed licenses (VMdFrei License' on ARAS-VMFW1. Successfully installed license "BrightCloud URL Filtering" on ARAS-VMFW1.<br>Successfully installed licenses (VMdFrei License' on ARAS-VMFW1. Successfully installed license "GlobalProtect Porta" on ARAS-VMFW1.<br>Successfully installed licenses (VMdFrei License' on ARAS-VMFW1. Successfully installed license "GlobalProtect Porta" on ARAS-VMFW1. |

# Deployment Details for Azure Networking and Firewall Policies

The VM-Series devices do not actively forward traffic within Azure until they have been integrated into Azure networking and the firewall policies for each traffic profile have been created. You must complete the complementary procedure groups in order support the traffic profiles in the shared design model.

Resiliency for the traffic profiles is implemented using Azure user-defined routes and Azure Load-Balancer these procedures are included in the first procedure group. The traffic profiles within the shared design model each require a unique firewall policy. A second procedure group configures the policies required for each traffic profile.

Figure 6 Azure networking for shared design model

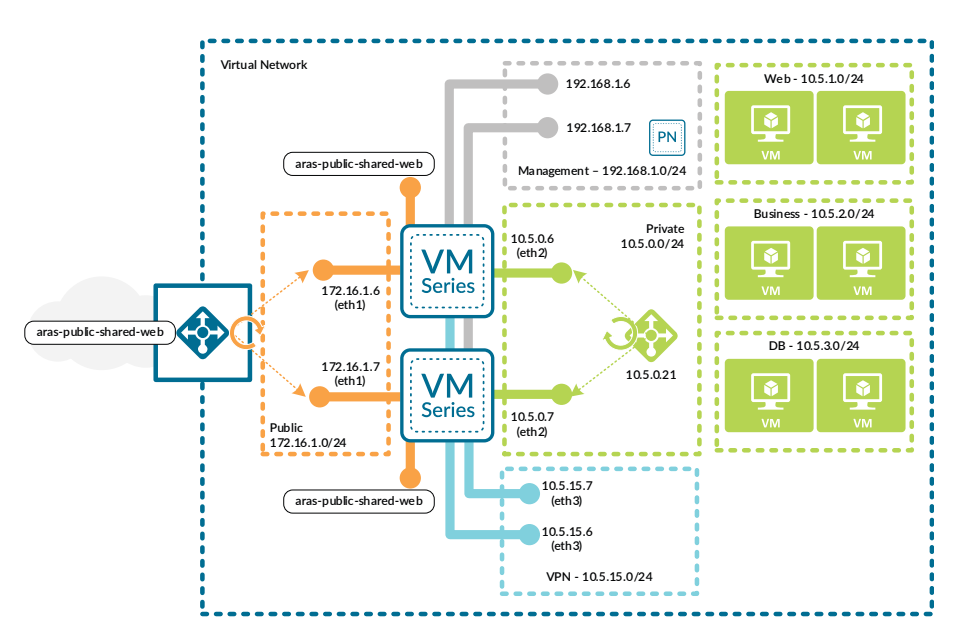
#### Procedures

#### Configuring Azure Networking and Services

- 7.1 Create the Public IP Address for the Azure Public Load-Balancer
- 7.2 Create the Azure Public Load-Balancer
- 7.3 Configure the Azure Public Load-Balancer
- 7.4 Create the Azure Internal Load-Balancer
- 7.5 Configure the Azure Internal Load-Balancer for Outbound Access
- 7.6 Configure the Azure Internal Load-Balancer for Inbound Access
- 7.7 Configure Azure User Defined Routes
- 7.8 Apply Route Tables to Subnets

The following procedures are completed using the Azure Resource Manager. Sign in to Azure at https://portal.azure.com.

#### 7.1 Create the Public IP Address for the Azure Public Load-Balancer

This procedure creates a public IP address that is assigned as the frontend IP address for the Azure public load-balancer for inbound traffic to the web server resources.

Note the FQDN that is defined by adding the location specific suffix to your DNS name label. You use this value in a subsequent procedure when you create Panorama IP address objects for the Inbound Access traffic profile.

- Step 1: In Home > Public IP addresses, click Add.
- Step 2: In the Name box, enter AzureRefArch-Public-Shared-Web.
- Step 3: Select Standard SKU.
- Step 4: In the DNS name label box, enter aras-public-shared-web.
- Step 5: In the Resource Group section, choose Use Existing, and then select AzureRefArch-Shared.
- Step 6: Click Create.
- Step 7: Record the value for the FQDN (example: aras-public-shared-web.westus.cloudapp.azure.com).

# 7.2 Create the Azure Public Load-Balancer

You create the Azure Public Load-Balancer with a single public frontend IP address and associate it with the public interfaces of a pair of VM-Series firewalls using floating IP.

Figure 7 Azure public load-balancer

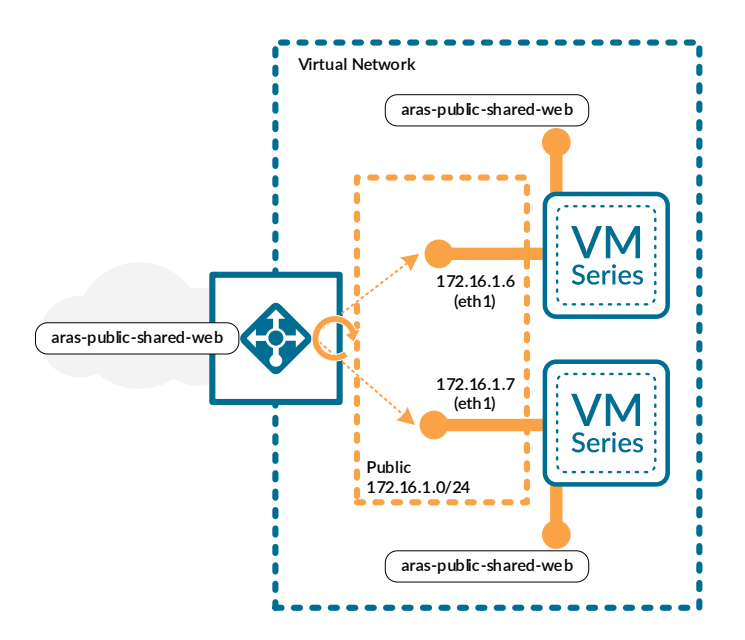

Step 1: In Home > Load Balancers, click Add.

Step 2: In the Name box, enter AzureRefArch-Shared-Public.

- Step 3: In the Type section, select Public.
- Step 4: In the SKU section, select Standard.

Step 5: Click the Public IP address section, and then select AzureRefArch-Public-Shared-Web.

This address is associated with the default frontend IP configuration (LoadBalancerFrontEnd). You may add additional frontend IP addresses to the load-balancer if necessary after it has been created.

Step 6: In the Resource Group section, choose Use Existing, and then select AzureRefArch-Shared.

Step 7: Click Create.

| Create load balancer                                  | □ ×    |
|-------------------------------------------------------|--------|
| * Name<br>AzureRefArch-Shared-Public                  | <      |
| * Type 🛈 📄 Public                                     |        |
| * SKU ❶<br>○ Basic ● Standard                         |        |
| * Public IP address<br>AzureRefArch-Public-Shared-Web | >      |
| * Subscription                                        |        |
| AzureSECE                                             | $\sim$ |
| * Resource group<br>Create new  Use existing          |        |
| AzureRefArch-Shared                                   | $\sim$ |
| * Location                                            |        |
| West US                                               | $\sim$ |
|                                                       |        |
| Pin to dashboard                                      |        |
| Create Automation options                             |        |

# 7.3 Configure the Azure Public Load-Balancer

This procedure assumes that all of the VM-Series firewalls that are to be associated to the load-balancer have already been deployed and does not include the steps to add a new firewall to an existing backend pool.

Step 1: In Home > Load Balancers > AzureRefArch-Shared-Public, click Health probes.

Step 2: Click Add.

Step 3: In the Name box, enter HTTPS-Probe.

Step 4: In the Port box, enter 443, and then click OK.

Step 5: In Home > Load Balancers > AzureRefArch-Shared-Public, click Backend pools.

Step 6: Click Add.

Step 7: In the Name box, enter Firewall-Layer.

**Step 8:** In the **Virtual network** list, select **azurerefarch-vnet (X VM)**, where X is the total number of VM-Series fire-walls and Panorama virtual machines already deployed in your VNet.

**Step 9:** In the **VIRTUAL MACHINE** column, select a VM-Series to be added to this backend pool (example: **aras-vm-fw1**).

**Step 10:** In the **IP ADDRESS** column, select the **IP configuration** that is associated to the **Shared-Public** subnet. (example: **ipconfig-untrust**).

Step 11: Repeat Step 9 and Step 10 for all VM-Series firewalls that are to be assigned to this backend pool.

Step 12: Click Add.

| Home > AzureRefArch-Shared-Public - Backend poo<br>Add backend pool<br>AzureRefArch-Shared-Public | Is > Add backend pool         | ∎ ×      |
|---------------------------------------------------------------------------------------------------|-------------------------------|----------|
| * Name                                                                                            |                               |          |
| Firewall-Layer                                                                                    |                               | <b>~</b> |
| IP version <b>0</b>                                                                               |                               |          |
| IPv4                                                                                              |                               |          |
| * Virtual network 0                                                                               |                               |          |
| azurerefarch-vnet (3 VM)                                                                          |                               | $\sim$   |
| VIRTUAL MACHINE                                                                                   | IP ADDRESS                    |          |
| aras-vmfw1 V                                                                                      | ipconfig-untrust (172.16.1.6) | <u>ش</u> |
| ~                                                                                                 | ~                             |          |
| Add                                                                                               |                               |          |

Next, you create a load balancing rule for each required TCP port (Example: TCP/80, TCP/443).

Step 13: In Home > Load Balancers > AzureRefArch-Shared-Public, click Load balancing rules.

Step 14: Click Add.

Step 15: In the Name box, enter AzureRefArch-Shared-Public-Web-80.

- Step 16: In the Frontend IP address list, select LoadBalancerFrontEnd.
- Step 17: In the Port box, enter 80.
- Step 18: In the Backend port box, enter 80.
- Step 19: In the Backend pool list, select Firewall-Layer.
- Step 20: In the Health probe list, select HTTPS-Probe.

Step 21: In the Floating IP (direct server return) section, select Enabled, and then click OK.

| Add load balancing rule<br>AzureRefArch-Shared-Public | □ ×    |
|-------------------------------------------------------|--------|
| * Name                                                |        |
| AzureRefArch-Shared-Public-Web-80                     | ~      |
| * ID Vertion                                          |        |
| IPv4 IPv6                                             |        |
| * Frontend IP address 0                               |        |
| 20.189.129.199 (LoadBalancerFrontEnd)                 | $\sim$ |
|                                                       |        |
|                                                       |        |
| *                                                     |        |
| 80                                                    |        |
|                                                       |        |
| * Backend port 🛈                                      |        |
| 80                                                    | ~      |
| Backend pool                                          |        |
| Firewall-Layer (1 virtual machine)                    | $\sim$ |
| Health probe ᠪ                                        |        |
| HTTPS-Probe (TCP:80)                                  | $\sim$ |
| Session nercistence O                                 |        |
| None                                                  | $\sim$ |
|                                                       |        |
|                                                       | 4      |
| 0                                                     |        |
| Floating IP (direct server return) <b>0</b>           |        |
| Disabled Enabled                                      |        |
|                                                       |        |
| OK                                                    |        |
| OK .                                                  |        |

# 7.4 Create the Azure Internal Load-Balancer

Figure 8 Azure internal load-balancer for outbound access

You create the Azure Internal Load-Balancer with a single private frontend IP address and associate it with the private interfaces of a pair of VM-Series firewalls.

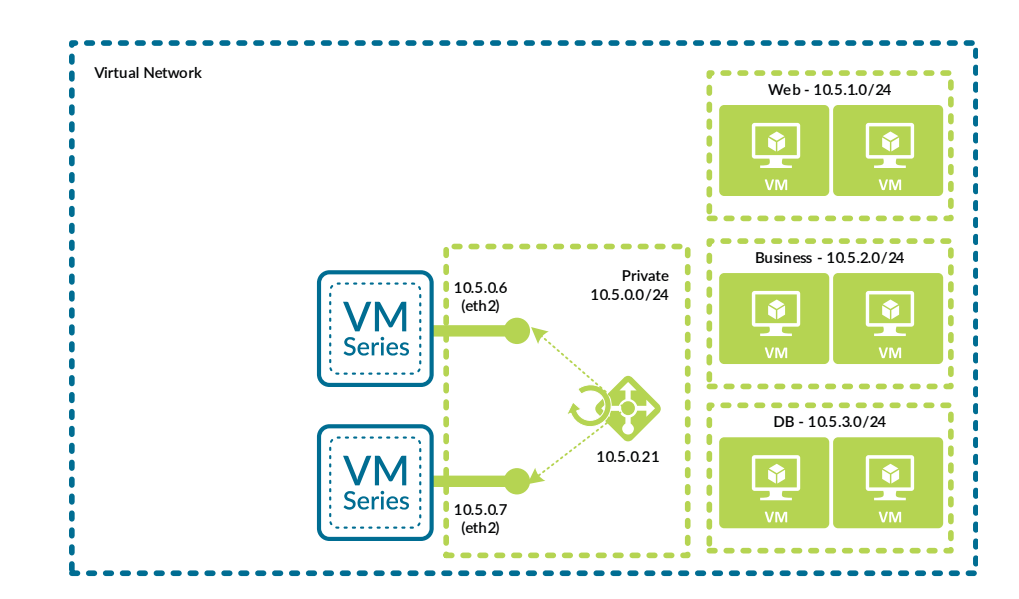

You use the frontend IP address as the routing next-hop for destination addresses on the public networks and the internet.

- Step 1: In Home > Load Balancers, click Add.
- Step 2: In the Name box, enter AzureRefArch-Shared-Internal.
- Step 3: In the Type section, select Internal.
- Step 4: In the SKU section, select Standard.
- Step 5: Click the Virtual network Choose a virtual network section, and select AzureRefArch-VNET.
- Step 6: Click the Subnet Choose a subnet section, and select Shared-Private.
- Step 7: In the IP address assignment section, select Static.

**Step 8:** In the **Private IP address** box, enter **10.5.0.21**. This address is associated with the default frontend IP configuration (**LoadBalancerFrontEnd**), which is used for outbound access. Additional frontend IP addresses may be added to the load-balancer if necessary after it has been created.

75

Step 9: In the Resource Group section, choose Use Existing, and then select AzureRefArch-Shared.

Step 10: Click Create.

| Create load balancer                                                                         | ∎ ×    |
|----------------------------------------------------------------------------------------------|--------|
| * Name                                                                                       |        |
| AzureRefArch-Shared-Internal                                                                 | ~      |
| * Type 🖲<br>Internal O Public                                                                |        |
| * SKU ❶<br>◯ Basic ● Standard                                                                |        |
| * Virtual network<br>AzureRefArch-VNET                                                       | >      |
| * Subnet<br>Shared-Private (10.5.0.0/24)                                                     | >      |
| * IP address assignment<br>Static                                                            |        |
| * Private IP address                                                                         |        |
| 10.5.0.21                                                                                    | ~      |
| * Subscription                                                                               |        |
| AzureSECE                                                                                    | $\sim$ |
| <ul> <li>★ Resource group</li> <li>○ Create new <ol> <li>● Use existing</li> </ol></li></ul> |        |
| AzureRefArch-Shared                                                                          | $\sim$ |
| * Location                                                                                   |        |
| West US                                                                                      | ~      |
| Pin to dashboard                                                                             |        |
| Create Automation options                                                                    |        |

# 7.5 Configure the Azure Internal Load-Balancer for Outbound Access

Step 1: In Home > Load Balancers > AzureRefArch-Shared-Internal, click Health probes.

Step 2: Click Add.

Step 3: In the Name box, enter HTTPS-Probe.

## Deployment Details for Azure Networking and Firewall Policies

Step 4: In the Port box, enter 443, and then click OK.

Step 5: In Home > Load Balancers > AzureRefArch-Shared-Internal, click Backend pools.

Step 6: Click Add.

Step 7: In the Name box, enter Firewall-Layer-Private.

**Step 8:** In the **Virtual network** list, select **azurerefarch-vnet (X VM)**, where X is the total number of VM-Series firewalls and Panorama virtual machines already deployed in your VNet.

**Step 9:** In the **VIRTUAL MACHINE** column, select a VM-Series to be added to this backend pool (example: **aras-vm-fw1**).

**Step 10:** In the **IP ADDRESS** column, select the **IP configuration** that is associated to the **Shared-Private** subnet. (example: **ipconfig-trust**).

Step 11: Repeat Step 9 and Step 10 for all VM-Series firewalls that are to be assigned to this backend pool.

Step 12: Click Add.

Step 13: In Home > Load Balancers > AzureRefArch-Shared-Internal, click Load balancing rules.

Step 14: Click Add.

Step 15: In the Name box, enter Private-All-Ports.

Step 16: In the Frontend IP address list, select LoadBalancerFrontEnd.

Step 17: Select HA ports.

Step 18: In the Backend pool list, select Firewall-Layer-Private.

77

Step 19: In the Health probe list, select HTTPS-Probe, and then click OK.

| Add load balancing rule<br>AzureRefArch-Shared-Internal |   | × |
|---------------------------------------------------------|---|---|
| * Name                                                  |   |   |
| Private-All-Ports                                       | ~ | ] |
| * ID Version                                            |   |   |
| IPv4 IPv6                                               |   |   |
| * Frontend IP address 0                                 |   |   |
| 10.5.0.21 (LoadBalancerFrontEnd)                        | ~ | ] |
| HA Ports                                                |   | 1 |
| Backend pool 🜒                                          |   | 1 |
| Firewall-Layer-Private (2 virtual machines)             | ~ |   |
| Health probe 0                                          |   |   |
| HTTPS-Probe (TCP:443)                                   | ~ |   |
| Carrier annistrate O                                    |   |   |
| None                                                    | ~ | 1 |
|                                                         |   | 1 |
| Idle timeout (minutes) 0                                |   | 1 |
| 0                                                       | 4 |   |
| Floating IP (direct server return) ① Disabled Enabled   |   |   |
|                                                         |   |   |
|                                                         |   |   |
|                                                         |   |   |
|                                                         |   |   |
|                                                         |   |   |
|                                                         |   |   |
| ОК                                                      |   |   |

# 7.6 Configure the Azure Internal Load-Balancer for Inbound Access

This procedure is required only if you have resources in the Shared-Public subnet that need access to the private networks. Because this subnet uses Azure internal addressing, you cannot use the public load-balancer but instead use an additional frontend IP address and backend pool on the internal load-balancer.

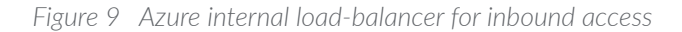

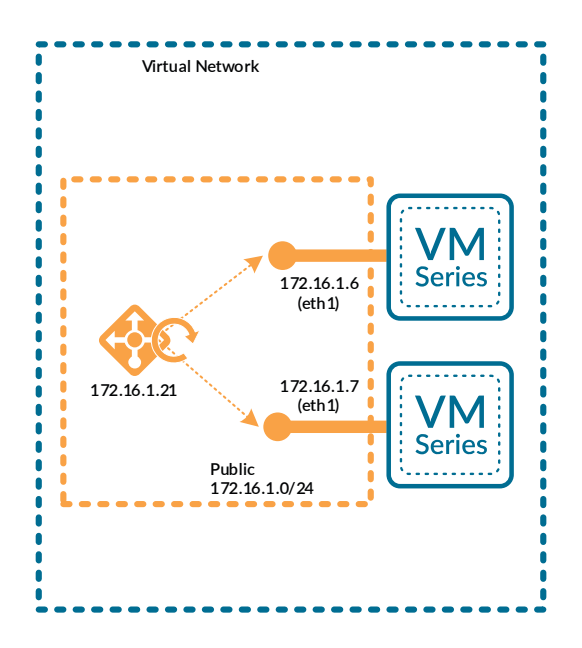

The frontend IP address is used as the routing next-hop for destination address on the private networks.

Step 1: In Home > Load Balancers > AzureRefArch-Shared-Internal, click Frontend IP configuration.

- Step 2: Click Add.
- Step 3: In the Name box, enter Internal-Frontend-Public.
- Step 4: In the Subnet list, select Shared-Public.
- Step 5: In the Assignment section, select Static.
- Step 6: In the IP address box, enter 172.16.1.21.
- Step 7: In Home > Load Balancers > AzureRefArch-Shared-Internal, click Backend pools.
- Step 8: Click Add.

Step 9: In the Name box, enter Firewall-Layer-Public.

**Step 10:** In the **Virtual network** list, select **azurerefarch-vnet (X VM)**, where X is the total number of VM-Series firewalls and Panorama virtual machines already deployed in your VNet. **Step 11:** In the **VIRTUAL MACHINE** column, select a VM-Series to be added to this backend pool (example: **aras-vmfw1**).

**Step 12:** In the **IP ADDRESS** column, select the **IP configuration** that is associated to the **Shared-Public** subnet. (example: **ipconfig-untrust**).

Step 13: Repeat Step 11 and Step 12 for all VM-Series firewalls that are to be assigned to this backend pool.

Step 14: Click Add.

Step 15: In Home > Load Balancers > AzureRefArch-Shared-Internal, click Load balancing rules.

Step 16: Click Add.

Step 17: In the Name box, enter Public-All-Ports.

Step 18: In the Frontend IP address list, select Internal-Frontend-Public.

Step 19: Select HA ports.

Step 20: In the Backend pool list, select Firewall-Layer-Public.

Step 21: In the Health probe list, select HTTPS-Probe, and then click OK.

# 7.7 Configure Azure User Defined Routes

Azure Networking automatically creates system routes for the address space defined in the VNet. Additional system routes are also added to the Azure route table, including a default route to the internet and null routes for RFC-1918 and RFC-6598 ranges.

Override the Azure system routes with user-defined routes (UDRs) in order to isolate subnets and to logically insert virtual devices such as load-balancers and firewalls into the traffic forwarding path.

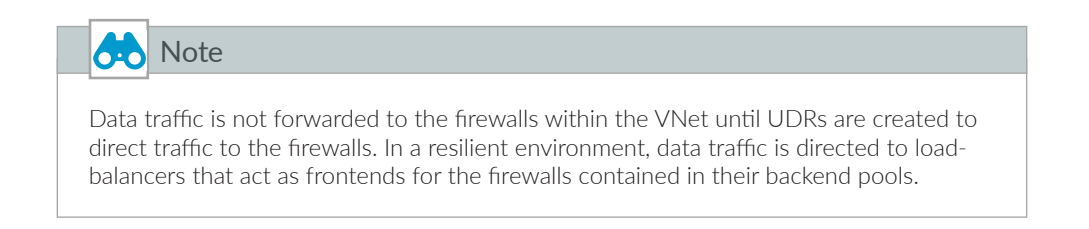

| Address space            | Address prefix | Next-hop type   |
|--------------------------|----------------|-----------------|
| VNet defined             | 192.168.1.0/24 | Virtual Network |
| VNet defined             | 172.16.0.0/23  | Virtual Network |
| VNet defined             | 10.5.0.0/16    | Virtual Network |
| Default (Azure defined)  | 0.0.0/0        | Internet        |
| RFC-1918 (Azure defined) | 10.0.0/8       | None            |
| RFC-1918 (Azure defined) | 172.16.0.0/12  | None            |
| RFC-1918 (Azure defined) | 192.168.0.0/16 | None            |
| RFC-6598 (Azure defined) | 100.64.0.0/10  | None            |

Table 12 Azure system routes

If you add a UDR with the same prefix and prefix-length as a system route, the UDR becomes the active route, and the state of the original system route changes to an Invalid state.

If you add a UDR with a more specific prefix that falls within the address space of a system route, the UDR becomes an active route, and the original system route also remains in an Active state.

# Caution

The use of UDR summary routes may have unexpected consequences. If you apply a UDR summary to a subnet that falls within the summary but does not have a more specific UDR, traffic within the subnet (host to host) is controlled by the UDR.

As an example, if you applied a UDR for 10.5.0.0/16 with a next-hop of 10.5.0.21 (fre-wall load-balancer) to the 10.5.1.0/24 subnet, then traffic between host 10.5.1.4 and host 10.5.1.5 is routed through the firewall as intrazone traffic. This effectively causes microsegmentation.

Azure networking does not have a concept of equal cost paths; you cannot add multiple UDRs with same prefix and prefix-length with different next-hops to perform traffic load-balancing. The only method by which you may perform load-balancing is by using UDRs to forward traffic to an Azure load-balancing resource.

The effective routing table after adding UDRs is evaluated using traditional routing rules based on longest match of the destination address.

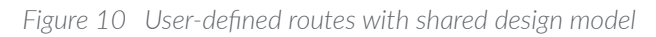

|                                      |                                        |                                   | Virtual N                           | etwork                          |                                   |                                 |  |
|--------------------------------------|----------------------------------------|-----------------------------------|-------------------------------------|---------------------------------|-----------------------------------|---------------------------------|--|
|                                      | Mgmt Range<br>192.168.1.0/24           | Public Range<br>172.16.0.0/23     |                                     | Private Range<br>10.5.00/20     |                                   |                                 |  |
|                                      | Management<br>Subnet<br>192.168.1.0/24 | Public<br>Subnet<br>172.16.1.0/24 | Private-FW<br>Subnet<br>10.5.0.0/24 | Web<br>Subnet<br>10.5.1.0/24    | Business<br>Subnet<br>10.5.2.0/24 | DB<br>Subnet<br>10.5.3.0/24     |  |
|                                      |                                        |                                   |                                     |                                 |                                   |                                 |  |
|                                      | Mgmt UDR                               | Public UDR                        | Private UDR                         | A                               | dditional Private UD              | Rs                              |  |
| Mgmt Range<br>192.168.1.0/24         | Virtual Network<br>System Route        | None                              | None None                           |                                 |                                   |                                 |  |
| Public Range<br>172.16.0.0/23        | None                                   | Virtual Network<br>System Route   | 10.5.0.6                            | 0.5.0.6 10.5.0.6                |                                   |                                 |  |
|                                      |                                        |                                   | Virtual Network<br>System Route     | Virtual Network<br>System Route | 10.5.0.6                          | 10.5.0.6                        |  |
| <i>Private Range<br/>10.5.0.0/20</i> | None                                   | 172.16.1.6                        | Virtual Network<br>System Route     | 10.5.0.6                        | Virtual Network<br>System Route   | 10.5.0.6                        |  |
|                                      |                                        |                                   | Virtual Network<br>System Route     | 10.5.0.6                        | 10.5.0.6                          | Virtual Network<br>System Route |  |
| Internet<br>0.0.0.0/0                | Internet<br>System Route               | Internet<br>System Route          | 10.5.0.6                            |                                 | 10.5.0.6                          |                                 |  |
|                                      |                                        |                                   |                                     | -                               |                                   |                                 |  |

## Table 13 Azure route tables

| Subnet          | Route table name             | Resource group      | Table of UDRs |
|-----------------|------------------------------|---------------------|---------------|
| Management      | AzureRefArch-Management      | AzureRefArch        | Table 14      |
| Shared-Public   | AzureRefArch-Shared-Public   | AzureRefArch-Shared | Table 15      |
| Shared-Private  | AzureRefArch-Shared-Private  | AzureRefArch-Shared | Table 16      |
| Shared-Web      | AzureRefArch-Shared-Web      | AzureRefArch-Shared | Table 17      |
| Shared-Business | AzureRefArch-Shared-Business | AzureRefArch-Shared | Table 18      |
| Shared-DB       | AzureRefArch-Shared-DB       | AzureRefArch-Shared | Table 19      |

Table 14Management subnet UDRs (192.168.1.0/24)

| Route name        | Address prefix | Next-hop type | Next-hop<br>address | Comments                                  |
|-------------------|----------------|---------------|---------------------|-------------------------------------------|
| Blackhole-Public  | 172.16.0.0/23  | None          | _                   | Block traffic to Public IP address space  |
| Blackhole-Private | 10.5.0.0/20    | None          | _                   | Block traffic to Private IP address space |

## Table 15 Public subnet UDRs (172.16.1.0/24)

| Route name           | Address prefix | Next-hop type        | Next-hop<br>address | Comments                                        |
|----------------------|----------------|----------------------|---------------------|-------------------------------------------------|
| Blackhole-Management | 192.168.1.0/24 | None                 | _                   | Block traffic to Management IP<br>address space |
| Net-10.5.0.0         | 10.5.0.0/20    | Virtual<br>Appliance | 172.16.1.21         | Frontend IP of load-balancer                    |

## Table 16 Private subnet UDRs (10.5.0.0/24)

| Route name           | Address prefix | Next-hop type        | Next-hop<br>address | Comments                                                |
|----------------------|----------------|----------------------|---------------------|---------------------------------------------------------|
| Blackhole-Management | 192.168.1.0/24 | None                 |                     | Block traffic to Management IP<br>address space         |
| Net-172.16.0.0       | 172.16.0.0/23  | Virtual<br>Appliance | 10.5.0.21           | Frontend IP of load-balancer                            |
| UDR-default          | 0.0.0.0/0      | Virtual<br>Appliance | 10.5.0.21           | Frontend IP of load-balancer.<br>Overrides system route |

## Table 17 Web subnet UDRs (10.5.1.0/24)

| Route name                               | Address prefix | Next-hop type        | Next-hop<br>address | Comments                                        |
|------------------------------------------|----------------|----------------------|---------------------|-------------------------------------------------|
| Blackhole-Management                     | 192.168.1.0/24 | None                 | _                   | Block traffic to Management IP<br>address space |
| Net-172.16.0.0                           | 172.16.0.0/23  | Virtual<br>Appliance | 10.5.0.21           | Frontend IP of load-balancer                    |
| UDR-default                              | 0.0.0/0        | Virtual              | 10.5.0.21           | Frontend IP of load-balancer                    |
|                                          |                | Appliance            |                     | Overrides system route                          |
| Net-10.5.2.0<br>(optional for intrazone) | 10.5.2.0/24    | Virtual<br>Appliance | 10.5.0.21           | Frontend IP of load-balancer                    |
| Net-10.5.3.0<br>(optional for intrazone) | 10.5.3.0/24    | Virtual<br>Appliance | 10.5.0.21           | Frontend IP of load-balancer                    |

# Table 18 Business subnet UDRs (10.5.2.0/24)

| Route name                               | Address prefix | Next-hop type        | Next-hop<br>address | Comments                                                  |
|------------------------------------------|----------------|----------------------|---------------------|-----------------------------------------------------------|
| Blackhole-Management                     | 192.168.1.0/24 | None                 | _                   | Block traffic to Management IP<br>address space           |
| Net-172.16.0.0                           | 172.16.0.0/23  | Virtual<br>Appliance | 10.5.0.21           | Frontend IP of load-balancer                              |
| UDR-default                              | 0.0.0/0        | Virtual<br>Appliance | 10.5.0.21           | Frontend IP of load-balancer. Over-<br>rides system route |
| Net-10.5.1.0<br>(optional for intrazone) | 10.5.1.0/24    | Virtual<br>Appliance | 10.5.0.21           | Frontend IP of load-balancer                              |
| Net-10.5.3.0<br>(optional for intrazone) | 10.5.3.0/24    | Virtual<br>Appliance | 10.5.0.21           | Frontend IP of load-balancer                              |

| Route name                               | Address Prefix | Next-hop type        | Next-hop<br>address | Comment                                                   |
|------------------------------------------|----------------|----------------------|---------------------|-----------------------------------------------------------|
| Blackhole-Management                     | 192.168.1.0/24 | None                 |                     | Block traffic to Management IP<br>address space           |
| Net-172.16.0.0                           | 172.16.0.0/23  | Virtual<br>Appliance | 10.5.0.21           | Frontend IP of load-balancer                              |
| UDR-default                              | 0.0.0.0/0      | Virtual<br>Appliance | 10.5.0.21           | Frontend IP of load-balancer. Over-<br>rides system route |
| Net-10.5.1.0<br>(optional for intrazone) | 10.5.1.0/24    | Virtual<br>Appliance | 10.5.0.21           | Frontend IP of load-balancer                              |
| Net-10.5.2.0<br>(optional for intrazone) | 10.5.2.0/24    | Virtual<br>Appliance | 10.5.0.21           | Frontend IP of load-balancer                              |

Repeat this procedure for each entry in Table 13:

Step 1: In Home > Route tables, click Add.

Step 2: In the Name box, enter AzureRefArch-Management.

Step 3: In the Resource Group section, choose Use Existing, and then select AzureRefArch, then click Create.

Step 4: In Home > Route tables > AzureRefArch-Management, click Routes.

Step 5: Repeat these substeps for all entries in the table of UDRs:

- In Home > Routes tables > AzureRefArch-Management-Routes, click Add.
- In the Route name box, enter Blackhole-Public.
- In the Address prefix box, enter 172.16.0.0/23.
- In the Next hop type list, select None.
- If the Next-hop type is Virtual appliance, then enter the Next hop address value and click OK.

| Home > Route tables > AzureRefArch-Management - Routes > Add route |        |
|--------------------------------------------------------------------|--------|
| Add route<br>AzureRefArch-Management                               | □ ×    |
| * Route name                                                       |        |
| Blackhole-Public                                                   | ~      |
| * Address prefix 🕕                                                 |        |
| 172.16.0.0/23                                                      | ~      |
| Next hop type <b>0</b>                                             |        |
| None                                                               | $\sim$ |
| Next hop address 🕕                                                 |        |
|                                                                    |        |
| ОК                                                                 |        |

#### 7.8 Apply Route Tables to Subnets

The UDRs take effect only after the route table is associated with the subnet.

- Step 1: In Home > Virtual networks > AzureRefArch-VNET, click Subnets.
- Step 2: Click Management.
- Step 3: Click the Route table section, and then in the Resource pane, select AzureRefArch-Management.
- Step 4: Click Save, and then click X to Close.
- Step 5: Repeat Step 2 through Step 4 for each entry in Table 13.

#### Procedures

#### Using Panorama to Configure Centralized Security Policy and NAT Policy

- 8.1 Create Logging Profile for Logging Service
- 8.2 Inbound Access-Create Address Objects
- 8.3 Inbound Access–Configure NAT Policy
- 8.4 Inbound Access–Configure Security Policy
- 8.5 Outbound Access-Create Public IP Address and Associate with Firewall
- 8.6 Outbound Access-Create Address Objects
- 8.7 Outbound Access-Configure NAT Policy
- 8.8 Outbound Access-Configure Security Policy
- 8.9 East/West Traffic

This procedure group includes the objects, NAT policy rules, and security policy rules for each of the traffic profiles in the shared design model:

- Inbound access traffic profile
- Outbound access traffic profile
- East/West traffic profile

Each traffic profile is described and configured separately so that you can cover the significant differences in detail and in context.

All procedures and steps in this procedure group are performed on Panorama.

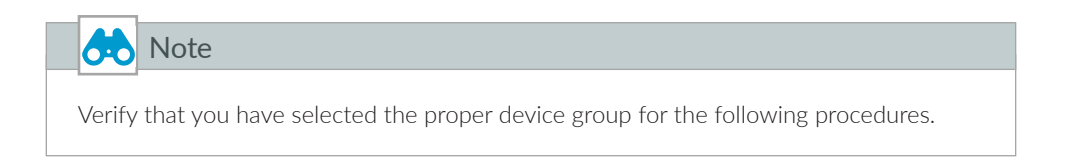

## 8.1 Create Logging Profile for Logging Service

This procedure creates the log-forwarding profile to send security policy logs to Logging Service. This profile is associated to security policy rules used in each of three traffic profiles. Because the log forwarding profile is referenced in every security policy rule, you must complete this procedure first. Step 1: Log in to Panorama (example: https://ara-panorama-1.westus.cloudapp.azure.com).

Step 2: Navigate to Device Groups > Objects.

Step 3: In the Device Group list, select Azure-Shared.

Step 4: In Device Groups > Objects > Log Forwarding, click Add.

Step 5: In the Name box, enter LoggingService-Profile.

Step 6: Select Enable enhanced application logging to Logging Service (including traffic and url logs), and then click OK.

| Log Forwarding Profile                                                                                                    |          |          |                                                  | 0                |  |  |  |  |  |
|----------------------------------------------------------------------------------------------------|----------|----------|--------------------------------------------------|------------------|--|--|--|--|--|
| Name       LoggingService-Profile         Shared       Shared         ✓       Enable enhanced application logging to Logging Service (including traffic and url logs)         Disable override |          |          |                                                  |                  |  |  |  |  |  |
|                                                                                                    |          |          |                                                  | 7 items 🔿 🗙      |  |  |  |  |  |
| Name                                                                                                    | Log Type | Filter   | Forward Method                                   | Built-in Actions |  |  |  |  |  |
| tranc-ennanced-app-logging                                                                                                    | tranic   | All Logs | <ul> <li>Panorama/Logging<br/>Service</li> </ul> |                  |  |  |  |  |  |
| threat-enhanced-app-logging                                                                                                    | threat   | All Logs | <ul> <li>Panorama/Logging<br/>Service</li> </ul> |                  |  |  |  |  |  |
| wildfire-enhanced-app-<br>logging                                                                                                    | wildfire | All Logs | <ul> <li>Panorama/Logging<br/>Service</li> </ul> |                  |  |  |  |  |  |
| url-enhanced-app-logging                                                                                                    | url      | All Logs | <ul> <li>Panorama/Logging<br/>Service</li> </ul> |                  |  |  |  |  |  |
| data-enhanced-app-logging                                                                                                    | data     | All Logs | <ul> <li>Panorama/Logging<br/>Service</li> </ul> |                  |  |  |  |  |  |
| tunnel-enhanced-app-<br>logging                                                                                                    | tunnel   | All Logs | <ul> <li>Panorama/Logging<br/>Service</li> </ul> |                  |  |  |  |  |  |
| auth-enhanced-app-logging                                                                                                    | auth     | All Logs | <ul> <li>Panorama/Logging<br/>Service</li> </ul> |                  |  |  |  |  |  |
| 🕄 Add 🕞 Delete 💿 Clane                                                                                                    |          |          |                                                  |                  |  |  |  |  |  |
|                                                                                                    |          |          |                                                  | OK Cancel        |  |  |  |  |  |

## 8.2 Inbound Access—Create Address Objects

This procedure assumes that you have already deployed a set of web server resources in the Shared-Web subnet. In a resilient web server model, the web servers are in a backend pool of an Azure internal load-balancer. The load-balancer frontend IP is referenced by security and NAT policy rules and should be defined as an address object (example: **10.5.0.20**). This guide does not include the procedure to create this load-balancer or to create the web server resources.

Table 20 Inbound traffic address objects

| Object name                     | Description                                     | Туре       | Type value                                           |
|---------------------------------|-------------------------------------------------|------------|------------------------------------------------------|
| Host-Shared-Public-Web          | FQDN of public web<br>server                    | FQDN       | aras-public-shared-web.westus.cloudapp.azure.<br>com |
| Host-Shared-Private-<br>Web-ILB | IP address of private<br>internal load-balancer | IP Netmask | 10.5.0.20                                            |

Step 1: Log in to Panorama (example: https://ara-panorama-1.westus.cloudapp.azure.com).

- Step 2: Navigate to Device Groups > Objects.
- Step 3: In the Device Group list, select Azure-Shared.
- Step 4: In Device Groups > Objects > Addresses, click Add.
- Step 5: In the Name box, enter Host-Shared-Public-Web.
- Step 6: In the Type list, select FQDN.
- Step 7: In the Type value box, enter aras-public-shared-web.westus.cloudapp.azure.com, and then click OK.

Step 8: Repeat Step 4 through Step 7 for all rows in Table 20.

| Address     |                           |                                                  | 0       |
|-------------|---------------------------|--------------------------------------------------|---------|
| Name        | Host-Shared-Public-Web    |                                                  |         |
|             | Shared                    |                                                  |         |
|             | Disable override          |                                                  |         |
| Description | FQDN of Public Web Server |                                                  |         |
| Туре        | FQDN                      | aras-public-shared-web.westus.cloudapp.azure.com | Resolve |
| Tags        |                           |                                                  | -       |
|             |                           |                                                  |         |
|             |                           | ОК                                               | Cancel  |

## 8.3 Inbound Access—Configure NAT Policy

This procedure uses NAT Pre Rules. These rules are logically evaluated prior to local rules and cannot be locally overridden on the local device.

Step 1: Log in to Panorama (example: https://ara-panorama-1.westus.cloudapp.azure.com).

- Step 2: Navigate to Device Groups > Policies.
- Step 3: In the Device Group list, select Azure-Shared.
- Step 4: In Device Groups > Policies > NAT > Pre Rules, click Add.
- Step 5: In the Name box, enter Inbound-Shared-Web.
- Step 6: Change to the Original Packet tab.
- Step 7: In the Source Zone pane, click Add and select Public.
- Step 8: In the Destination Zone list, select Public.
- Step 9: In the Destination Address pane, click Add and select Host-Shared-Public-Web.

| NAT Policy Rule         |                            |                          | 0                         |
|-------------------------|----------------------------|--------------------------|---------------------------|
| General Original Packet | Translated Packet Active// | Active HA Binding Target |                           |
| Any                     | Destination Zone           | 📝 Any                    | Any                       |
| Source Zone 🔺           | Public                     | Source Address           | Destination Address       |
| M Public                |                            |                          | V Stort-Shared-Public-Web |
|                         | Destination Interface      |                          |                           |
|                         | any                        | <b>v</b>                 |                           |
|                         |                            |                          |                           |
|                         | any                        |                          |                           |
| 🕂 Add 🕒 Delete          |                            | 🗣 Add 🖨 Delete           | 🕂 Add 🗖 Delete            |
|                         |                            |                          | OK Cancel                 |

Step 10: Change to the Translated Packet tab.

Step 11: In the Source Address Translation section, in the Translation Type list, select Dynamic IP And Port.

Step 12: In the Source Address Translation section, in the Address Type list, select Interface Address.

Step 13: In the Source Address Translation section, in the Interface box, enter ethernet1/2.

Step 14: In the Destination Address Translation section, in the Translation Type list, select Static IP.

**Step 15:** In the Destination Address Translation section, in the **Translated Address** list, select **Host-Shared-Private-Web-ILB**.

| eneral    | Original F | Packet                              | Translated Packet | Active/Active HA | Binding            | Target                   |                          |   |
|-----------|------------|-------------------------------------|-------------------|------------------|--------------------|--------------------------|--------------------------|---|
| Source Ad | ddress Tra | anslatio                            | n                 |                  | Dest               | tination Address Transla | tion                     |   |
| Transla   | tion Type  | Dynami                              | IP And Port       | ~                |                    | Translation Type         | Static IP                | - |
| Add       | ress Type  | pe Interface Address<br>ethernet1/2 |                   | ~                | Translated Address |                          | Host-Shared-Internal-ILB | - |
|           | Interface  |                                     |                   | ~                |                    | Translated Port          | [1 - 65535]              |   |
|           | ІР Туре    | IP                                  |                   | ~                |                    |                          |                          |   |
|           |            | None                                |                   | ~                |                    |                          |                          |   |
|           |            |                                     |                   |                  |                    |                          |                          |   |
|           |            |                                     |                   |                  |                    |                          |                          |   |

Step 16: Change to the Target tab.

Step 17: Verify that Any (target to all devices) is selected.

| NAT Policy Rule             |                 |                   |                          |        |  |  |  |  |  |  |
|-----------------------------|-----------------|-------------------|--------------------------|--------|--|--|--|--|--|--|
| General                     | Original Packet | Translated Packet | Active/Active HA Binding | Target |  |  |  |  |  |  |
| Any (target to all devices) |                 |                   |                          |        |  |  |  |  |  |  |

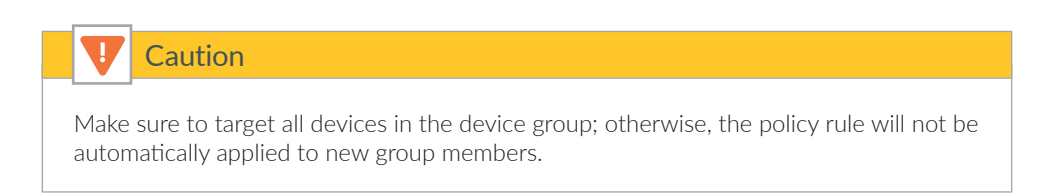

## 8.4 Inbound Access—Configure Security Policy

This procedure uses security Pre Rules. These rules are logically evaluated prior to local rules and cannot be locally overridden on the local device.

The security policy example for the Inbound Access Profile permits these applications:

- web-browsing
- SSL (ssl)

Add additional applications to your policy as required.

Step 1: In Device Groups > Policies > Security > Pre Rules, click Add.

- Step 2: In the Name box, enter Inbound-Shared-Web.
- Step 3: Change to the Source tab.
- Step 4: In the Source Zone pane, click Add and select Public.
- Step 5: Change to the Destination tab.
- Step 6: In the Destination Zone pane, click Add and select Private.
- Step 7: In the Destination Address pane, click Add and select Host-Shared-Public-Web.
- Step 8: Change to the Application tab.
- Step 9: In the Applications pane, click Add and enter/search/select web-browsing.
- Step 10: In the Applications pane, click Add and enter/search/select ssl.
- Step 11: Change to the Service/URL Category tab.
- Step 12: In the Service pane, select application-default.
- Step 13: Change to the Actions tab.
- Step 14: In the Action Setting section, in the Action list, select Allow.
- Step 15: In the Log Setting section, in the Log Forwarding list, select LoggingService-Profile.
- Step 16: Change to the Target tab.
- Step 17: Verify that Any (target to all devices) is selected, and then click OK.

| Security Policy Rule        |        |      |             |             |                      |         |        |  |  |  |
|-----------------------------|--------|------|-------------|-------------|----------------------|---------|--------|--|--|--|
| General                     | Source | User | Destination | Application | Service/URL Category | Actions | Target |  |  |  |
| Any (target to all devices) |        |      |             |             |                      |         |        |  |  |  |

|      | Caution |                  |                                                                                                    |           |          |         |               |                               |             |                       |         |         |         |        |
|------|---------|------------------|----------------------------------------------------------------------------------------------------|-----------|----------|---------|---------------|-------------------------------|-------------|-----------------------|---------|---------|---------|--------|
|      |         |                  | Make sure to target all devices (any) in the device group; otherwise, the policy rule will not be automatically applied to new group members. |           |          |         |               |                               |             |                       |         |         |         |        |
|      |         |                  | Source Destination                                                                                                    |           |          |         |               |                               |             |                       |         |         |         |        |
|      | Na      | ime              | Location                                                                                                    | Туре      | Zone     | Address | Zone          | Address                       | Application | Service               | Action  | Profile | Options | Target |
| 1000 | 1 Int   | bound-Shared-Web | Azure-Shared                                                                                                    | universal | 🕅 Public | any     | (200) Private | Search Host-Shared-Public-Web | ssl         | 💥 application-default | O Allow | none    |         | any    |

Step 18: On the Commit menu, click Commit and Push.

# 8.5 Outbound Access—Create Public IP Address and Associate with Firewall

For virtual machines behind the firewall to communicate to devices on the internet, the firewall must translate the source IP address of the outbound traffic to an IP address on the public subnet. The simplest method is to use dynamic IP and port translation to the firewall's public interface IP address.

Azure then translates the source IP address again as the outbound traffic leaves the VNet. Because the firewall's public interface is a member of the Azure public load-balancer backend pool, Azure networking performs translation for only TCP/UDP ports referenced in the active load balancing rules. To support a broad range of services, create a new public IP address for the public interface of each firewall used for outbound access. This method supports all TCP/UDP ports.

Step 1: In Home > Public IP addresses, click Add.

Step 2: In the Name box, enter aras-vmfw1-outbound.

Step 3: Select Standard SKU.

Step 4: In the DNS name label box, enter aras-vmfw1-outbound.

Step 5: In the Resource Group section, choose Use Existing, and then select AzureRefArch-Shared.

Step 6: Click Create.

Step 7: After the address has been successfully created, in **Home > Public IP address > aras-vmfw1-outbound**, click Associate.

Step 8: In the Associate Public IP address pane, in the Resource type list, select Network interface.

**Step 9:** In the Choose Network Interface pane, select the public interface of **aras-vmfw1** (example: **aras-vmfw1-eth1**), and then click **OK**.

Step 10: Repeat this procedure for any additional firewalls used for outbound access.

#### 8.6 Outbound Access—Create Address Objects

Network objects are created to simplify the creation of NAT and security policy rules.

Table 21 Outbound traffic address objects

| Object name  | Description     | Туре       | Type value  |
|--------------|-----------------|------------|-------------|
| Net-10.5.1.0 | Web subnet      | IP Netmask | 10.5.1.0/24 |
| Net-10.5.2.0 | Business subnet | IP Netmask | 10.5.2.0/24 |
| Net-10.5.3.0 | DB subnet       | IP Netmask | 10.5.3.0/24 |

Step 1: Log in to Panorama (example: https://ara-panorama-1.westus.cloudapp.azure.com).

- Step 2: Navigate to Device Groups > Objects.
- Step 3: In the Device Group list, select Azure-Shared.
- Step 4: In Device Groups > Objects > Addresses, click Add.
- Step 5: In the Name box, enter Net-10.5.1.0.
- Step 6: In the Type list, select IP Netmask.
- Step 7: In the Type value box, enter 10.5.1.0/24, and then click OK.

Step 8: Repeat Step 4 through Step 7 for all rows in Table 21.

#### 8.7 Outbound Access—Configure NAT Policy

This procedure uses NAT Pre Rules. These rules are logically evaluated prior to local rules and cannot be locally overridden on the local device.

Step 1: Log in to Panorama (example: https://ara-panorama-1.westus.cloudapp.azure.com).

Step 2: Navigate to Device Groups > Policies.

- Step 3: In the Device Group list, select Azure-Shared.
- Step 4: In Device Groups > Policies > NAT > Pre Rules, click Add.
- Step 5: In the Name box, enter Outbound-Internet.
- Step 6: Change to the Original Packet tab.
- Step 7: In the Source Zone pane, click Add and select Private.
- Step 8: In the Destination Zone list, select Public.
- Step 9: In the Source Address pane, click Add and select Net-10.5.1.0. Repeat this step for all objects in Table 21.

| NAT Policy F | lule            |                            |               |                  |                     | 0  |
|--------------|-----------------|----------------------------|---------------|------------------|---------------------|----|
| General      | Original Packet | Translated Packet Active/A | Active HA Bir | nding Target     |                     |    |
| Any          |                 | Destination Zone           |               | Any              | 🗹 Any               |    |
| Source       | Zone 🔺          | Public                     | ~             | Source Address 🔺 | Destination Address | L  |
| 🔲 🎮 Priv     | ate             |                            |               | 🔲 🔙 Net-10.5.1.0 |                     | 11 |
|              |                 | Dectination Interface      |               | 🔲 🔙 Net-10.5.2.0 |                     |    |
|              |                 | any                        | -             | 🔲 🔩 Net-10.5.3.0 |                     |    |
|              |                 | Service                    |               |                  |                     |    |
| _            |                 | any                        | •             |                  |                     |    |
| + Add =      | Delete          |                            |               | 🕂 Add 📼 Delete   | 🕂 Add 📼 Delete      |    |
|              |                 |                            |               |                  | OK Cancel           | )  |

Step 10: Change to the Translated Packet tab.

Step 11: In the Source Address Translation section, in the Translation Type list, select Dynamic IP And Port.

Step 12: In the Source Address Translation section, in the Address Type list, select Interface Address.

Step 13: In the Source Address Translation section, in the Interface box, enter ethernet1/1.

| NAT Policy | Rule        |                   |                   |                  |         |                          |       |    | 0      |
|------------|-------------|-------------------|-------------------|------------------|---------|--------------------------|-------|----|--------|
| General    | Original P  | Packet            | Translated Packet | Active/Active HA | Binding | Target                   |       |    |        |
| Source A   | Address Tra | anslatio          | n                 |                  | De      | stination Address Transl | ation |    |        |
| Transl     | lation Type | Dynami            | : IP And Port     |                  | •       | Translation Type         | None  |    | -      |
| Ad         | dress Type  | Interface Address |                   |                  | ·       |                          |       |    |        |
|            | Interface   | etherne           | t1/1              | ~                | r       |                          |       |    |        |
|            | ІР Туре     | IP                |                   |                  | ·       |                          |       |    |        |
|            |             | None              |                   | -                | r       |                          |       |    |        |
|            |             |                   |                   |                  |         |                          |       |    |        |
|            |             |                   |                   |                  |         |                          |       | ОК | Cancel |

Step 14: Change to the Target tab.

Step 15: Verify that Any (target to all devices) is selected.

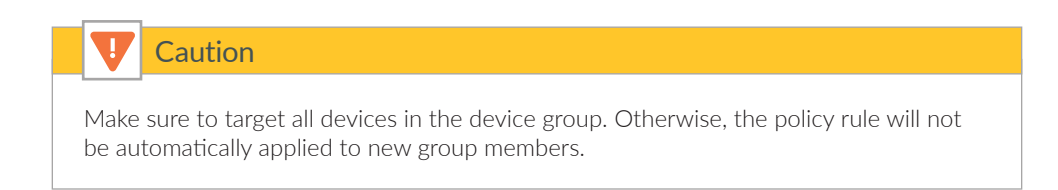

# 8.8 Outbound Access—Configure Security Policy

This procedure uses security Pre Rules. These rules are logically evaluated prior to local rules and cannot be locally overridden on the local device. This example uses a common outbound policy for all private subnets. If you wish to use a differentiated policy, create separate rules for each subnet.

The security policy example for the Outbound Access Profile permits these applications:

- web-browsing
- SSL (ssl)
- google-base

Add additional applications to your policy as required.

Step 1: In Device Groups > Policies > Security > Pre Rules, click Add.

Step 2: In the Name box, enter Outbound-Internet.

Step 3: Change to the Source tab.

## Deployment Details for Azure Networking and Firewall Policies

- Step 4: In the Source Zone pane, click Add and select Private.
- Step 5: In the Source Address pane, click Add and select Net-10.5.1.0. Repeat this step for all objects in Table 21
- Step 6: Change to the Destination tab.
- Step 7: In the Destination Zone pane, click Add and select Public.
- Step 8: Change to the Application tab.
- Step 9: In the Applications pane, click Add and enter/search/select web-browsing.
- Step 10: In the Applications pane, click Add and enter/search/select ssl.
- Step 11: In the Applications pane, click Add and enter/search/select google-base.
- Step 12: Change to the Service/URL Category tab.
- Step 13: In the Service pane, select application-default.
- Step 14: Change to the Actions tab.
- Step 15: In the Action Setting section, in the Action list, select Allow.
- Step 16: In the Log Setting section, in the Log Forwarding list, select LoggingService-Profile.
- Step 17: Change to the Target tab.
- Step 18: Verify that Any (target to all devices) is selected, and then click OK.

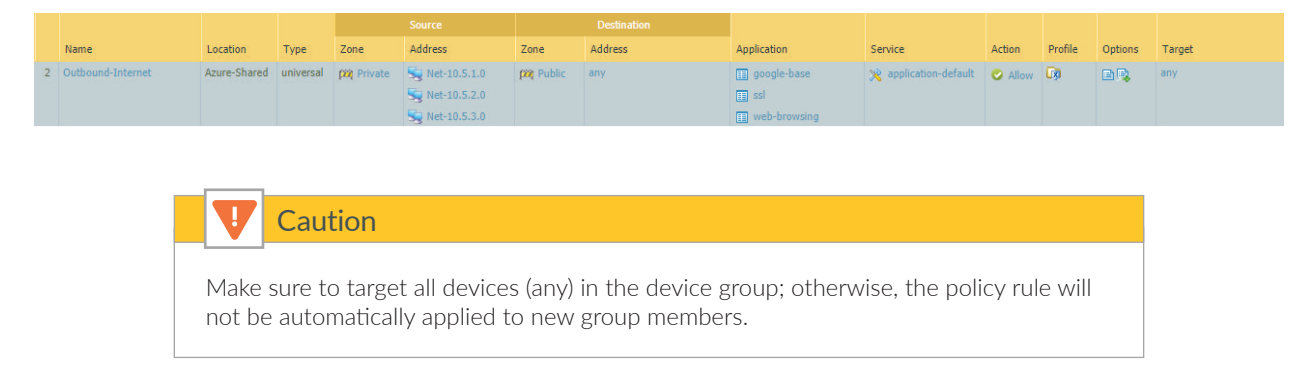

Step 19: On the Commit menu, click Commit and Push.

# 8.9 East/West Traffic

Traffic that originates from a virtual machine within a private subnet—and is destined to a virtual machine in different private subnet—routes to the firewall through a user-defined route table applied to the virtual machine's subnet. Virtual machines that can communicate to each other without the need for a firewall to protect the traffic can be on the same subnet, and virtual machines that do need traffic protection should be on different subnets.

Because the traffic flow for the East/West Traffic Profile always stays within the Private zone, the firewall security policy uses a Rule Type of **intrazone**.

Because both ends of the communication are within the VNet, the firewall should not apply a NAT policy to traffic between private subnets.

| Note                                                                                                    |
|----------------------------------------------------------------------------------------------------|
| Azure networking does not require the use of source NAT on the firewall to enforce symmetry if both directions of the flow pass through the same Azure internal load-bal-<br>ancer. The private subnets have UDRs directing East/West traffic to the firewall layer, so NAT is not required. |

This procedure reuses objects already created in Procedure 8.6. If necessary, create additional objects using the same procedure.

This procedure uses security Pre Rules. These rules are logically evaluated prior to local rules and cannot be locally overridden on the local device. The example policy assumes three subnets with a granular policy with each as a source to the other two destinations.

| Source                  | Destination             | Rule            |
|-------------------------|-------------------------|-----------------|
| Net-10.5.1.0 (web)      | Net-10.5.2.0 (business) | Web-to-Business |
| Net-10.5.1.0 (web)      | Net-10.5.3.0 (DB)       | Web-to-DB       |
| Net-10.5.2.0 (business) | Net-10.5.1.0 (web)      | Business-to-Web |
| Net-10.5.2.0 (business) | Net-10.5.3.0 (DB)       | Business-to-DB  |
| Net-10.5.3.0 (DB)       | Net-10.5.1.0 (web)      | DB-to-Web       |
| Net-10.5.3.0 (DB)       | Net-10.5.2.0 (business) | DB-Business     |

Table 22 East/West security policy rules (example)

The example security policy for the East/West Access Profile permits these applications:

- SSH (ssh)
- RDP (ms-rdp)

Add additional required applications to your policy as needed.

Step 1: In Device Groups > Policies > Security > Pre Rules, click Add.

Step 2: In the Name box, enter Web-to-Business.

Step 3: In the Rule Type list, select intrazone.

| Security Policy Rule |             |                                            |             |                      |         |        | 0      |  |  |  |  |
|----------------------|-------------|--------------------------------------------|-------------|----------------------|---------|--------|--------|--|--|--|--|
| General Source       | User        | Destination                                | Application | Service/URL Category | Actions | Target |        |  |  |  |  |
| Name                 | Web-to-Bu   | b-to-Business                              |             |                      |         |        |        |  |  |  |  |
| Rule Type            | intrazone ( | trazone (Devices with PAN-OS 6.1 or later) |             |                      |         |        |        |  |  |  |  |
| Description          | Intrazone   | Intrazone for East/West Traffic Profile    |             |                      |         |        |        |  |  |  |  |
|                      |             |                                            |             |                      |         |        |        |  |  |  |  |
| Tags                 | Tags        |                                            |             |                      |         |        |        |  |  |  |  |
|                      |             |                                            |             |                      |         |        |        |  |  |  |  |
|                      |             |                                            |             |                      |         |        | Cancel |  |  |  |  |

Step 4: Change to the Source tab.

Step 5: In the Source Zone pane, click Add and select Private.

Step 6: In the Source Address pane, click Add and select Net-10.5.1.0.

| Security Po | licy Rule |      |             |             |                      |         |        | 0        |
|-------------|-----------|------|-------------|-------------|----------------------|---------|--------|----------|
| General     | Source    | User | Destination | Application | Service/URL Category | Actions | Target | <u> </u> |
| Any         |           |      |             |             | Апу                  |         |        |          |
| Sourc       | e Zone 🔺  |      |             |             | Source Address 🔺     |         |        |          |
| 🗹 🕅 Pr      | ivate     |      |             |             | 🗹 🔙 Net-10.5.1.0     |         |        |          |
|             |           |      |             |             |                      |         |        |          |
|             |           |      |             |             |                      |         |        |          |
|             |           |      |             |             |                      |         |        |          |
|             |           |      |             |             |                      |         |        |          |
| 🕂 Add       | - Delete  |      |             |             | 🕂 Add 🕒 Delete       |         |        |          |
|             |           |      |             |             | Negate               |         |        |          |
|             |           |      |             |             |                      | (       | ОК     | Cancel   |

Step 7: Change to the Destination tab.

| Security Po | licy Rule |      |             |             |                      |         |        | C      |
|-------------|-----------|------|-------------|-------------|----------------------|---------|--------|--------|
| General     | Source    | User | Destination | Application | Service/URL Category | Actions | Target |        |
| select      |           | -    |             |             | Any Any              |         |        |        |
|             |           | A    |             |             | Destination Address  | *       |        |        |
|             |           |      |             |             | 🔽 🔄 Net-10.5.2.0     |         |        |        |
|             |           |      |             |             |                      |         |        |        |
|             |           |      |             |             |                      |         |        |        |
|             |           |      |             |             |                      |         |        |        |
|             |           |      |             |             |                      |         |        |        |
|             |           |      |             |             |                      |         |        |        |
| 🕂 Add 🚦     | -) Delete |      |             |             | 🕂 Add 😑 Delete       |         |        |        |
|             |           |      |             |             | Negate               |         |        |        |
|             |           |      |             |             |                      | (       |        |        |
|             |           |      |             |             |                      |         | ОК     | Cancel |

Step 8: In the Destination Address pane, click Add and select Net-10.5.2.0.

- Step 9: Change to the Application tab.
- **Step 10:** In the Applications pane, click **Add** and enter/search/select **ssh**.
- Step 11: In the Applications pane, click Add and enter/search/select ms-rdp.
- Step 12: Change to the Service/URL Category tab.
- Step 13: In the Service pane, select application-default.
- Step 14: Change to the Actions tab.
- **Step 15:** In the Action Setting section, in the **Action** list, select **Allow**.
- Step 16: In the Log Setting section, in the Log Forwarding list, select LoggingService-Profile.
- Step 17: Change to the Target tab.

| Step 18: \ | Verify that | Any (target | to all devices) | is selected, | and then click <b>OK</b> . |
|------------|-------------|-------------|-----------------|--------------|----------------------------|
|------------|-------------|-------------|-----------------|--------------|----------------------------|

|    |                 |              |           |         | Source       |             | Destination    |             |                       |        |         |         |        |
|----|-----------------|--------------|-----------|---------|--------------|-------------|----------------|-------------|-----------------------|--------|---------|---------|--------|
|    | Name            | Location     | Туре      | Zone    | Address      | Zone        | Address        | Application | Service               | Action | Profile | Options | Target |
| 13 | Web-to-Business | Azure-Shared | intrazone | Private | Set-10.5.1.0 | (intrazone) | 🔙 Net-10.5.2.0 | 📰 ms-rdp    | 💥 application-default | Allow  | none    |         | any    |
|    |                 |              |           |         |              |             |                | III ssh     |                       |        |         |         |        |

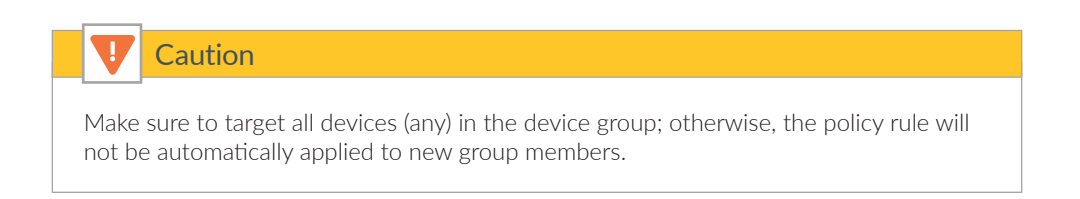

Step 19: On the Commit menu, click Commit and Push.

# **Deployment Details for Backhaul Connection**

Use the following procedure groups to build an IPSec VPN connection for backhaul between Azure and your on-site network over the internet. The VPN endpoints used are the Azure Virtual Network Gateway (VNG) and an on-site Local Network Gateway (LNG). The LNG used in this guide is a Palo Alto Networks next-generation firewall.

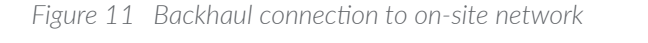

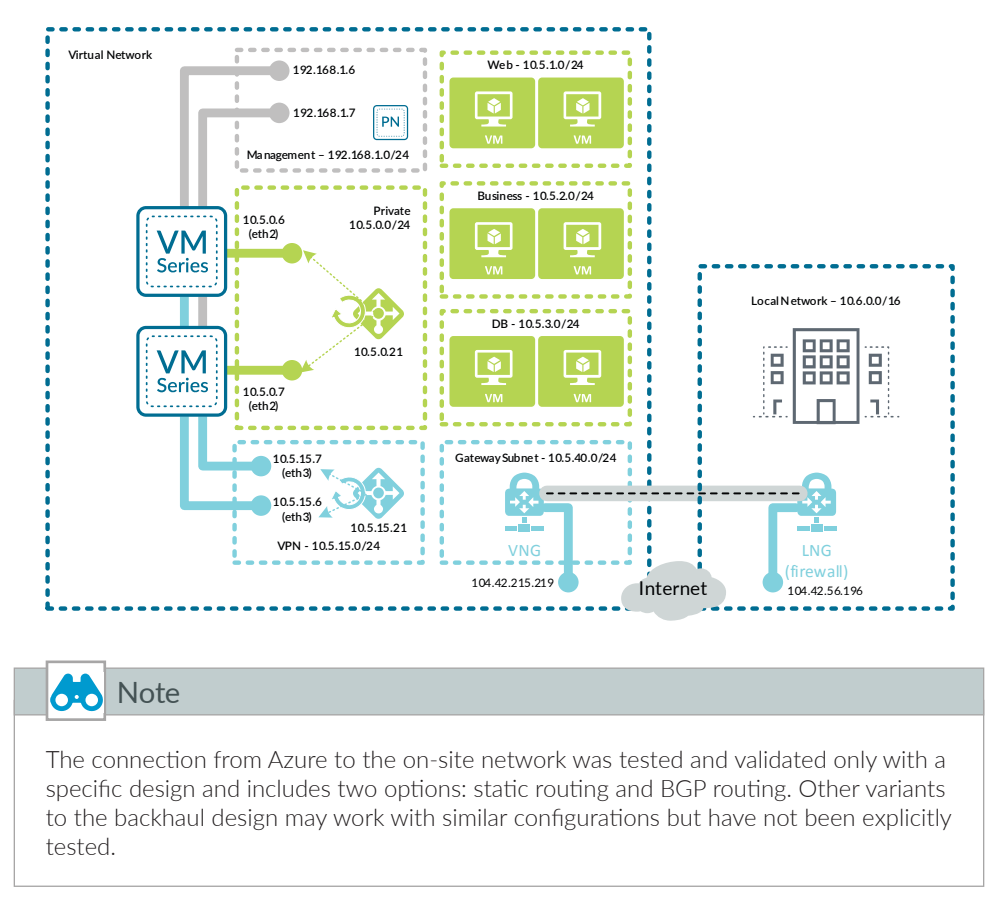

A resilient design for the backhaul uses a pair of connections from Azure to the on-site network and must use BGP routing. An additional LNG is deployed on-site to terminate the second connection from the Azure VNG. Routing will be configured to prefer the first connection as active and the second connection as standby to ensure that traffic is routed symmetrically between the on-site network and Azure.

## Note

Every Azure VPN gateway consists of two instances in an active-standby configuration. For any planned maintenance or unplanned disruption that happens to the active instance, the standby instance would take over automatically and resume the VPN connections.

Figure 12 Resilient backhaul connection

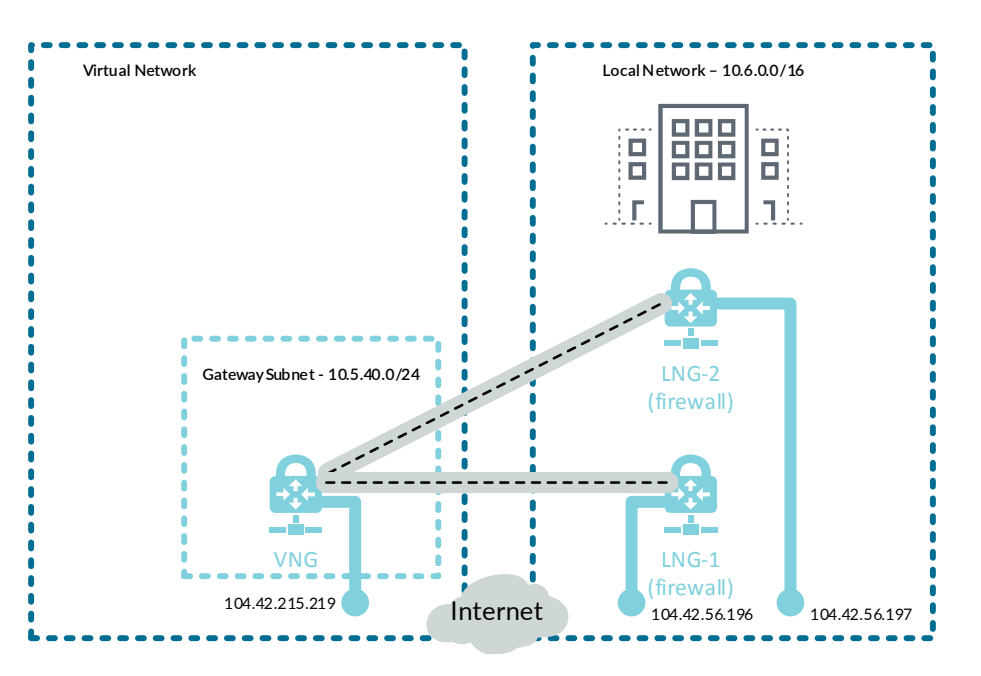

#### Procedures

#### Configuring Azure Networking for Backhaul Connection

- 9.1 Configure the Azure Internal Load-Balancer for Backhaul
- 9.2 Configure Azure User Defined Routes
- 9.3 Apply Route Tables to Subnets
- 9.4 Modify Existing Route Tables
- 9.5 Create the VPN Gateway Subnet.
- 9.6 Create Public IP for VPN Gateway
- 9.7 Deploy Virtual Network Gateway on Azure
- 9.8 Create Local Network Gateway
- 9.9 Create VPN Connection from VNG to LNG

This procedure group relies on the following assumptions:

- The on-site local network IP address block is **10.6.0.0/16**.
- The existing on-site firewall must have a statically assigned public IP address.
- The Azure subnet reachable for Panorama and VM-Series management is 192.168.1.0/24.
- The Azure subnets reachable for in-band access (Web, DB, Business) included within the IP address range are 10.5.0.0/20.

Use the Azure Resource Manager to complete the following procedures. Sign in to Azure at https://portal.azure.com.

#### 9.1 Configure the Azure Internal Load-Balancer for Backhaul

Because the VPN gateway subnet uses Azure internal addressing, you use an additional frontend IP address and backend pool on the internal load-balancer.

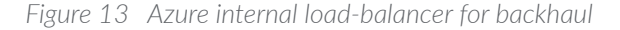

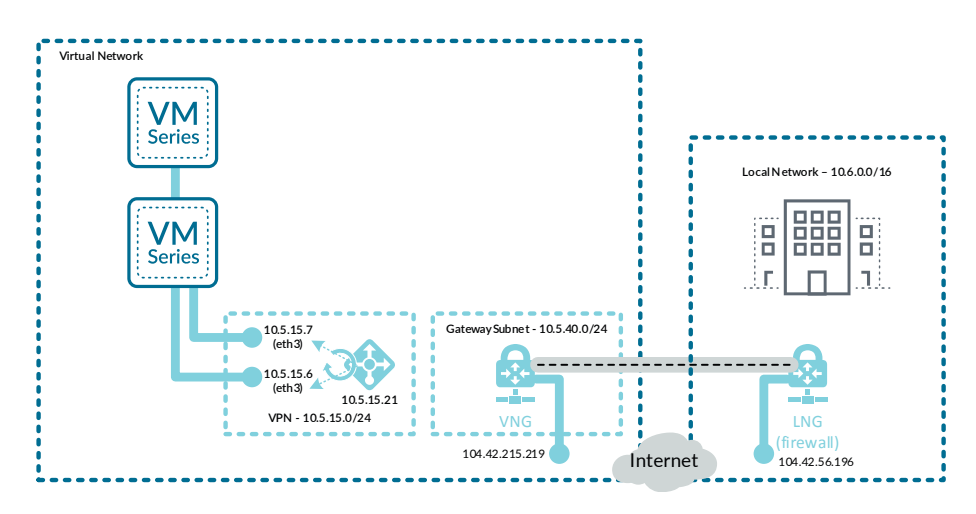

The frontend IP address is used as the routing next-hop for destination addresses on the private networks.

Step 1: In Home > Load Balancers > AzureRefArch-Shared-Internal, click Frontend IP configuration.

#### Step 2: Click Add.

Step 3: In the Name box, enter Internal-Frontend-VPN.

Step 4: In the Subnet list, select Shared-VPN.

Step 5: In the Assignment section, select Static.

Step 6: In the IP address box, enter 10.5.15.21.

Step 7: In Home > Load Balancers > AzureRefArch-Shared-Internal, click Backend pools.

Step 8: Click Add.

Step 9: In the Name box, enter Firewall-Layer-VPN.

**Step 10:** In the **Virtual network** list, select **azurerefarch-vnet (X VM)**, where X is the total number of VM-Series fire-walls and Panorama virtual machines already deployed in your VNet.

**Step 11:** In the **VIRTUAL MACHINE** column, select a VM-Series to be added to this backend pool (example: **aras-vmfw1**).

**Step 12:** In the **IP ADDRESS** column, select the **IP configuration** that is associated to the **Shared-Public** subnet. (example: **ipconfig-dmz**).

Step 13: Repeat Step 11 and Step 12 for all VM-Series firewalls that are to be assigned to this backend pool.

Step 14: Click Add.

Step 15: In Home > Load Balancers > AzureRefArch-Shared-Internal, click Load balancing rules.

Step 16: Click Add.

Step 17: In the Name box, enter VPN-All-Ports.

Step 18: In the Frontend IP address list, select Internal-Frontend-VPN.

Step 19: Select HA ports.

Step 20: In the Backend pool list, select Firewall-Layer-VPN.

Step 21: In the Health probe list, select HTTPS-Probe, and then click OK.

# 9.2 Configure Azure User Defined Routes

This procedure relies on the following assumptions:

- The on-site local network IP address block is **10.6.0.0/16**.
- The existing on-site firewall BGP peer address (assigned to tunnel interface) is 10.6.2.255.
- The existing on-site firewall must have a statically assigned public IP address.
- The Azure subnet reachable for Panorama and VM-Series management is **192.168.1.0/24**.
- The Azure subnets reachable for in-band access (Web, DB, Business) included within the IP address range are **10.5.0.0/20**.

#### Table 23 Azure route tables

| Subnet        | Route table name        | Resource group      | Table of UDRs |  |
|---------------|-------------------------|---------------------|---------------|--|
| Shared-VPN    | AzureRefArch-Shared-VPN | AzureRefArch-Shared | Table 24      |  |
| GatewaySubnet | AzureRefArch-VPNGateway | AzureRefArch        | Table 25      |  |

#### Table 24 VPN subnet UDRs (10.5.15.0/24)

| Route name           | Address prefix | Next-hop type | Next-hop<br>address | Comments                                        |
|----------------------|----------------|---------------|---------------------|-------------------------------------------------|
| Blackhole-Management | 192.168.1.0/24 | None          | _                   | Block traffic to Management IP<br>address space |
| Blackhole-Public     | 172.16.0.0/23  | None          | _                   | Block traffic to Public IP address space        |

Table 25 VPN gateway subnet UDRs (10.5.40.0/24)

| Route name       | Address prefix | Next-hop type        | Next-hop<br>address | Comments                                 |
|------------------|----------------|----------------------|---------------------|------------------------------------------|
| Blackhole-Public | 172.16.0.0/23  | None                 | _                   | Block traffic to Public IP address space |
| Net-10.5.0.0     | 10.5.0.0/20    | Virtual<br>Appliance | 10.5.15.21          | Frontend IP of load-balancer             |
Repeat this procedure for each entry in Table 23:

- Step 1: In Home > Route tables, click Add.
- Step 2: In the Name box, enter AzureRefArch-Shared-VPN.
- Step 3: In the Resource Group section, choose Use Existing, select AzureRefArch-Shared, and then click Create.

Step 4: In Home > Route tables > AzureRefArch-Shared-VPN, click Routes.

Step 5: Repeat these substeps for all entries in the table of UDRs:

- In Home > Routes tables > AzureRefArch-VPN—Routes, click Add.
- In the Route name box, enter Blackhole-Public.
- In the Address prefix box, enter 172.16.0.0/23.
- In the Next hop type list, select None.
- If the Next-hop type is Virtual appliance, then enter the Next-hop address value and click OK.

#### 9.3 Apply Route Tables to Subnets

The UDRs only take effect after the route table is associated with the subnet.

Step 1: In Home > Virtual networks > AzureRefArch-VNET, click Subnets.

Step 2: Click Shared-VPN.

- Step 3: Click the Route table section, and in the Resource pane, select AzureRefArch-Shared-VPN.
- Step 4: Click Save, and then click X to Close.

#### 9.4 Modify Existing Route Tables

Azure networking routes traffic from all subnets to the on-site network range directly to the VNG by default. This design allows implicit access for the Management subnet to support in-band management of Panorama and the VM-Series.

To block the traffic or enforce a firewall policy requires that you create UDRs. Configure the UDRs to explicitly blocked traffic to the on-site network from the public subnet. Configure the UDRs to redirect traffic from all other subnets to the firewall layer for policy enforcement.

The route tables in Table 26 were originally created in Procedure 7.7. Modify the route tables listed in Table 26 by adding the additional specified routes. If you have additional on-site prefixes, then each prefix requires a UDR in each routing table.

## Caution

When adding additional on-site networks, you must manually update the route tables to block and redirect to the new prefixes as they are added. This step is required even when running dynamic BGP routing.

#### Table 26 Route table modifications for backhaul

| Route table name                  | Route name           | Address<br>prefix | Next-hop<br>type     | Next-hop<br>address | Comments                                                |
|-----------------------------------|----------------------|-------------------|----------------------|---------------------|---------------------------------------------------------|
| AzureRefArch-Shared-Public        | Blackhole-<br>OnSite | 10.6.0.0/16       | None                 | _                   | Block traffic to On-site IP address space               |
| AzureRefArch-Shared-Private       | Net-10.6.0.0         | 10.6.0.0/16       | Virtual<br>appliance | 10.5.0.21           | Frontend IP of load-<br>balancer                        |
|                                   |                      |                   |                      |                     | Access to on-site network through the firewall layer    |
| AzureRefArch-Shared-Web           | Net-10.6.0.0         | 10.6.0.0/16       | Virtual<br>appliance | 10.5.0.21           | Frontend IP of load-<br>balancer                        |
|                                   |                      |                   |                      |                     | Access to on-site network through the firewall layer    |
| AzureRefArch-Shared-Busi-<br>ness | Net-10.6.0.0         | 10.6.0.0/16       | Virtual<br>appliance | 10.5.0.21           | Frontend IP of load-<br>balancer                        |
|                                   |                      |                   |                      |                     | Access to on-site network<br>through the firewall layer |
| AzureRefArch-Shared-DB            | Net-10.6.0.0         | 10.6.0.0/16       | Virtual<br>appliance | 10.5.0.21           | Frontend IP of load-<br>balancer                        |
|                                   |                      |                   |                      |                     | Access to on-site network through the firewall layer    |

## 9.5 Create the VPN Gateway Subnet.

This procedure adds a new subnet for the VPN Gateway to the existing VNet.

Step 1: In Home > Virtual networks > AzureRefArch-VNET, click Subnets.

Step 2: Click Gateway subnet to add a new gateway subnet.

Step 3: In the Address Range (CIDR block) box, enter 10.5.40.0/24.

Step 4: Click the Route table section, select AzureRefArch-VPNGateway, and then click OK.

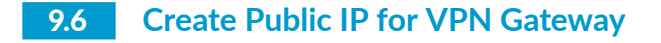

Step 1: In Home > Public IP addresses, click Add.

Step 2: In the Name box, enter AzureRefArch-VNG-Public.

Step 3: Select Basic SKU.

| Note                                                                                                    |
|----------------------------------------------------------------------------------------------------|
| Do not choose a Standard IP SKU for the public IP address of your Virtual Network<br>Gateway. The Standard IP SKU uses only static IP address assignment. Azure Resource<br>Manager does not permit this selection and presents the following error: "Static public<br>IP address can only be assigned to load-balancers." |

Step 4: In the IP address assignment section, select Dynamic.

|                  | Note                                                                                                    |
|------------------|----------------------------------------------------------------------------------------------------|
| In the<br>lution | e <b>DNS name label</b> box, do not enter a value. Azure does not support dynamic resonof the FQDN for a VPN gateway. |

Step 5: In the Resource Group section, choose Use Existing, and then select AzureRefArch.

#### Step 6: Click Create.

The on-premise firewall requires a peer IP address for the Azure VNG. The actual IP address is not assigned by Azure until the VNG is created and the public IP address is associated.

#### 9.7 Deploy Virtual Network Gateway on Azure

This procedure includes two routing options, static routing and dynamic routing with BGP. The static routing option is simpler to configure but requires manual modification for any routing changes. The BGP option is more complex to initially configure but is easier to operate and maintain in a rapidly changing environment.

Refer to Figure 14 for this and the following procedures.

#### Figure 14 Backhaul routing options-static and BGP

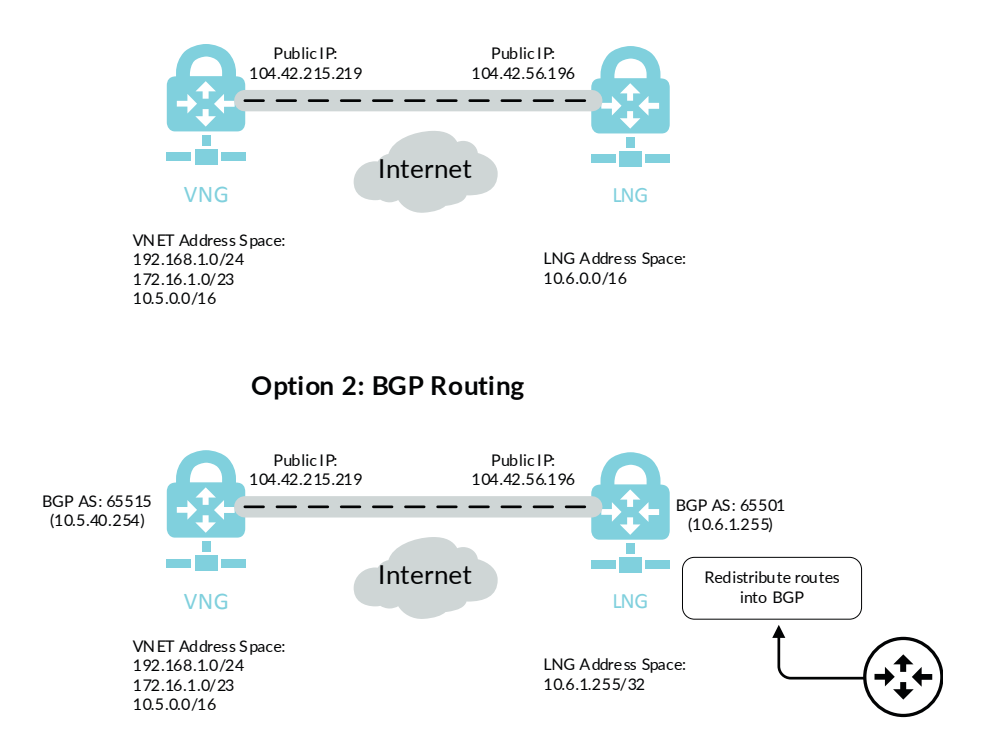

#### **Option 1: Static Routing**

- Step 1: In Home > Virtual networks gateways, click Add.
- Step 2: In the Name box, enter AzureRefArch-VNG.
- **Step 3:** In the Gateway type section, select **VPN**.
- Step 4: In the VPN type section, select Route-based.
- Step 5: In the SKU list, select VpnGw1. The basic SKU does not support BGP or IKEv2.
- Step 6: Click the Virtual Network section, and then select AzureRefArch-VNET.
- Step 7: Click the Public IP address section, select Use existing, and then select AzureRefArch-VNG-Public.

**Step 8:** If you're configuring dynamic routing with BGP, select **Configure BGP ASN**, and then in the **Autonomous system number (ASN)** box, accept the proposed default value of **65515**.

Step 9: Click Create.

| Create virtual network gateway                                                   |                      | × |
|----------------------------------------------------------------------------------|----------------------|---|
| * Name                                                                           |                      |   |
| AzureRefArch-VNG                                                                 | <ul> <li></li> </ul> | ] |
| Gateway type () () VPN () ExpressRoute                                           |                      |   |
| VPN type 🚯 💿 Route-based 💿 Policy-based                                          |                      |   |
| * SKU 🚯                                                                          |                      |   |
| VpnGw1                                                                           | $\sim$               | ] |
| Enable active-active mode 🚯                                                      |                      |   |
| * Virtual network ❶<br>AzureRefArch-VNET                                         | >                    | - |
| * Public IP address ① O Create new ① Use existing                                |                      | - |
| AzureRefArch-VNG-Public                                                          | $\sim$               |   |
| Showing public IP addresses in the selected subscription and location 'West US'. |                      |   |
| Configure BGP ASN ()                                                             |                      |   |
| * Subscription                                                                   |                      | 1 |
| AzureSECE                                                                        | $\sim$               |   |
| Resource group 🕦<br>AzureRefArch                                                 |                      |   |
| * Location 🚯                                                                     |                      |   |
| West US                                                                          | $\sim$               | ] |
|                                                                                  |                      |   |
| Create Automation options                                                        |                      |   |

Step 10: In Home > Public IP addresses > AzureRefArch-VNG-Public, record the IP address (Example: 104.42.215.219).

| SKU                               |
|-----------------------------------|
| Basic                             |
| IP address                        |
| 104.42.215.219                    |
| DNS name                          |
| -                                 |
| Associated to<br>AzureRefArch-VNG |

**Step 11:** If you configured BGP, then in **Home > Virtual network gateways > AzureRefArch-VNG**, click **Configuration**.

Step 12: Record the BGP peer IP address assigned to the virtual network gateway (Example: 10.5.40.254).

| * SKU                                                                                          |
|------------------------------------------------------------------------------------------------|
| VpnGw1                                                                                         |
| Active-active mode                                                                             |
| Enabled Disabled                                                                               |
| <ul> <li>Configure BGP ASN</li> <li>* Autonomous system number (ASN) <sup>(1)</sup></li> </ul> |
| 65515                                                                                          |
| BGP peer IP address(es)<br>10.5.40.254                                                         |

## 9.8 Create Local Network Gateway

The local network gateway corresponds to the on-premise firewall that terminates the IPSec VPN tunnel from Azure.

Step 1: In Home > Local network gateways, click Add.

Step 2: In the Name box, enter AzureRefArch-LNG-OnPrem.

Step 3: In the IP address box, enter the public IP address of the on-premise IPSec VPN peer (Example: 104.42.56.196).

## **Option 1: Static Routing**

**Step 1:** In the **Address space** box, enter the IP prefix that is reachable through the VPN tunnel. (Example: **10.6.0.0/16**). If multiple IP prefixes are reachable, you must add the additional prefixes by repeating this step multiple times.

Step 2: In the Resource Group section, choose Use Existing, and then select AzureRefArch.

Step 3: Click Create.

| AzureRefArch-LNG-OnPrem                                                                                                    | ~           |
|----------------------------------------------------------------------------------------------------|-------------|
|                                                                                                    |             |
| 104.42.56.106                                                                                                    |             |
| 104.42.30.190                                                                                                    | ×           |
| Address space                                                                                                    |             |
| 10.6.0.0/24                                                                                                    |             |
| Add additional address range                                                                                               |             |
| Configure BGP settings                                                                                                    |             |
|                                                                                                    |             |
|                                                                                                    |             |
| * Subscription                                                                                                    |             |
| * Subscription<br>AzureSECE                                                                                                | $\sim$      |
| Subscription     AzureSECE     Resource group ①                                                                            | ~           |
| Subscription     AzureSECE     Resource group      Create new     O     Use existing                                       | ~           |
| Subscription     AzureSECE     Resource group      Create new     OUse existing     Azure-RefArch                          | ~           |
| Subscription     AzureSECE     Resource group      Create new     O Use existing     Azure-RefArch     Location            | ~           |
| Subscription     AzureSECE     Resource group      Oreate new     OUse existing     Azure-RefArch     Location     West US | ×<br>×      |
| Subscription AzureSECE  Resource group Create new Use existing Azure-RefArch  Location West US                             | ×<br>×<br>× |
| Subscription AzureSECE  Resource group Create new Use existing Azure-RefArch  Location West US  Pin to dashboard           | ×<br>×      |

## **Option 2: Dynamic Routing with BGP**

**Step 1:** In the **Address space** box, enter only the IP prefix for the BGP peer address from the on-premise firewall this LNG corresponds to. (Example: **10.6.1.255/32**)

- Step 2: Select Configure BGP settings.
- Step 3: In the Autonomous system number (ASN) box, enter 65501.
- Step 4: In the BGP peer IP address box, enter 10.6.1.255.
- Step 5: In the Resource Group section, choose Use Existing, and then select AzureRefArch.

Step 6: Click Create.

## 9.9 Create VPN Connection from VNG to LNG

Step 1: In Home > Connections, click Add.

Step 2: In Home > Connections > Create connection > Basics, in the Connection type list, select Site-to-site (IPsec).

Step 3: In the Resource Group section, choose Use Existing, select AzureRefArch, and then click OK.

Step 4: In Home > Connections > Create connection > Settings, click the Virtual network gateway section, and then select AzureRefArch-VNG.

Step 5: Click the Local network gateway section, and then select AzureRefArch-LNG-OnPrem.

Step 6: In the Connection name box, enter AzureRefarch-to-OnPrem.

- Step 7: In the Shared key (PSK) box, enter the value for the pre-shared key (complex password).
- Step 8: If you configured BGP, select Enable BGP.
- Step 9: Click OK.

Step 10: Review the Summary and if acceptable, click OK.

#### Procedures

#### Configuring On-site Firewall for VPN Access to Azure

- 10.1 Configure Objects and Interfaces
- 10.2 Configure IKEv2 and IPSec
- 10.3 Configure Routing
- 10.4 Configure BGP

These procedures assume the on-site firewall is configured and running with a public interface reachable from the internet and a private interface with access to internal subnets. The firewall is already configured with a default virtual router. DNS and NTP are configured.

The following procedures are completed on the on-site next-generation firewall or VM-Series device. If you are using a second resilient on-site firewall, this procedure group is repeated.

## **10.1** Configure Objects and Interfaces

Step 1: In Objects > Addresses, click Add.

Step 2: In the Name box, enter AzureRefArch-VNG-Public.

Step 3: In the Type list, select IP Netmask.

**Step 4:** In the **Type value** box, enter the public IP address that was assigned by Azure (Example: 104.42.215.219), and then click **OK**.

| Address     |                         |                                                           |                                                                                                    | 0                                   |  |  |
|-------------|-------------------------|-----------------------------------------------------------|----------------------------------------------------------------------------------------------------|-------------------------------------|--|--|
| Name        | AzureRefArch-VNG-Public |                                                           |                                                                                                    |                                     |  |  |
| Description | AzureRefArch VNG        | AzureRefArch VNG public IP address (dynamically assigned) |                                                                                                    |                                     |  |  |
| Туре        | IP Netmask              | ▼                                                         | 104.42.215.219                                                                                                    | Resolve                             |  |  |
|             |                         |                                                           | Enter an IP address or a network using the notation (Ex. 192.168.80.150 or 192.168.80 can also enter an IPv6 address or an IPv6 a its prefix (Ex. 2001:db8:123:1::1 or 2001:db8:123:1::/64) | slash<br>.0/24). You<br>ddress with |  |  |
| Tags        |                         |                                                           |                                                                                                    | -                                   |  |  |
|             |                         |                                                           | ОК                                                                                                    | Cancel                              |  |  |

Step 5: In Network > Zones, click Add. The Zone configuration window appears.

Step 6: In the Name box, enter VPN.

Step 7: In the Type list, select Layer3, and then click OK.

**Step 8:** In **Network > Interfaces**, change to the **Tunnel** tab, and then click **Add**. The Tunnel Interface configuration window appears.

Step 9: In the Interface Name.subinterface box, enter 10.

Step 10: In the Virtual Router list, select default.

Step 11: In the Security Zone list, select VPN.

| Tunnel Interface    |                                | 0 |
|---------------------|--------------------------------|---|
| Interface Name      | tunnel . 10                    |   |
| Comment             | VPN tunnel to AzureRefArch-VNG |   |
| Netflow Profile     | None                           | / |
| Config IPv4 IPv     | Advanced                       |   |
| Assign Interface To |                                |   |
| Virtual Rout        | er default 💌                   |   |
| Security Zor        | vPN 💌                          |   |
|                     |                                |   |
|                     | OK Cancel                      | ] |

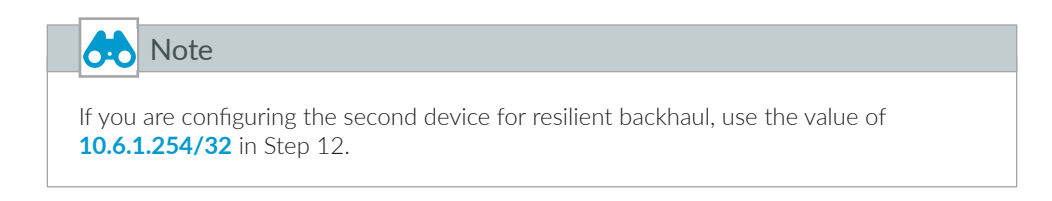

Step 12: If you configured BGP, change to the IPv4 tab. In the IP pane, click Add, enter 10.6.1.255/32, and then click OK.

Step 13: Change to the Advanced tab.

Step 14: In the MTU box, enter 1424, and then click OK.

This value is used to minimize IP packet fragmentation due to the tunnel and IPSec encapsulation overhead.

Step 15: In Network Interfaces, click the public-facing Ethernet interface (example: ethernet1/1).

Step 16: Change to the Advanced tab.

Step 17: In the Other Info section, select Adjust TCP MSS, and then click OK.

This feature is enabled to minimize IP packet fragmentation due to the tunnel and IPSec encapsulation overhead.

# **10.2** Configure IKEv2 and IPSec

Use the values specified in Table 27 for the steps in this procedure. The firewall can successfully negotiate these values with the Azure VNG without requiring any modification of the Azure default settings. The strongest authentication and encryption values that are compatible with Azure are listed.

| Parameter                           | Value         | Description                                                                          |
|-------------------------------------|---------------|--------------------------------------------------------------------------------------|
| IKEv2 DH group                      | group2        | Diffie-Helman Group 2                                                                |
| IKEv2 authentication                | sha256        | Secure Hash Algorithm 2 (SHA-2) with 256-bit digest                                  |
| IKEv2 encryption                    | aes-256-cbc   | Advanced Encryption Standard (AES) Cipher Block Chain-<br>ing (CBC) with 256-bit key |
| IKEv2 key lifetime timer            | 28800 Seconds | _                                                                                    |
| IKEv2 timer authentication multiple | 3             | —                                                                                    |
| IPSec encryption                    | aes-256-gcm   | AES Galois Counter Mode (GCM) with 256-bit key                                       |
| IPSec authentication                | sha512        | Secure Hash Algorithm 2 (SHA-2) with 512-bit digest                                  |
| IPSec DH group                      | no-pfs        | Perfect Forward Secrecy disabled                                                     |
| IPSec lifetime                      | 3600 Seconds  | -                                                                                    |

Table 27IKEv2 and IPSec parameters

Step 1: In Network > Network Profiles > IKE Crypto, click Add. The IKE Crypto Profile configuration window appears.

- Step 2: In the Name box, enter Azure-IKEv2.
- Step 3: In the DH Group pane, click Add and select group2.
- Step 4: In the Authentication pane, click Add and select sha256.
- Step 5: In the Encryption pane, click Add and select aes-256-cbc.
- Step 6: In the Timers section, in the Key Lifetime list, select Seconds and enter 28800.

| IKE Crypto Profile                   |                                  | 0                         |
|--------------------------------------|----------------------------------|---------------------------|
| Name Azure-IKEv2                     |                                  |                           |
| DH Group                             | Encryption                       |                           |
| group2                               | aes-256-cbc                      |                           |
|                                      |                                  |                           |
|                                      |                                  |                           |
| Add Delete 🖸 Mave Up 🖸 Mave Dawn     | 🕂 Add 😑 Delete 💽 Move            | Up 🕒 Move Down            |
| Authentication                       | Timers                           |                           |
| sha256                               | Key Lifetime                     | Seconds 💌                 |
|                                      |                                  | 28800                     |
|                                      |                                  | Minimum lifetime = 3 mins |
| 🕂 Add 🖨 Delete 💽 Move Up 💽 Move Down | IKEv2 Authentication<br>Multiple | 3                         |
|                                      | -                                | OK Cancel                 |

Step 7: In the Timers section, in the IKEv2 Authentication Multiple box, enter 3, and then click OK.

**Step 8:** In **Network > Network Profiles > IPSec Crypto**, click **Add**. The IPSec Crypto Profile configuration window appears.

Step 9: In the Name box, enter Azure-IPSec.

Step 10: In the Encryption pane, click Add and select aes-256-gcm.

Step 11: In the Authentication pane, click Add and select sha512.

Step 12: In the DH Group list, select no-pfs.

Step 13: In the Lifetime list, select Seconds and enter 3600, and then click OK.

| IPSec Crypto Profile |                      |   |          |                 |               |             | 0      |
|----------------------|----------------------|---|----------|-----------------|---------------|-------------|--------|
| Name                 | Azure-IPSec          |   |          |                 |               |             |        |
| IPSec Protocol       | ESP                  | - | DH Group | no-pfs          |               |             | ~      |
| Encryption           |                      |   | Lifetime | Seconds         | -             | 3600        |        |
| aes-256-gcm          |                      |   | Enable   | Minimum lifetim | e = 3 min:    | s           |        |
|                      |                      |   | Lifesizi | Recommended     | d lifesize is | [1 - 65535] |        |
| 🕂 Add 🗖 Delete       | 🚱 Move Up 💽 Move Dow | n |          |                 |               |             |        |
| Authentication       |                      |   |          |                 |               |             |        |
| sha512               |                      |   |          |                 |               |             |        |
| 🕂 Add 📼 Delete       | 💽 Move Up 💽 Move Dow | n |          |                 |               |             |        |
|                      |                      |   |          |                 |               | ОК          | Cancel |

## Deployment Details for Backhaul Connection

Step 14: In Network > Network Profiles > IKE Gateways, click Add. The IKE Gateway configuration window appears.

Step 15: In the Name box, enter OnPrem-to-AzureRefArch-IKEv2.

Step 16: In the Version list, select IKEv2 only mode.

Step 17: In the Interface list, select the public interface of the firewall (example: ethernet1/1).

Step 18: In the Peer IP Address Type section, select IP.

Step 19: In the Peer Address list, select AzureRefArch-VNG-Public.

**Step 20:** In the **Pre-shared Key** box, enter the Shared key (PSK) that matches the VPN connection configured on Azure.

Step 21: In the Confirm Pre-shared Key box, re-enter the key.

| IKE Gatewa | ay                |                                | 0 |
|------------|-------------------|--------------------------------|---|
| General    | Advanced O        | Options                        |   |
|            | Name              | OnPrem-to-AzureRefArch-IKEv2   |   |
|            | Version           | IKEv2 only mode                | • |
|            | Address Type      | e      IPv4      IPv6          |   |
|            | Interface         | ethernet1/1                    | • |
| Lo         | ocal IP Address   | None                           | - |
| Peer IF    | P Address Type    | • • IP O FQDN O Dynamic        |   |
|            | Peer Address      | AzureRefArch-VNG-Public        | ~ |
|            | Authentication    | Pre-Shared Key     Certificate |   |
| 1          | Pre-shared Key    | * ******                       |   |
| Confirm I  | Pre-shared Key    | · ·····                        |   |
| Loca       | al Identification | None                           |   |
| Pee        | er Identification | None                           |   |
|            |                   |                                |   |
|            |                   | OK Cancel                      |   |

Step 22: Change to the Advanced Options tab.

Step 23: Select Enable NAT Traversal.

| IKE Gatewa | ay                           | 0 |
|------------|------------------------------|---|
| General    | Advanced Options             |   |
| Commo      | n Options                    |   |
| En En      | iable Passive Mode           |   |
| 🗹 En       | able NAT Traversal           |   |
| IKEv2      |                              |   |
| IK         | E Crypto Profile Azure-IKEv2 |   |
|            | Strict Cookie Validation     |   |
| _ ✓ Live   | eness Check                  | 1 |
|            | Interval (sec) 5             |   |
|            |                              |   |
|            | OK Cancel                    |   |

Step 24: In the IKE Crypto Profile list, select Azure-IKEv2, and then click OK.

- Step 25: In Network > IPSec Tunnels, click Add.
- Step 26: In the Name box, enter OnPrem-to-AzureRefArch.
- Step 27: In the Tunnel Interface list, select tunnel.10.
- Step 28: In the IKE Gateway list, select OnPrem-to-AzureRefArch-IKEv2.
- Step 29: In the IPSec Crypto Profile list, select Azure-IPSec.
- Step 30: Select Show Advanced Options.

Step 31: Select Copy TOS Header, and then click OK.

| IPSec Tunnel         | 0                                               |
|----------------------|-------------------------------------------------|
| General Proxy IE     | )s                                              |
| Name                 | OnPrem-to-AzureRefArch                          |
| Tunnel Interface     | tunnel.10                                       |
| Туре                 | Auto Key O Manual Key O GlobalProtect Satellite |
| Address Type         | ● IPv4 ○ IPv6                                   |
| IKE Gateway          | OnPrem-to-AzureRefArch-IKEv2                    |
| IPSec Crypto Profile | Azure-IPSec 💌                                   |
|                      | Show Advanced Options                           |
|                      | C Enable Replay Protection                      |
|                      | Copy TOS Header                                 |
| Tunnel Monito        | r                                               |
| Destination IP       |                                                 |
| Profile              | None                                            |
|                      |                                                 |
|                      | OK Cancel                                       |

## **10.3** Configure Routing

The static routing option requires the creation of explicit static routes for all Azure destination prefixes. The dynamic routing option requires the creation of a single static route that corresponds to the Azure routing peer prefix. All other destinations are dynamically learned using the routing protocol.

Table 28 Static routes for on premise firewall

| Name              | Destination<br>prefix | Interface | Next-hop | Next-hop value |
|-------------------|-----------------------|-----------|----------|----------------|
| Azure-192.168.1.0 | 192.168.1.0/24        | tunnel.10 | None     |                |
| Azure-10.5.0.0    | 10.5.0.0/16           | tunnel.10 | None     | _              |

Step 1: In Network > Virtual Routers, click default. The Virtual Router-default window appears.

Step 2: Change to the Static Routes tab.

## **Option 1: Static Routing**

Step 1: Click Add. The Virtual Router–Static Route–IPv4 window appears.

Step 2: In the Name box, enter Azure-10.5.0.0.

Step 3: In the Destination box, enter 10.5.0.0/16.

Step 4: In the Interface list, select tunnel.10.

| Intual houler - Stat | IC NULLE - IPV4       |               |                 |              |  |   |  |  |  |  |  |
|----------------------|-----------------------|---------------|-----------------|--------------|--|---|--|--|--|--|--|
| Name                 | Azure-10.5.0.0        | zure-10.5.0.0 |                 |              |  |   |  |  |  |  |  |
| Destination          | 10.5.0.0/16           | ).5.0.0/16    |                 |              |  |   |  |  |  |  |  |
| Interface            | tunnel.10             |               |                 |              |  | - |  |  |  |  |  |
| Next Hop             | None                  |               |                 |              |  | - |  |  |  |  |  |
| Admin Distance       | 10 - 240              |               |                 |              |  |   |  |  |  |  |  |
| Metric               | 10                    | 0             |                 |              |  |   |  |  |  |  |  |
| Route Table          | Unicast               | Inicast       |                 |              |  |   |  |  |  |  |  |
| BFD Profile          | D Profile Disable BFD |               |                 |              |  |   |  |  |  |  |  |
| 🗌 Path Monitorin     | ıg                    |               |                 |              |  |   |  |  |  |  |  |
| Failur               | e Condition 🔘 Any     |               | Preemptive Hold | Time (min) 2 |  |   |  |  |  |  |  |
| Name                 |                       |               |                 |              |  |   |  |  |  |  |  |
|                      |                       |               |                 |              |  |   |  |  |  |  |  |
|                      |                       |               |                 |              |  |   |  |  |  |  |  |
|                      |                       |               |                 |              |  |   |  |  |  |  |  |
| 🕂 Add 🖃 Delete       |                       |               |                 |              |  |   |  |  |  |  |  |
|                      |                       |               |                 |              |  |   |  |  |  |  |  |
|                      |                       |               |                 |              |  |   |  |  |  |  |  |

Step 5: In the Next Hop list, select None, and then click OK.

Step 6: Repeat Step 1 through Step 5 for all static routes in Table 28.

Step 7: After adding all routes for this virtual router, click OK to close the Virtual Router window.

Step 8: Click Commit.

## **Option 2: Dynamic Routing with BGP**

The BGP option requires a static host route to reach the Azure BGP peer.

Step 1: Click Add. The Virtual Router – Static Route–IPv4 window appears.

Step 2: In the Name box, enter Azure-BGP-Router-ID.

Step 3: In the Destination box, enter 10.5.40.254/32.

Step 4: In the Interface list, select tunnel.10.

Step 5: In the Next Hop list, select None, and then click OK.

Step 6: Click OK to close the Virtual Router window.

Step 7: Click Commit.

#### 10.4 Configure BGP

#### (Optional)

If you are using static routing, skip this procedure.

This procedure requires that you have a BGP autonomous system number; the example uses 65501 for the on-site firewall. The BGP peering configuration uses the tunnel interface IP address of the firewall as the BGP Router ID.

Step 1: In Network > Virtual Routers, click default. The Virtual Router-default window appears.

Step 2: Change to the Redistribution Profile tab, and click Add. The Redistribution Profile IPv4 window appears.

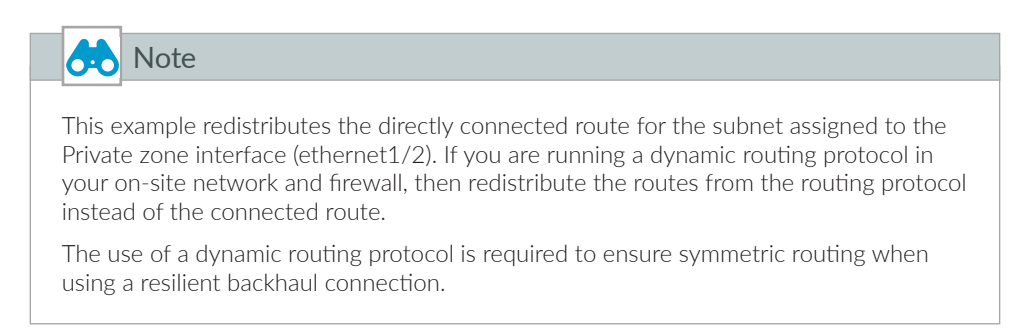

Step 3: In the Name box, enter Connected.

Step 4: In the Redistribute section, select Redist.

Step 5: In the Priority box, enter 1.

Step 6: In the Source Type pane, select connect.

| Name Connected   Priority 1                                                                                                    | Redistribution Profil                   | e IPv4      |                |                             | C                           |
|----------------------------------------------------------------------------------------------------|-----------------------------------------|-------------|----------------|-----------------------------|-----------------------------|
| Priority 1 General Filter OSPF Filter BGP Filter Source Type      onnect     ospf     rip     static                                                                                                    | Name                                    | Connected   |                | Redistribute 🔵 No Red       | list 💿 Redist               |
| General Filter     OSPF Filter     BGP Filter       Source Type     Interface A     Destination       bgp     ethernet1/2     Ex. 10.1.7.1 or 10.1.7.0/24       ospf     rip       static     static                                            | Priority                                | 1           |                |                             |                             |
| Source Type       Interface       Destination       Next Hop         bgp       ethernet1/2       Ex. 10.1.7.1 or 10.1.7.0/24       Ex. 10.1.7.1 or 10.1.7.0/24         ospf       rip       static       static       Interface       Interface | General Filter                          | OSPF Filter | BGP Filter     |                             |                             |
| bgp       ■ ethernet1/2       Ex. 10.1.7.1 or 10.1.7.0/24       Ex. 10.1.7.1 or 10.1.7.0/24         ospf       rip       = static       = static                                                                                                | Source Type                             |             | 🔲 Interface 🔺  | Destination                 | Next Hop                    |
|                                                                                                    | bgp<br>connect<br>ospf<br>rip<br>static |             | thernet1/2     | Ex. 10.1.7.1 or 10.1.7.0/24 | Ex. 10.1.7.1 or 10.1.7.0/24 |
| Add Delete Add Delete Add Delete                                                                                                    |                                         |             | 🕂 Add 🖃 Delete | 🕂 Add 🗖 Delete              | 🕂 Add 🔲 Delete              |

Step 7: In the Interface pane, click Add, select ethernet1/2, and click OK.

Step 8: Change to the BGP tab.

#### Step 9: Select Enable.

| Note                                                                                                    |  |
|----------------------------------------------------------------------------------------------------|--|
| If you are configuring the second device for resilient backhaul, use the value of <b>10.6.1.254</b> in Step 10. |  |

Step 10: In the Router ID box, enter 10.6.1.255.

Step 11: In the AS Number box, enter 65501.

Step 12: In the Options pane, select Install Route.

| Virtual Router - default |                                   |                                    | 0               |
|--------------------------|-----------------------------------|------------------------------------|-----------------|
| Router Settings          | Inable                            | Router ID 10.6.1.255               | AS Number 65501 |
| Static Routes            | BFD None                          |                                    | v               |
| Redistribution Profile   | General Advanced Peer Group Impor | t Export Conditional Adv Aggregate | Redist Rules    |
| RIP                      | Options                           |                                    |                 |
| OSPF                     | Reject Default Route              |                                    | Auth Prohles    |
| OSPFv3                   | ☑ Install Route                   |                                    |                 |
| BGP                      | Aggregate MED                     |                                    |                 |
| Multicast                | AS Format  2 Byte  4 B            | rte                                |                 |
|                          |                                   |                                    |                 |
|                          | Path Selection                    |                                    |                 |
|                          | Always Compare MED                |                                    |                 |
|                          | Deterministic MED comparison      |                                    |                 |
|                          |                                   |                                    | Add Delete      |
|                          |                                   |                                    |                 |
|                          |                                   |                                    | OK Cancel       |

**Step 13:** Change to the **Peer Group** tab, and then click **Add**. The Virtual Router–BGP–Peer Group/Peer window appears.

Step 14: In the Name box, enter Azure.

Step 15: In the Peer pane, click Add. The Virtual Router–BGP–Peer Group–Peer window appears.

Step 16: In the Name box, enter AzureRefArch.

**Step 17:** In the **Peer AS** box, enter the autonomous system number assigned to the Azure virtual network gateway. The default is **65515**.

Step 18: In the Local Address pane, in the Interface list, select tunnel.10.

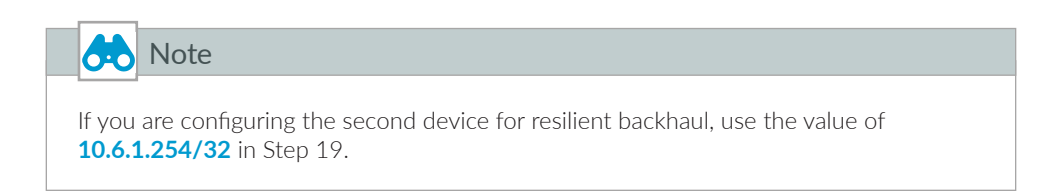

Step 19: In the Local Address pane, in the IP list, select 10.6.1.255/32.

**Step 20:** In the Peer Address pane, in the **IP** box, enter the BGP peer IP address assigned by Azure to the virtual network gateway (example: **10.5.40.254**).

Step 21: Change to the Connection Options tab.

| Virtual Router -  | BGP - Peer Group - Peer                | 0 |  |  |  |  |  |  |  |
|-------------------|----------------------------------------|---|--|--|--|--|--|--|--|
| Name AzureRefArch |                                        |   |  |  |  |  |  |  |  |
|                   | C Enable                               |   |  |  |  |  |  |  |  |
| Pee               | er AS 65515                            |   |  |  |  |  |  |  |  |
| Addressing        | Connection Options Advanced            |   |  |  |  |  |  |  |  |
|                   | Enable MP-BGP Extensions               |   |  |  |  |  |  |  |  |
| Addr              | ress Family Type 💿 IPv4 🔿 IPv6         |   |  |  |  |  |  |  |  |
| Subsequent        | t Address Family 🗹 Unicast 🗌 Multicast |   |  |  |  |  |  |  |  |
| Local Addre       | 255                                    |   |  |  |  |  |  |  |  |
| Interface         | tunnel.10 💌                            |   |  |  |  |  |  |  |  |
| IP                | IP 10.6.1.255/32                       |   |  |  |  |  |  |  |  |
| Peer Address      |                                        |   |  |  |  |  |  |  |  |
| IP                | 10.5.40.254                            |   |  |  |  |  |  |  |  |
|                   |                                        |   |  |  |  |  |  |  |  |
|                   | OK Cancel                              |   |  |  |  |  |  |  |  |

Step 22: In the Multi Hop box, enter 2, and then click OK.

Step 23: Click OK to close the Virtual Router–BGP–Peer Group/Peer window.

| Virtual Router - BGP - Peer Group/Peer 💿 |                    |           |               |         |          |              |                               |  |  |
|------------------------------------------|--------------------|-----------|---------------|---------|----------|--------------|-------------------------------|--|--|
| Peer Group                               |                    |           |               |         |          |              |                               |  |  |
| Name                                     | Azure              |           |               |         |          |              |                               |  |  |
|                                          | 🗹 Enable           |           |               | Туре    | EBGP     |              | ~                             |  |  |
|                                          | Aggregated Confe   | d AS Path | Import N      | ext Hop | Original | Use Peer     |                               |  |  |
|                                          | Soft Reset With St | ored Info | Export N      | ext Hop | Resolve  | e 🔘 Use Self |                               |  |  |
|                                          |                    |           |               |         | Remove   | e Private AS |                               |  |  |
| Peer                                     | Enable             | Peer AS   | Local Address | Peer Ad | dress    | Max Prefixes | BFD                           |  |  |
| AzureRefArch                             |                    | 65515     | 10.6.1.255/32 | 10.5.40 | .254     | 5000         | Inherit-vr-global-<br>setting |  |  |
|                                          |                    |           |               |         |          |              |                               |  |  |
|                                          |                    |           |               |         |          |              |                               |  |  |
|                                          |                    |           |               |         |          |              |                               |  |  |
|                                          |                    |           |               |         |          |              |                               |  |  |
|                                          |                    |           |               |         |          |              |                               |  |  |
| 🕂 Add 🔳 Delete                           |                    |           |               |         |          |              |                               |  |  |
|                                          |                    |           |               |         |          | ОК           | Cancel                        |  |  |

**Step 24:** Change to the **Redist Rules** tab, and then click **Add**. The Virtual Router—BGP—Redistribute Rules—Rule window appears.

| Virtual Router - default |                             |              |                   |        |        |               |                 |              |            |                   |                 |              | 0 🗆  |
|--------------------------|-----------------------------|--------------|-------------------|--------|--------|---------------|-----------------|--------------|------------|-------------------|-----------------|--------------|------|
| Router Settings          | Enable Router ID 10.6.1.255 |              |                   |        |        |               | AS Number 65501 |              |            |                   |                 |              |      |
| Static Routes            |                             | BFD None     |                   |        |        |               |                 |              |            |                   |                 |              | ~    |
| Redistribution Profile   | General                     | Advanced     | Peer Group        | Import | Export | Conditional / | Adv Aggregate   | Redist Rules |            |                   |                 |              |      |
| RIP                      |                             | Allow Redist | ribute Default Ro | ute    |        |               |                 |              |            |                   |                 |              |      |
| OSPF                     | Name                        | T            | Vne               | Enable | Se     | t Origin      | Metric          | Set MED      | Set Local  | Set AS Path Limit | Set Communities | Set Extended | - U  |
| OSPFv3                   | Connect                     | tad in       | and .             | 17     | in     | omplete       | 1               |              | Preference |                   |                 | Communities  | - 1  |
| BGP                      | Connect                     |              |                   |        |        | omprece       | *               |              |            |                   |                 |              |      |
| Multicast                |                             |              |                   |        |        |               |                 |              |            |                   |                 |              |      |
|                          |                             |              |                   |        |        |               |                 |              |            |                   |                 |              |      |
|                          |                             |              |                   |        |        |               |                 |              |            |                   |                 |              |      |
|                          |                             |              |                   |        |        |               |                 |              |            |                   |                 |              |      |
|                          |                             |              |                   |        |        |               |                 |              |            |                   |                 |              | -11  |
|                          | 🛨 Add 😑                     | Delete       |                   |        |        |               |                 |              |            |                   |                 |              | - 1  |
|                          |                             |              |                   |        |        |               |                 |              |            |                   | _               |              |      |
|                          |                             |              |                   |        |        |               |                 |              |            |                   | 0               | K Car        | icel |

Step 25: In the Name list, select Connected, and then click OK.

Step 26: Click OK to close the Virtual Router-default window.

#### Step 27: Click Commit.

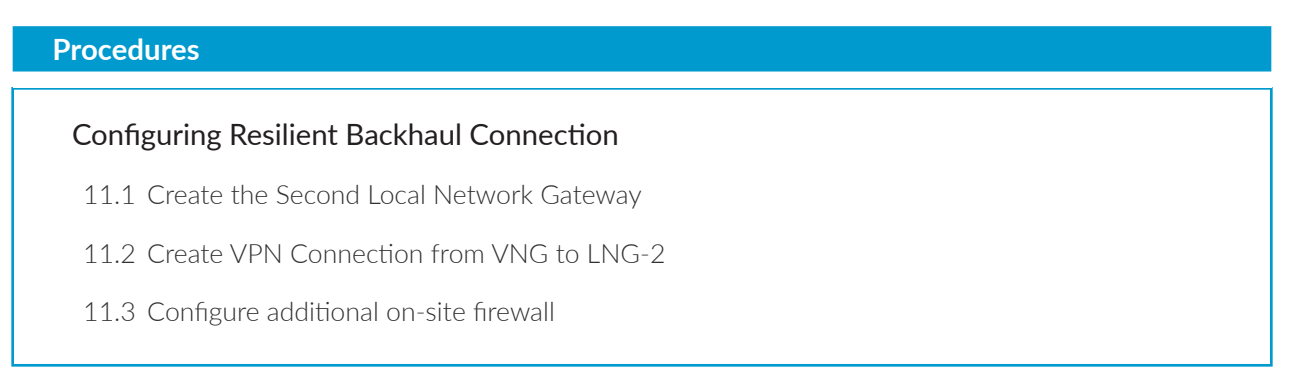

This procedure group includes the necessary steps to add a second backhaul connection and configure BGP routing for Azure to prefer the first connection if both LNGs are connected. The first connection must already be configured with the BGP routing option.

This procedure relies on the following assumptions:

- The existing on-site firewall BGP peer address (assigned to tunnel interface) is **10.6.2.254**.
- The second existing on-site firewall must have a statically assigned public IP address.
- The on-site network is configured to use dynamic routing between the on-site firewalls and the internal private network. The downstream router learns the Azure routes from both on-site firewalls and is configured to use routing metrics to select the preferred path through the first connection.
- BGP AS-Prepend is used to make the second connection less preferred.

#### Figure 15 Resilient routing for backhaul connection

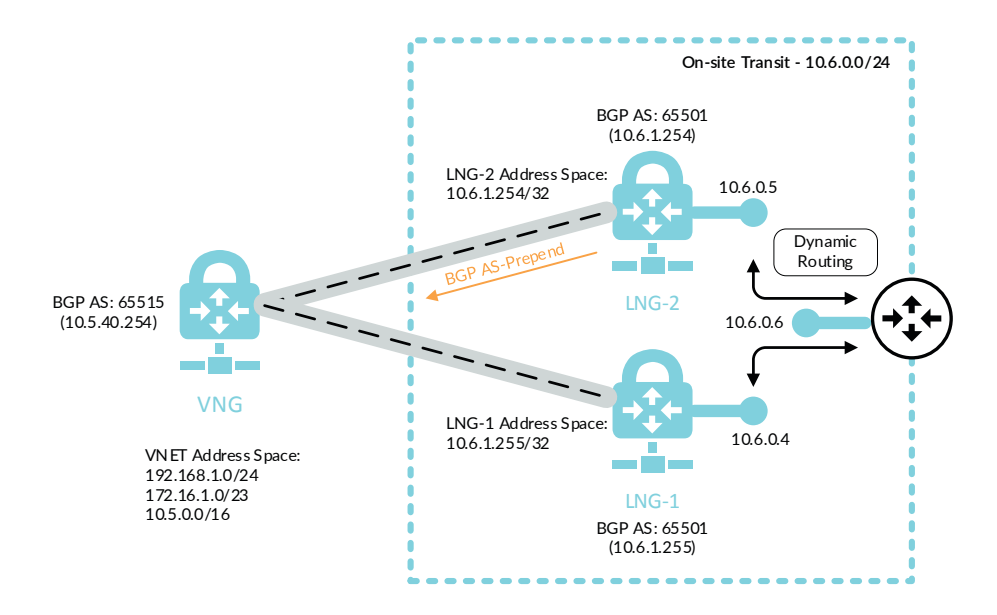

## **11.1** Create the Second Local Network Gateway

The local network gateway corresponds to the second on-premise firewall that terminates the resilient IPSec VPN tunnel from Azure.

Step 1: In Home > Local network gateways, click Add.

Step 2: In the Name box, enter AzureRefArch-LNG-OnPrem-2.

Step 3: In the IP address box, enter the public IP address of the on-premise IPSec VPN peer (Example: 104.42.56.197).

**Step 4:** In the **Address space** box, enter only the IP prefix for the BGP peer address from the on-premise firewall this LNG corresponds to. (Example: **10.6.1.254/32**)

- Step 5: Select Configure BGP settings.
- Step 6: In the Autonomous system number (ASN) box, enter 65501.
- Step 7: In the BGP peer IP address box, enter 10.6.1.254.
- Step 8: In the Resource Group section, choose Use Existing, and then select AzureRefArch.

Step 9: Click Create.

## **11.2** Create VPN Connection from VNG to LNG-2

Step 1: In Home > Connections, click Add.

Step 2: In Home > Connections > Create connection > Basics, in the Connection type list, select Site-to-site (IPsec).

Step 3: In the Resource Group section, choose Use Existing, select AzureRefArch, and then click OK.

Step 4: In Home > Connections > Create connection > Settings, click the Virtual network gateway section, and then select AzureRefArch-VNG.

Step 5: Click the Local network gateway section, and then select AzureRefArch-LNG-OnPrem-2.

Step 6: In the Connection name box, enter AzureRefarch-to-OnPrem.

Step 7: In the Shared key (PSK) box, enter the value for the pre-shared key (complex password).

Step 8: If you configured BGP, select Enable BGP.

Step 9: Click OK.

Step 10: Review the Summary and if acceptable, click OK.

## **11.3** Configure additional on-site firewall

This procedure configures a second on-site firewall to be used for the resilient backhaul connection. After this firewall is configured by repeating earlier procedures, then BGP is configured to make the second connection less preferred.

The BGP configuration prepends a second AS number to the routes advertised from the second firewall. Azure receive all prefixes from both LNGs and uses the AS-path length to make its routing decision. This routing configuration ensures that Azure chooses the first connection when both are available when sending traffic from Azure to the on-site networks. This does not influence the path section in the opposite direction.

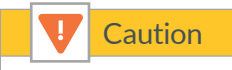

If you do not configure on-site routing to prefer the first connection then asymmetric routing will occur. Network traffic is dropped because the firewalls don't see both directions of the flow.

**Step 1:** Repeat Procedure 10.1 through Procedure 10.4 to configure the second firewall using new values as specified in the notes.

Step 2: In Network > Virtual Routers, click default. The Virtual Router-default window appears.

- **Step 3:** Change to the **BGP** tab.
- Step 4: Change to the Export tab.
- Step 5: Click Add, The Virtual Router–BGP–Export Rule window appears.
- Step 6: In the Rules box, enter AS-Prepend.
- Step 7: In the Used By pane, click Add, and select Azure.

| Virtual Router - | BGP - Export Rule | Ø         |
|------------------|-------------------|-----------|
| General M        | atch Action       |           |
|                  | Rules AS-Prepend  |           |
| · · · · ·        | ☑ Enable          |           |
| 🔲 Used By 🛎      | с.                |           |
| Azure            |                   |           |
|                  |                   |           |
|                  |                   |           |
|                  |                   |           |
|                  |                   |           |
|                  |                   |           |
|                  |                   |           |
|                  |                   |           |
| 🕂 Add 🔳 D        | elete             |           |
|                  |                   |           |
|                  |                   | OK Cancel |
|                  |                   |           |

Step 8: Change to the Match tab.

**Step 9:** In the **AS Path Regular Expression** box, enter **^\$**. This regular expression matches all prefixes that are local to this autonomous system.

| Virtual Router - BGP - I | Export Rule                                         |                |                                                                  | 0            |  |
|--------------------------|-----------------------------------------------------|----------------|------------------------------------------------------------------|--------------|--|
| General Match            | Action                                              |                |                                                                  |              |  |
| Match<br>AS F            | Path Regular Expression<br>inity Regular Expression | ^\$            |                                                                  |              |  |
| Extended Commu           | nity Regular Expression<br>MED                      | 0 - 4294967295 |                                                                  |              |  |
| Address Prefix           | Exact                                               | Next Hop       | From Peer 🔺                                                      |              |  |
| IP/Mask                  |                                                     | IP/Mask        | Select a peer group for the policy if there are no options here. | С <b>к</b> . |  |
| 🕂 Add 🖨 Delete           |                                                     | 🕂 Add 😑 Delete | + Add E Delete                                                   |              |  |
|                          |                                                     |                | OK                                                               |              |  |

Step 10: Change to the Action tab.

Step 11: In the AS Path section, in the Type list, select Prepend. In the Type value box, enter 2.

| Virtual Route | er - BGP | - Export Rul | е    |         |      |   |          |           |     | 0    |
|---------------|----------|--------------|------|---------|------|---|----------|-----------|-----|------|
| General       | Match    | Action       |      |         |      |   |          |           |     |      |
|               | Action   | Allow        |      |         |      |   |          |           |     | -    |
| Local Pre     | eference | 0 - 4294967  | 7295 |         |      |   |          |           |     |      |
|               | MED      | 0 - 4294967  | 7295 |         |      |   |          |           |     |      |
| N             | lext Hop |              |      |         |      |   |          |           |     |      |
|               | Origin   | incomplete   |      |         |      |   |          |           |     | -    |
| AS Pa         | th Limit | [1 - 255]    |      |         |      |   |          |           |     |      |
| AS Path       |          |              |      | Communi | ty   |   | Extended | Community |     |      |
| Туре          | Prepend  | I            | -    | Туре    | None | • | Туре     | None      |     | •    |
|               | 2        |              |      |         |      |   |          |           |     |      |
|               |          |              |      |         |      |   |          |           |     |      |
|               |          |              |      |         |      |   |          |           |     |      |
|               |          |              |      |         |      |   |          |           |     |      |
|               |          |              |      |         |      |   |          |           |     |      |
|               |          |              |      |         |      |   |          |           |     |      |
|               |          |              |      |         |      |   |          |           |     |      |
|               |          |              |      |         |      |   |          | ОК        | Car | ncel |

Step 12: Click OK to close the Virtual Router-BGP-Export Rule window.

Step 13: Click OK to close the Virtual Router-default window.

#### Step 14: Click Commit.

| Procedures                                                           |
|----------------------------------------------------------------------|
| Using Panorama to Configure Security and NAT for Backhaul Connection |
| 12.1 Backhaul Connection—Create Address Objects                      |
| 12.2 Backhaul Connection—Configure NAT Policy                        |
| 12.3 Backhaul Connection—Configure Security Policy                   |
|                                                                      |

The security policy for the backhaul connection is enforced at multiple locations. The on-site firewall that terminates the VPN tunnel to Azure can use security policy rules between the private zone and the VPN zone. The VM-Series firewalls on Azure can use security policy rules between the VPN zone and the private zone.

Only the VM-Series policy is included in this guide.

## 12.1 Backhaul Connection—Create Address Objects

This procedure reuses objects already created in Procedure 8.6. If necessary, create additional objects using the same procedure. The table of objects (Table 21) is repeated here.

| Object name  | Description     | Туре       | Type value  |
|--------------|-----------------|------------|-------------|
| Net-10.5.1.0 | Web subnet      | IP Netmask | 10.5.1.0/24 |
| Net-10.5.2.0 | Business subnet | IP Netmask | 10.5.2.0/24 |
| Net-10.5.3.0 | DB subnet       | IP Netmask | 10.5.3.0/24 |

Table 29 Outbound traffic address objects

Step 1: Log in to Panorama (example: https://ara-panorama-1.westus.cloudapp.azure.com).

Step 2: Navigate to Device Groups > Objects.

Step 3: In the Device Group list, select Azure-Shared.

Step 4: In Device Groups > Objects > Addresses, click Add.

Step 5: In the Name box, enter Net-10.6.0.0.

- Step 6: In the Type list, select IP Netmask.
- Step 7: In the Type value box, enter 10.6.0.0/16, and then click OK.

## **12.2** Backhaul Connection—Configure NAT Policy

This procedure uses NAT Pre Rules. These rules are logically evaluated prior to local rules and cannot be locally overridden on the local device.

- Step 1: Log in to Panorama (example: https://ara-panorama-1.westus.cloudapp.azure.com).
- Step 2: Navigate to Device Groups > Policies.
- Step 3: In the Device Group list, select Azure-Shared.
- Step 4: In Device Groups > Policies > NAT > Pre Rules, click Add.
- Step 5: In the Name box, enter VPN-to-Private.
- Step 6: Change to the Original Packet tab.
- Step 7: In the Source Zone pane, click Add and select VPN.
- Step 8: In the Destination Zone list, select Private.
- Step 9: In the Source Address pane, click Add and select Net-10.6.0.0.

**Step 10:** In the Destination Address pane, click **Add** and select **Net-10.5.1.0**. Repeat this step for all objects in Table 29.

| NAT Policy | Rule            |                           |                          | 0                   |
|------------|-----------------|---------------------------|--------------------------|---------------------|
| General    | Original Packet | Translated Packet Active/ | Active HA Binding Target |                     |
| Any        |                 | Destination Zone          | 🔲 Апу                    | Any                 |
| Source     | e Zone 🔺        | Private                   | Source Address 🔺         | Destination Address |
| 🔲 🎮 VF     | PN              |                           | 🔲 🔙 Net-10.6.0.0         | 🔲 🔙 Net-10.5.1.0    |
|            |                 | Destination Interface     |                          | Net-10.5.2.0        |
|            |                 | any                       | <b>v</b>                 | Net-10.5.3.0        |
|            |                 | Service                   |                          |                     |
|            |                 | any                       | •                        |                     |
| 🕂 Add (    | 😑 Delete        |                           | 🕂 Add 🔲 Delete           | 🕂 Add 📮 Delete      |
|            |                 |                           |                          | OK Cancel           |

Step 11: Change to the Translated Packet tab.

Step 12: In the Source Address Translation section, in the Translation Type list, select Dynamic IP And Port.

Step 13: In the Source Address Translation section, in the Address Type list, select Interface Address.

Step 14: In the Source Address Translation section, in the Interface box, enter ethernet1/2.

| NAT Policy | Rule        |          |                   |                 |        |       |                |         |      |    | 1      | 0 |
|------------|-------------|----------|-------------------|-----------------|--------|-------|----------------|---------|------|----|--------|---|
| General    | Original F  | Packet   | Translated Packet | Active/Active H | HA Bir | nding | Target         |         |      |    |        |   |
| Source     | Address Tra | anslatio | n                 |                 |        | Desti | nation Address | Transla | tion |    |        |   |
| Trans      | lation Type | Dynamic  | IP And Port       |                 | •      |       | Translatio     | n Type  | None |    | -      |   |
| Ad         | ldress Type | Interfac | e Address         |                 | -      |       |                |         |      |    |        |   |
|            | Interface   | ethernet | 1/2               |                 | ~      |       |                |         |      |    |        |   |
|            | ІР Туре     | IP       |                   |                 | -      |       |                |         |      |    |        |   |
|            |             | None     |                   |                 | ~      |       |                |         |      |    |        |   |
|            |             |          |                   |                 |        |       |                |         |      |    |        |   |
|            |             |          |                   |                 |        |       |                |         |      | ОК | Cancel |   |

Step 15: Change to the Target tab.

Step 16: Verify that Any (target to all devices) is selected.

| Hame         Location         Tags         Source Zone         Destination Timeface         Source Address         Destination Address         Service         Source Translation         Destination Translation         Active/Active HA Binding Timeface           3         VPH40-Private         Acure-Shared         none         prg VPH         prg VPH         prg VPH         prg VPH         sry         Sign (Hel-10.5.0.0)         any         dynamic-type (Hel-10.5.0.0)         any         dynamic-type (Hel-10.5.0.0)         dynamic-type (Hel-10.5.0.0.0)         any         < | Source Zone         Destination Ozne         Destination Interface         Source Address         Service         Source Translation         Destination Translation         Active/Active HA Bining         Target           pg VPN         pg VPN         pg VPN         pg VPN         pg VPN         Sg Net-10.5.20         any         dynamic-ip-and-port         none         none         any                                                                                                    |
|----------------------------------------------------------------------------------------------------|----------------------------------------------------------------------------------------------------|
| 3 VPH-to-Physice Acure-Shared none pp(VPH pp(Physice any System)15.0.0 System)16:10.5.0.0 any dynamic (to be add point none and add physice)16:10:10:10:10:10:10:10:10:10:10:10:10:10:                                                                                                    | pg VPN         pg Private         any         Sg Net-10.6.0.0         Sg Net-10.6.0.0         any         dynamic-ip-and-port         none         none         any           Sg Net-10.6.2.0         Sg Net-10.6.2.0         ethermet1/2         ethermet1/2 |
| S 10-15.2.0 ethemet/2                                                                                                    | 😴 Net-10.5.3.0                                                                                                    |

## **12.3** Backhaul Connection—Configure Security Policy

This procedure uses Security Pre Rules. These rules are logically evaluated prior to local rules and cannot be locally overridden on the local device.

The security policy example for the Backhaul Connection Profile permits these applications:

- SSH (ssh)
- RDP (ms-rdp)
- web-browsing

Add additional required applications to your policy as needed.

Step 1: In Device Groups > Policies > Security > Pre Rules, click Add.

- Step 2: In the Name box, enter VPN-to-Private.
- Step 3: Change to the Source tab.
- Step 4: In the Source Zone pane, click Add and select VPN.
- Step 5: In the Source Address pane, click Add and select 10.6.0.0.
- Step 6: Change to the Destination tab.
- Step 7: In the Destination Zone pane, click Add and select Private.
- Step 8: In the Destination Address pane, click Add and select 10.5.1.0. Repeat this step for all objects in Table 29.
- Step 9: Change to the Application tab.

Step 10: In the Applications pane, click Add and enter/search/select ssh

- Step 11: In the Applications pane, click Add and enter/search/select ms-rdp.
- Step 12: In the Applications pane, click Add and enter/search/select web-browsing.
- Step 13: Change to the Service/URL Category tab.
- Step 14: In the Service pane, select application-default.
- Step 15: Change to the Actions tab.
- Step 16: In the Action Setting section, in the Action list, select Allow.
- Step 17: In the Log Setting section, in the Log Forwarding list, select LoggingService-Profile.
- Step 18: Change to the Target tab.
- Step 19: Verify that Any (target to all devices) is selected, and then click OK.

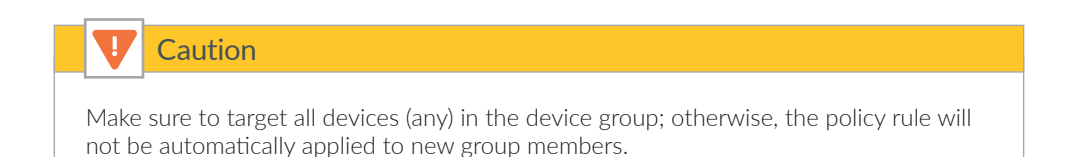

|   |                |              |           |       | Source         |           | Destination                                         |                                                               |                       |         |         |         |        |
|---|----------------|--------------|-----------|-------|----------------|-----------|-----------------------------------------------------|---------------------------------------------------------------|-----------------------|---------|---------|---------|--------|
|   | Name           | Location     | Туре      | Zone  | Address        | Zone      | Address                                             | Application                                                   | Service               | Action  | Profile | Options | Target |
| 4 | VPN-to-Private | Azure-Shared | universal | (XPN) | 🔙 Net-10.6.0.0 | 🎮 Private | Sevent Net-10.5.1.0<br>Net-10.5.2.0<br>Net-10.5.3.0 | <ul> <li>ms-rdp</li> <li>ssh</li> <li>web-browsing</li> </ul> | 🗶 application-default | S Allow | none    |         | any    |

Step 20: On the Commit menu, click Commit and Push.

# Deployment Details for Automated Bootstrapping

#### Procedures

#### Preparing For Bootstrapping

- 13.1 Create the Bootstrap Package
- 13.2 Deploy the Bootstrap Package to Azure Storage
- 13.3 Create the Public IP Address for VM-Series

This procedure group provides an alternate deployment method to Procedure 4.1. In addition to deploying the VM-Series using the ARM template, the automated bootstrap process licenses the VM-Series and registers the VM-Series device with Panorama with the designated templates and device group. This option would not typically be chosen to deploy the initial devices, but it is an effective option for scaling performance by adding additional firewalls after the first pair have been deployed.

After deployment using the bootstrap, a new VM-Series is added to the Azure public and internal load-balancers backend pools to complete the integration and make the VM-Series active.

## **13.1** Create the Bootstrap Package

Step 1: Generate VM Auth Key on Panorama.

The next step requires the use of the command line. (You can also do it via API, but that option is not covered by this guide.)

Step 2: Using SSH, log in to the Panorama command line.

**Step 3:** Request the VM auth key by using the following command. The lifetime of the key can vary between 1 hour and 8760 hours (1 year). After the specified time, the key expires. Panorama does not register VM-Series firewalls without a valid auth-key in the connection request.

```
request bootstrap vm-auth-key generate lifetime 8760
```

```
VM auth key 123456789012345 generated. Expires at: 2019/06/07 14:15:56
```

Step 4: Create init-cfg.txt file.

The following table includes the parameters required for successful bootstrap on Azure. The VM-Series registers with Panorama and is assigned to the listed template stack and device group. Create the file by using a text editor and save as init-cfg.txt

 Table 30
 Required parameters for Azure bootstrap

| Description                        | Parameter                                    | Value                                  |
|------------------------------------|----------------------------------------------|----------------------------------------|
| Type of management IP address      | type                                         | dhcp-client                            |
| Virtual machine authentication key | vm-auth-key                                  | (generated on Panorama)                |
| Panorama IP address                | panorama-server                              | 192.168.1.4                            |
| Panorama IP address (secondary)    | panorama-server-2<br>(optional for H/A only) | 192.168.1.5<br>(optional for H/A only) |
| Template stack name                | tpIname                                      | Azure-Shared-Model                     |
| Device group name                  | dgname                                       | Azure-Shared                           |

| init-cfg.txt - Notepad                                                                                                    | - | $\times$ |
|----------------------------------------------------------------------------------------------------|---|----------|
| File Edit Format View Help                                                                                                    |   |          |
| type=dhcp-client                                                                                                    |   | ~        |
| <pre>vm-auth-key=123456789012345 panorama-server=192.168.1.4 panorama-server-2=192.168.1.5 tplname=Azure-Shared-Model dnname=Azure_Shared-Model</pre> |   |          |
| dns-primary=168.63.129.16                                                                                                    |   | ~        |
| <                                                                                                    |   | >        |

**Step 5:** If you are using BYOL, create the authcodes file. An auth code bundle includes all of the VM-Series feature licenses with a single auth code.

Example: **I1234567** 

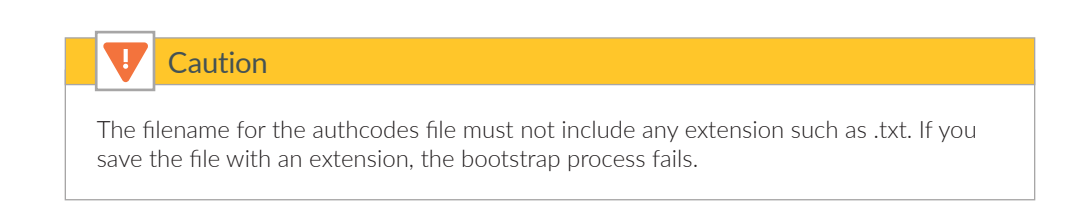

Create the file using a text editor and save as **authcodes**.

| authcodes - Notepad        | - | ×    |
|----------------------------|---|------|
| File Edit Format View Help |   |      |
| I1234567                   |   | ^    |
|                            |   |      |
|                            |   |      |
|                            |   |      |
|                            |   |      |
|                            |   |      |
|                            |   |      |
|                            |   | ~    |
| <                          |   | > ., |

## **13.2** Deploy the Bootstrap Package to Azure Storage

This procedure creates a new file share for the bootstrap package in an existing storage account.

#### Step 1: In Home > Storage accounts > azurerefarchv2 > FILE SERVICE > Files, click File share.

Step 2: In the Name box, enter vmseries-bootstrap, and click OK.

| azurerefarchv2 - Files<br>Storage account |   |                              |   |
|-------------------------------------------|---|------------------------------|---|
|                                           | « | File share     O Refresh     |   |
| 💡 Access keys                             | • | New file share               |   |
| 🚔 Configuration                           |   | *                            |   |
| Encryption                                |   | " Name<br>vmseries-bootstrap | ] |
| Shared access signature                   |   | Quota 0                      | _ |
| 👻 Firewalls and virtual networks          |   | GE                           | 3 |
| Properties                                |   | OK Cancel                    |   |

#### Step 3: In Home > Storage accounts > azurerefarchv2 > FILE SERVICE > Files, click vmseries-bootstrap.

 Table 31
 Bootstrap package structure

| Directory name | File         |
|----------------|--------------|
| config         | init-cfg.txt |
| content        | _            |
| license        | authcodes    |
| software       | _            |

Deployment Details for Automated Bootstrapping

Step 4: Click Add directory.

Step 5: In the Name box, enter config, and then click OK.

Step 6: If a File is listed for a corresponding directory in Table 31, then complete these substeps for the file:

- Click config.
- Click Upload.
- In the Upload files pane, browse to your local filesystem and select init-cfg.txt.
- Click Upload.

Step 7: Repeat Step 4 through Step 6 for each entry in Table 31.

| Home > Storage accounts > azureretarchv2 - Files > config |                                                                                   |       |  |
|-----------------------------------------------------------|-----------------------------------------------------------------------------------|-------|--|
|                                                           | config<br>Diversity                                                               |       |  |
|                                                           | ∓ Upload 🕂 Add directory 🕐 Refresh 🗯 Delete directory 듣 Properties                |       |  |
|                                                           | Backup (Preview) is not enabled for this file share. Click here to enable backup. |       |  |
|                                                           | Location: vmseries-bootstrap / config                                             |       |  |
|                                                           | P Search files by prefix                                                          |       |  |
|                                                           | NAME TYPE                                                                         | SIZE  |  |
|                                                           | 🖿 M                                                                               |       |  |
|                                                           | 📄 init-dg.txt File                                                                | 223 B |  |
|                                                           |                                                                                   |       |  |

**Step 8:** In **Home > Storage accounts > azurerefarchv2 > FILE SETTINGS > Access keys**, record the access key for the storage account (either key1 or key2) by using **Click to copy**.

| itorage account name                                                                                                    |     |
|----------------------------------------------------------------------------------------------------|-----|
| azurerefarchv2                                                                                                    | Ð   |
|                                                                                                    |     |
| κεγ1 ζ <u>2</u>                                                                                                    |     |
| λeγ                                                                                                    |     |
|                                                                                                    |     |
|                                                                                                    |     |
| Connection string                                                                                                    |     |
| $DefaultEndpointsProtocol=https; \\ AccountName=azurerefarchw2; \\ AccountKey=H7KAsQk2psrD8fBJKqlRJqS2iYg/s1aDuf6atFvNYao8wjrTKAsa15ER9ql6Hdt45ZHLaNAklyWUPU0X1W/Wiw==; \\ Endp$ | Ð   |
|                                                                                                    |     |
| xey2 Č                                                                                                    |     |
|                                                                                                    |     |
| ey                                                                                                    |     |
|                                                                                                    | ЧЪ  |
| - consistion string                                                                                                    |     |
| Annectori sanig                                                                                                    | DA. |
| DefaultEndpointsProtocol=https;AccountName=azurerefarchv2;AccountKey=VepMig111EzZ/p4peVV/vOPLE90Jfmypb2cxBhzgNJQKU3nNAoV9ehaCtWkBrBINEIPooEXL8d33W4NmMI9ZVA==;                   | ЧĽ  |

| Note                                                                                                    |
|----------------------------------------------------------------------------------------------------|
| You will need to provide the Storage Account, valid Storage Account access key, and File Share at deployment time. |
| Example:                                                                                                    |
| Storage Account Name: azurerefarchv2<br>Access Key: <key><br/>File Share Name: vmseries-bootstrap</key>            |

## 13.3 Create the Public IP Address for VM-Series

This procedure is identical to Procedure 3.6. It is repeated here for completeness.

The VM-Series devices deployed on Azure are managed using public IP addresses unless on-site network connectivity has been established. The process to configure on-site network connectivity is included later in this guide.

This procedure creates a public IP address that is associated to the management interface of the VM-Series at deployment time. If necessary, this procedure is repeated to create additional public IP addresses for additional VM-Series devices. The parameters listed in Table 4 are used to complete this procedure.

Take note of the fully qualified domain name (FQDN) that is defined by adding the location specific suffix to your DNS name label. We recommend managing your devices using the DNS name rather than the public IP address, which may change.

Step 1: In Home > Public IP addresses, click Add.

- Step 2: In the Name box, enter aras-vmfw3.
- Step 3: Select Standard SKU.
- Step 4: In the DNS name label box, enter aras-vmfw3.
- Step 5: In the Resource Group section, choose Use Existing, and then select AzureRefArch-Shared.

Step 6: Click Create.

#### Procedures

## Deploying the VM-Series with Bootstrap

- 14.1 Deploy the VM-Series
- 14.2 Add VM-Series to Load-Balancer Backend Pools

The following procedures are completed using the Azure Resource Manager deployed from an Azure Resource Manager Template posted at GitHub. If you are already signed in to Azure at <a href="https://portal.azure.com">https://portal.azure.com</a>, then the deployment from GitHub uses the same session authorization.

# **14.1** Deploy the VM-Series

This procedure is essentially identical to Procedure 4.1, with additional steps to provide the bootstrap information.

| Parameter                        | Value                  | Comments                                                                                                    |  |
|----------------------------------|------------------------|----------------------------------------------------------------------------------------------------|--|
| Resource group                   | AzureRefArch-Shared    | Existing                                                                                                    |  |
| Location                         |                        | Tested in West US                                                                                                    |  |
| VM name                          | ARAS-VMFW3             | First bootstrap device. Assumes two firewalls already deployed                                                                                                    |  |
| Storage account name             | azurerefarchv2shared   | -                                                                                                    |  |
| Storage account existing RG      | AzureRefArch-Shared    | -                                                                                                    |  |
| Fw Av set                        | AzureRefArch-Shared-AS | -                                                                                                    |  |
| VM size                          | Standard_D3_v2         | https://www.paloaltonetworks.com/docu-<br>mentation/80/virtualization/virtualization/<br>set-up-the-vm-series-firewall-on-azure/about-<br>the-vm-series-firewall-on-azure/minimum-sys-<br>tem-requirements-for-the-vm-series-on-azure |  |
| Public IP type                   | standard               | Standard IP SKU required for use with Azure<br>Standard load-balancer                                                                                                    |  |
| Image version                    | latest                 | -                                                                                                    |  |
| Image Sku                        | byol                   | -                                                                                                    |  |
| Bootstrap firewall               | yes                    | -                                                                                                    |  |
| Bootstrap storage account        | azurerefarchv2         | The bootstrap storage account may be in any resource group within the same Azure sub-scription and location.                                                                                                    |  |
| Storage account access key       | <key></key>            | Use value recorded from Procedure 13.2, Step<br>8                                                                                                    |  |
| Storage account file share       | vmseries-bootstrap     | Created in Procedure 13.2                                                                                                    |  |
| Virtual network name             | AzureRefArch-VNET      | Uses AzureRefArch-VNET in resource group<br>AzureRefarch                                                                                                    |  |
| Virtual network address prefix   | 192.168.1.0/24         | Match the initial IP address space from<br>AzureRefArch-VNET                                                                                                    |  |
| Virtual network existing RG name | AzureRefArch           | -                                                                                                    |  |
| SubnetOName                      | Management             | -                                                                                                    |  |
| Subnet1Name                      | Shared-Public          | -                                                                                                    |  |
| Subnet2Name                      | Shared-Private         | _                                                                                                    |  |
| Subnet3Name                      | Shared-VPN             | _                                                                                                    |  |

| Table 32 | VM-Series | bootstrap | deployment | parameters |
|----------|-----------|-----------|------------|------------|
|          |           | 1         | 1 /        | 1          |

Table continued on next page
## Continued table

| Parameter              | Value                 | Comments                       |
|------------------------|-----------------------|--------------------------------|
| SubnetOPrefix          | 192.168.1.0/24        | _                              |
| Subnet1Prefix          | 172.16.1.0/24         | —                              |
| Subnet2Prefix          | 10.5.0.0/24           | _                              |
| Subnet3Prefix          | 10.5.15.0/24          | _                              |
| SubnetOStart Address   | 192.168.1.8           | First bootstrap device         |
| Subnet1Start Address   | 172.16.1.8            | First bootstrap device         |
| Subnet2Start Address   | 10.5.0.8              | First bootstrap device         |
| Subnet3Start Address   | 10.5.15.8             | First bootstrap device.        |
| Admin username         | refarchadmin          | _                              |
| Admin password         | <password></password> | _                              |
| Public IP address name | aras-vmfw3            | First bootstrap device         |
| Nsg name               | None                  | NSG is applied at subnet level |

The custom Azure Resource Manager template used in this procedure has been developed and validated specifically for this deployment guide.

For template details and features, see :

https://github.com/PaloAltoNetworks/ReferenceArchitectures/tree/master/Azure-1FW-4-interfaces-existing-environment-BS

Use the parameters in Table 32 to deploy each VM-Series with bootstrap configuration.

- Step 1: Deploy the VM-Series by clicking Deploy to Azure.
- Step 2: In the Resource Group section, choose Use Existing, and then select AzureRefArch-Shared.
- Step 3: In the Vm Name box, enter ARAS-VMFW3.
- Step 4: In the Storage Account Name box, enter azurerefarchv2shared.
- Step 5: In the Storage Account Existing RG box, enter AzureRefArch-Shared.
- Step 6: In the Fw Av Set box, enter AzureRefArch-Shared-AS.
- Step 7: In the Vm Size list, select Standard\_D3\_v2.
- Step 8: In the Public IP Type list, select standard.

- Step 9: In the Image Version list, select latest.
- Step 10: In the Image Sku list, select byol.
- Step 11: In the Bootstrap Firewall list, select yes.
- Step 12: In the Bootstrap Storage Account box, enter azurerefarchv2.
- Step 13: In the Storage Account Access Key box, enter the key value.
- Step 14: In the Storage Account File Share box, enter vmseries-bootstrap.
- Step 15: In the Virtual Network Name box, enter AzureRefArch-VNET.
- Step 16: In the Virtual Network Address Prefix box, enter 192.168.1.0/24.
- Step 17: In the Virtual Network Existing RG Name box, enter AzureRefArch.
- Step 18: In the SubnetOName box, enter Management.
- Step 19: In the Subnet1Name box, enter Shared-Public.
- Step 20: In the Subnet2Name box, enter Shared-Private.
- Step 21: In the Subnet3Name box, enter Shared-VPN.
- Step 22: In the SubnetOPrefix box, enter 192.168.1.0/24.
- Step 23: In the Subnet1Prefix box, enter 172.16.1.0/24.
- Step 24: In the Subnet2Prefix box, enter 10.5.0.0/24.
- Step 25: In the Subnet3Prefix box, enter 10.5.15.0/24.
- Step 26: In the SubnetOStart Address box, enter 192.168.1.8.
- Step 27: In the Subnet1Start Address box, enter 172.16.1.8.
- Step 28: In the Subnet2Start Address box, enter 10.5.0.8.

Step 29: In the Subnet3Start Address box, enter 10.5.15.8.

Step 30: In the Admin Username box, enter refarchadmin.

Step 31: In the Admin Password box, enter the password.

Step 32: In the Public IP Address Name box, enter aras-vmfw3.

Step 33: In the Network Security Group box, enter None.

Step 34: Review the terms and conditions. If they are acceptable, select I agree to the terms and conditions.

#### Step 35: Click Purchase.

After deployment, the device registers with Panorama by using the provided bootstrap information. The device is automatically licensed using the bundled auth-code in the bootstrap package. After the services are restarted, the device receives template and device group configuration from Panorama and is ready to be managed.

The software should be upgraded to the same version as other VM-Series firewalls. This procedure is identical to Procedure 4.3 in this guide.

## 14.2 Add VM-Series to Load-Balancer Backend Pools

You already created the public and private load-balancers in Procedure 7.2 and Procedure 7.4, as well as performing other configurations and updates throughout the guide. Now you integrate additional firewall resources into the design by adding the VM-Series devices to the load-balancer backend pools.

This procedure only includes the steps to add an additional VM-Series device to existing backend pools. Repeat this procedure for each VM-Series device as required.

Step 1: In Home > Load Balancers > AzureRefArch-Shared-Public, click Backend pools.

### Step 2: Click Firewall-Layer.

**Step 3:** In the **VIRTUAL MACHINE** column, in the first blank row, select a VM-Series to be added to this backend pool (example: **aras-vmfw3**).

**Step 4:** In the **IP ADDRESS** column, select the **IP configuration** that is associated to the **Shared-Public** subnet. (example: **ipconfig-untrust**).

Step 5: Click Save, and then click X to exit.

Step 6: In Home > Load Balancers > AzureRefArch-Shared-Internal, click Backend pools.

Step 7: Click Internal-Firewall-Layer.

**Step 8:** In the **VIRTUAL MACHINE** column, in the first blank row, select a VM-Series to be added to this backend pool (example: **aras-vmfw3**).

Step 9: In the IP ADDRESS column, select the IP configuration that is associated to the **Shared-Private** subnet. (example: **ipconfig-trust**).

Step 10: Click Save, and then click X to exit.

**Step 11:** If you have additional backend pools for your internal load-balancer for Inbound Access and Backhaul and Management traffic, then repeat Step 6 through Step 10 for the **Public-Firewall-Layer** backend pool on the **Shared-Public** subnet and the **VPN-Firewall-Layer** backend pool on the **Shared-VPN** subnet.

# What's New in This Release

Palo Alto Networks made the following changes since the last version of this guide:

• This is a new guide.

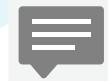

You can use the <u>feedback form</u> to send comments about this guide.

### Headquarters

Palo Alto Networks 4401 Great America Parkway Santa Clara, CA 95054, USA www.paloaltonetworks.com Phone: +1 (408) 753-4000 Sales: +1 (866) 320-4788 Fax: +1 (408) 753-4001 info@paloaltonetworks.com

© 2018 Palo Alto Networks, Inc. Palo Alto Networks is a registered trademark of Palo Alto Networks. A list of our trademarks can be found at <u>http://www.paloaltonetworks.com/company/trademarks.html</u>. All other marks mentioned herein may be trademarks of their respective companies. Palo Alto Networks reserves the right to change, modify, transfer, or otherwise revise this publication without notice.

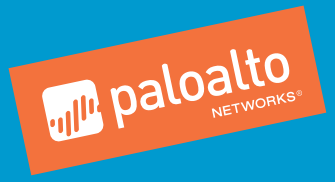